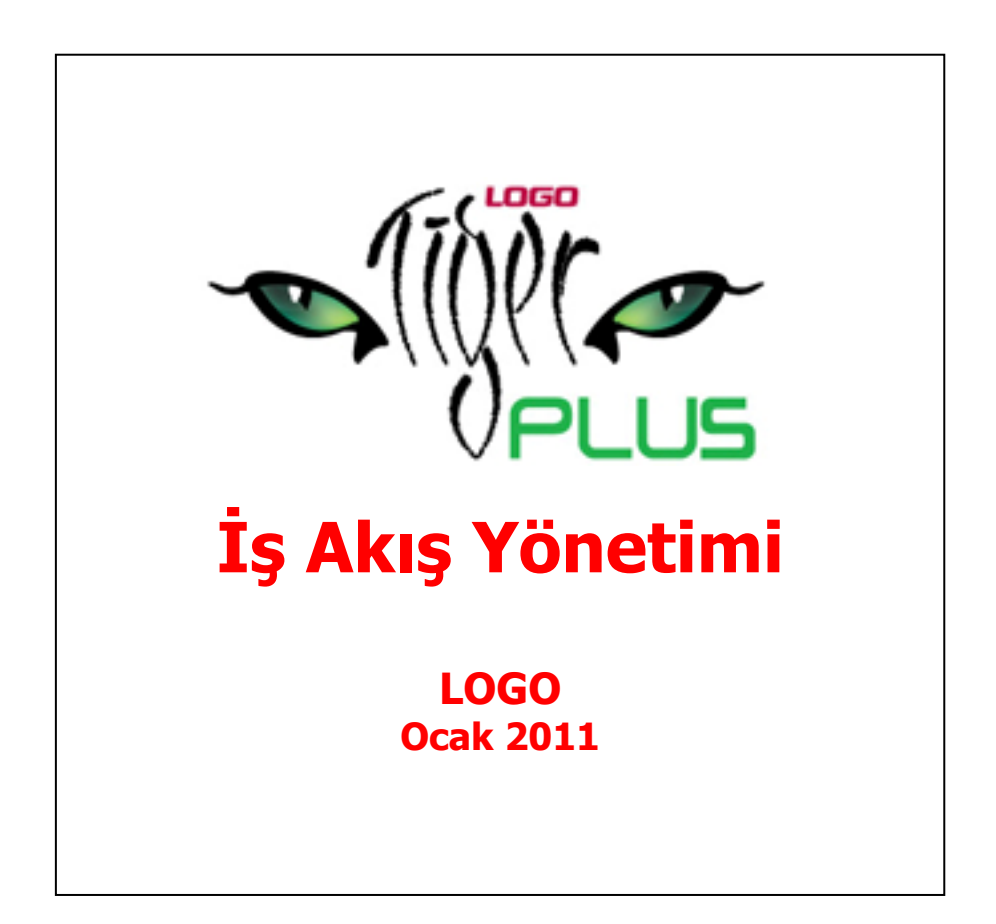

# İçindekiler

-

| İcindekiler                               | 2  |
|-------------------------------------------|----|
| İş Akış Yönetimi                          | 4  |
| İş Akış Rol Tanımları                     | 5  |
| Rol Tanım Bilgileri                       | 6  |
| İş Akış Kartları                          | 7  |
| İş Akış Bilgileri                         | 8  |
| İş Akışı Genel Bilgileri                  | 9  |
| Başlangıç Koşulları                       | 11 |
| Durum Koşulları                           | 12 |
| Görevler                                  | 14 |
| Görev Bilgileri                           | 15 |
| Mesajlar                                  |    |
| Zaman Ayarlayıcı İşlemler                 |    |
| Zamanlanmış Görevler                      | 20 |
| Zamanlanmış Görev Bilgileri               | 20 |
| Hatırlatıcı                               | 23 |
| Hatırlatıcı Bilgileri                     | 24 |
| Mesajlar                                  |    |
| Raporlama Sistemi                         | 27 |
| Rapor Bilgileri                           | 27 |
| Rapor Filtreleri                          | 28 |
| Bilgi Özelliklerine Göre Filtre Grupları  | 28 |
| Kullanım Şekillerine Göre Filtre Grupları | 28 |
| Filtrelerin Dosyalanması                  | 29 |
| Kayıtlı Filtre Dosyalarının Kullanımı     | 30 |
| Rapor Üniteleri                           | 30 |
| Ünite Özellikleri                         |    |
| Ünite Özellikleri                         | 31 |
| Rapor Alma Sırasında Yapılan İşlemler     | 32 |
| Rapor Tasarımları                         | 32 |
| Tasarım Genel Parametreleri               | 33 |
| Tasarım Bilgileri                         | 33 |
| Rapor Bölümleri                           | 35 |
| Bölüm Bilgileri                           | 35 |
| Rapor Alanları                            | 36 |
| Veri Alanları                             |    |
| Veri Alanı Ozellikleri                    | 36 |
| Alan Tür ve içerik bilgileri              | 36 |
| Alan gösterim ve biçim özellikleri        | 38 |
| Parametre Bilgileri                       | 38 |
| Yerleşim Bilgileri                        |    |
| Tanımlı Alanlar                           |    |
| Tanım Bilgileri                           | 39 |
| Formül Kullanımı                          |    |

| Tanım Bilgilerinin Değiştirilmesi                                      | 39 |
|------------------------------------------------------------------------|----|
| Alan Tanımının Silinmesi                                               |    |
| Tanımlı Alanların Kullanımı                                            |    |
| Tanımlı Alan Özellikleri                                               | 40 |
| Biçim Bilgileri                                                        | 41 |
| Metin Alanları                                                         | 41 |
| Sayı Alanları                                                          | 41 |
| Tarih Alanları                                                         | 41 |
| Saat Alanları                                                          | 41 |
| Parasal Değer Alanları                                                 | 41 |
| Tanımlı Filtreler                                                      | 43 |
| Filtre Tanım Bilgileri                                                 | 43 |
| Tanım Bilgileri                                                        | 43 |
| Güncelleme ve Gösterim Bilgileri                                       | 44 |
| Metin ve Metin Aralığı Türü Filtreler Güncelleme ve Gösterim Bilgileri | 44 |
| Sayı ve Sayı Aralığı Türü Filtreler Güncelleme ve Gösterim Bilgileri   | 44 |
| Tarih ve Tarih Aralığı Türü Filtreler Güncelleme ve Gösterim Bilgileri | 45 |
| Listeden Seçim Türü Filtreler Güncelleme ve Gösterim Bilgileri         | 45 |
| Grup Seçim Türü Filtreler Güncelleme ve Gösterim Bilgileri             | 45 |
| Filtrelerin Rapor Tasarımında Kullanımı                                | 46 |
| Filtrelerin Tanımlı Alanlarda Kullanımı                                | 46 |
| Raporlarda Tanımlı Filtrelerin Kullanımı                               | 46 |
| Tasarımın Kaydedilmesi                                                 | 46 |
| Raporlama ve Kayıtlı Raporlar                                          | 47 |
| Raporun Kaydedilmesi                                                   | 47 |
| Tablo Raporları                                                        | 48 |
| Kolay Tasarımlı Raporlar                                               | 77 |
| Pratik Tablo Raporları                                                 | 77 |
| Rapor Üretici                                                          | 79 |
| Detaylı Rapor Tanımı                                                   | 87 |
| Kullanıcı Hakları                                                      | 92 |
| İş Akış Yönetimi Raporları                                             | 94 |
| Rol Tanımları Listesi                                                  | 94 |
| İş Akış Kartları Listesi                                               | 94 |
| İş Akış Tarihçesi Raporu                                               | 95 |
| Görev Listesi                                                          | 96 |

9

# İş Akış Yönetimi

İş akış yönetim sistemi ile iş akışlarınızı ve onay mekanizmalarınızı tanımlayarak, sağlıklı iletişimi sağlayabilir, operasyonlarınızı hızlı ve hatasız yürütebilir işlem maliyetlerinizi en aza indirebilirsiniz.

İş akış yönetimi ile iş süreçlerinin otomasyonu sağlanır. Onay ve kontrol işlemleri elektronik ortamda izlenir, böylece kağıda dayalı veya elle yapılan işler azaltılarak iş akışlarının hızlanması, verimlilik artışı ve karlılık sağlanır.

Sipariş, sevkiyat ve faturalama süreçlerinizde kullanıcı ve rol bazında onay akış sisteminizi tanımlayabilir, bu görevleri zamana bağlı tekrarlanabilen görevler olarak kaydedebilir, iş akışlarınızın planlı, denetlenebilir ve izlenebilir olmasını sağlayabilirsiniz.

İş akışı ve onay mekanizmasına ait tüm tanımları İş Akış Yönetim Sistemi menü seçenekleri ile kaydedebilirsiniz.

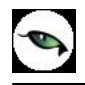

## İş Akış Rol Tanımları

Sipariş, sevkiyat, faturalama ve diğer iş akışlarındaki görevleri ve bu görevlerin kim tarafından yerine getirildiği İş Akış Rol Tanımları ile kaydedilir. İş Akış Yönetimi program bölümünde Ana Kayıtlar menüsü altında yer alır. Yeni tanım yapmak ve varolan tanımlar üzerinde yapılacak işlemler için İş Akış Rol Tanımları listesindeki düğmeler ve sağ fare düğmesi menüsünde yer alan seçenekler kullanılır.

| 0 | Ekle              | Yeni rol tanımlamak için kullanılır.                                                                       |
|---|-------------------|----------------------------------------------------------------------------------------------------|
|   | Değiştir          | Tanım bilgilerinde değişiklik yapmak için kullanılır.                                                      |
|   | Çıkar             | Kayıtlı tanımı silmek için kullanılır.                                                                     |
| 6 | İncele            | Kayıtlı tanım bilgilerini incelemek için kullanılır.                                                       |
|   | Kopyala           | Tanım bilgilerini başka bir karta kopyalamak için kullanılır.                                              |
|   | Toplu Kayıt Çıkar | Seçilen tanımların toplu olarak silinmesinde kullanılır.                                                   |
| i | Kayıt Bilgileri   | Kaydın açılış ve değişiklik işlemlerinin kim tarafından ve ne zaman yapıldığını incelemek için kullanılır. |
|   | Kayıt Sayısı      | Toplam kayıt sayısını izlemek için kullanılır.                                                             |
|   | Güncelle          | Rol tanımları listesini güncellemek için kullanılır.                                                       |
|   | Öndeğerlere Dön   | Pencere boyutlarını sistemde tanımlı ölçütlerde görüntülemek için kullanılır.                              |

## **Rol Tanım Bilgileri**

İş akışındaki rol tanımı, iş akış rol tanımları listesinde **Ekle** seçeneği ile açılan tanım penceresinden kaydedilir.

| 🔑 İş Akış          | Rol Tanımı - R_001         | 0 0     |
|--------------------|----------------------------|---------|
| Kodu<br>Açıklaması | R_001<br>SATIŞ TEKLİFİ_001 |         |
| Özel Kod           | 💮 Yetki Kodu               | $\odot$ |
| 2 - MELTE          | Kullanıcılar               |         |
|                    |                            |         |
|                    |                            |         |
|                    |                            |         |
|                    | Kavdet                     | Vazner  |

Kodu: Rol tanımının kodudur.

Açıklaması: Rol tanımının adı ya da açıklayıcı bilgisidir.

**Özel Kod:** İş akış rol tanımı özel kodudur. Rol tanımlarını firmaya özel kriterlere göre gruplamak için kullanılır.

**Yetki Kodu:** İş akış rol tanımı yetki kodudur. Yetki kodu veri güvenliğini sağlamak için kullanılır. Tanım üzerinde yalnızca burada verilen yetki koduna sahip kullanıcılar işlem yapabilir.

**Kullanıcılar:** Bu bölümde rolün hangi kullanıcı ya da kullanıcılar tarafından yerine getirileceği belirlenir. Kayıtlı kullanıcılar listelenir ve seçim yapılır.

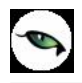

## İş Akış Kartları

İş akış kartları ile

- Onay verilecek işlemler ya da süreçte yer alan diğer görevler
- Onayın hangi rol tarafından verileceği ya da görevi üstlenen rol
- Rolün kullanıcıları
- Görev süreleri
- Gecikme durumunda ne yapılacağı
- Yapılacak uyarının kime yapılacağı ve hangi iletişim aracı ile yapılacağı

#### kaydedilir.

İş Akış Yönetimi program bölümünde Ana Kayıtlar menüsü altında yer alır. Yeni tanım yapmak ve varolan tanımlar üzerindeki işlemler için ilgili düğmeler sağ fare düğmesi menüsündeki seçenekler kullanılır.

| 0 | Ekle              | Yeni iş akışı tanımlamak için kullanılır.                                                                     |
|---|-------------------|----------------------------------------------------------------------------------------------------|
| 0 | Değiştir          | Kayıt bilgilerinde değişiklik yapmak için kullanılır.                                                         |
|   | Çıkar             | Kayıtlı iş akışını silmek için kullanılır.                                                                    |
| 0 | İncele            | Kayıtlı bilgilerini incelemek için kullanılır.                                                                |
|   | Kopyala           | İş akışı bilgilerini başka bir karta kopyalamak için kullanılır.                                              |
|   | Ara               | Kod ya da açıklamaya göre sıralı İş Akış Kartları listesinde istenen kaydı<br>bulmak için kullanılır.         |
|   | Filtrele          | İş Akış Kartları listesini istenen özellikteki kayıtları içerecek şekilde<br>görüntülemek için kullanılır.    |
| i | Kayıt Bilgileri   | Kaydın açılış ve değişiklik işlemlerinin kim tarafından ve ne zaman yapıldığını<br>incelemek için kullanılır. |
|   | Toplu Kayıt Çıkar | Seçilen tanımların toplu olarak silinmesinde kullanılır.                                                      |
|   | Kayıt Sayısı      | Toplam kayıt sayısını izlemek için kullanılır.                                                                |
|   | Güncelle          | İş akış kartları listesini güncellemek için kullanılır.                                                       |
|   | Öndeğerlere Dön   | Pencere boyutlarını sistemde tanımlı ölçütlerde görüntülemek için kullanılır.                                 |

## İş Akış Bilgileri

İş akış bilgileri iş akış kartları listesinde **Ekle** seçeneği ile kaydedilir. İş akışına ait bilgiler kart üzerinde yer alan

- Genel Bilgiler
- Başlangıç Koşulları
- Durum Koşulları

bölümlerinden kaydedilir.

Kartın üst bölümünde yer alan alanlardan iş akış kartına ait kod, açıklama vb. kayıt bilgileri girilir.

| İş Akış Ka    | artı - K_001        |                  |          |                | 00     |  |  |
|---------------|---------------------|------------------|----------|----------------|--------|--|--|
| kış Kodu      | K_001               |                  | Öz       | el Kod         |        |  |  |
| kış Açıklamas | I SATIŞ TEKLİFİ_00  | 01               | Ye       | Yetki Kodu     |        |  |  |
| ncelik        |                     | Statüsü Kullanır | nda 😫 So | nraki İş Akışı | 0      |  |  |
| enel Bilgiler | Başlangıç Koşulları | Durum Koşulları  |          |                |        |  |  |
| Seviye        | İş Akış Rolü        | Kullanıcı        | Koşul    | Görev Tipi     | İşle 🔺 |  |  |
|               | _001                |                  |          | Unay 1         |        |  |  |
| •             |                     |                  |          |                | •      |  |  |
|               |                     |                  |          |                |        |  |  |

Akış Kodu: İş akışı tanım kodudur.

Akış Açıklaması : İş akışının adı ya da açıklayıcı bilgisidir.

Özel Kod: İş akış kartı özel kodudur.

Yetki Kodu: İş akış kartı yetki kodudur.

Öncelik: Tanımlanan iş akışının önceliğinin belirlendiği alandır.

**Statüsü:** İş akış tanımının kullanımda olup olmadığının belirtildiği alandır. Kullanımda ve Kullanım Dışı olmak üzere iki seçeneklidir.

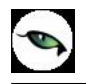

**Sonraki İş Akışı:** İş akışını takip edecek bir sonraki adımın seçildiği alandır. Kayıtlı iş akış tanımları listelenir ve ilgili tanım seçilir.

## İş Akışı Genel Bilgileri

İş akışına ait genel bilgiler tanım penceresinde Genel Bilgiler bölümünden kaydedilir.

**Seviye:** İş akışı seviye bilgisidir. Aynı seviyede birden fazla onay sözkonusu olabilir. Seviye onay kontrolü Ticari Sistem Yönetimi parametreleri ile belirlenir.

İş Akış Rolü: Onayın hangi rol tarafından verileceğini belirtir. Kayıtlı iş akış rol tanımları listelenir ve ilgili tanım seçilir.

**Kullanıcı:** Onaydan sorumlu kullanıcıyı belirtir. İş akış rolü alanına seçim yapılıp kullanıcı kodu alanına giriş yapılmadığında o seviye için İş akış rolünde tanımlanmış kullanıcılardan birinin görevi tamamlaması yeterli olur. Hem iş akış rolü belirlenmiş hem de kullanıcı kodunun girildiği durumda o rol içindeki sadece seçilen kullanıcının görevi yapması gerekir. İş akış rolü veya kullanıcı kodu alanlarından en az biri dolu olmalıdır. İş akış rolü alanına ancak rolde tanımlanmış kullanıcılardan seçim yapılabilir.

**Koşul:** İş akışındaki satırın hangi koşulda geçerli olacağını belirtir. Standart ve kullanıcı tanımlı alanlar fonksiyonlarla birlikte kullanılarak istenen koşul belirlenir. Bu alana girilen koşul sağlanmadığı sürece bu satırda bulunan sorumluya görev oluşturulmaz. Satır koşulları başlangıç koşulları ile aynıdır. Ayrıca CARDINFO navigator fonksiyonu ile iş akışına tabi tutulan kaydın bütün alanları koşul olarak verilebilir.

#### Sipariş Miktarına koşul belirleme

Koşul belirleme işleminde sipariş miktarına koşul verilebilir. Bunun için fonksiyonlar bölümünde yer alan ORFSHPCLC fonksiyonu kullanılır.

Return Type Değerleri :

- 1. Sipariş Miktarı
- 2. Sipariş Sevkedilmiş Miktar
- 3. Kalan Miktar

Bu fonksiyon ile İş Akış kartlarında hem genel bilgiler hem de başlangıç koşulları tabında sipariş miktarına göre koşul verilebilir ve buna bağlı olarak iş akış ataması yapılabilir.

Bu fonksiyon tüm irsaliye ve fatura pencereleri ile sipariş üzerinden sevket/faturala ile açılan pencerelerin kaydet ,değiştir,çıkar ve kopyala işlemlerinde çalışır.

Promosyon ve karma koli satırları sipariş miktar hesaplamalarında dikkate alınmaz.

#### Örnek :

İş akış kartı Genel Bilgiler sayfasında Koşul alanında \_ORFSHPCLC ("AS-000000000001","2")>=100 tanımlı koşul satırı için ;

AS-000000000001 numaralı siparişin sevkedilmiş miktarı 100 e eşit ve yüzden büyük olduğunda kullanıcıya görev kartı oluşturur. Değilse atama yapılmasına rağmen görev kartı oluşmaz.

Aynı koşul başlangıç koşulları tabındaki koşul alanında tanımlı ise ;

AS-000000000001 numaralı siparişin sevkedilmiş miktarı 100 e eşit ve yüzden büyük ise kullanıcıya atama yapılır,görev kartı oluşur.Siparişin sevkedilmiş miktarı 100 den küçük ise atama yapılmaz ,görev kartı oluşmaz.

**Görev Tipi:** Satırdaki iş akışı için görev tipinin seçildiği alandır. Onay ve Diğer olmak üzere iki seçeneklidir.

**İşlem Tipi:** Görev tipi alanında yapılan seçime göre işlem tipinin belirlendiği alandır. Görev tipi diğer olduğunda ilgili kaydın işlem tipi seçilir. Eğer görev tipi onay ise ilgili kayıt için işlem tipi onaylama işlemidir. Görev yeri birden fazla seçilmiş ise işlem tipi seçilemez.

**Görev Tanımı:** Görev tanımına ait açıklayıcı bilginin kaydedilmesinde kullanılır.

Görev Süresi: Görevin verilme süresinin belirtildiği alandır.

Zaman Birimi: Görev süresi zaman biriminin belirlendiği alandır.

**Bilgilendirilecek:** Satırdaki rol yalnızca bilgilendirilecekse bu alan işaretlenir. İş akışının da bilgilendirilecek seçeneği işaretlenmeyen kullanıcı onaya girmez. Onay sırası ilgili seviyeye geldiği durumda kullanıcı mesajla uyarılır.

Hatırlatılacak : Satırdaki rol yalnızca Hatırlatılacak ise bu alan işaretlenir.

Uyarılacak: Gecikme durumunda uyarı verilecekse bu alandaki kutu işaretlenir.

**Uyarı Tipi:** Uyarılacak seçimi yapılmış akışlar için uyarının ne şekilde yapılacağı bu alanda belirlenir.

## Başlangıç Koşulları

İş akışı için başlangıç koşulları tanım kartı üzerinde Başlangıç Koşulları bölümünden kaydedilir.

| Akış Kodu                        | K_001                    |                   |                                |           | Özel Koc  | 1               | (       |                |
|----------------------------------|--------------------------|-------------------|--------------------------------|-----------|-----------|-----------------|---------|----------------|
| Akış Açıklaması                  | SATIŞ TEKLİFİ            | _001              |                                |           | Yetki Koo | du 🗌            | (       |                |
| Óncelik                          |                          | Statüsü           | Kullanımda                     | •         | Sonraki İ | iş Akışı        |         |                |
| Genel Bilgiler 🛛 E               | Başlangıç Koşull         | arı Durum Koşulla | arı                            |           |           |                 |         |                |
| Görev Yerleri<br>Malzeme Kar     | i                        | Cari Hesan K      | artları                        | Akışı B   | aşlatan - |                 |         | 1              |
| Verilen Sipar                    | rişler<br>lori           | Alınan Sipariş    | ;ler                           | Kullanıcı | Kolu      | (Belirtilmemiş) |         | •              |
| Alim Irsaiiyei                   | arı                      | Satış Fatural     | arı                            | Geçerli   | lik       |                 |         |                |
| 📃 Talep Fişleri                  |                          | 📃 Cari Hesap F    | işleri                         | Başlang   | ıç Tarihi | 31.10.2007      |         |                |
| Muhasebe F                       | işleri                   | 🗹 Kasa/Cari He    | sap İşlemleri                  | Bitiş Tar | ihi       | 30.11.2007      |         |                |
| Kasa/Fatura                      | ılar<br>-lalaui          | Cabaalmuhase      | ebe Işlemleri<br>              | ⊂İslemle  |           |                 |         |                |
| 🖸 Kasa/Kasa I;<br>🗹 Satinalma Te | şiemien<br>əklif Eicləri | Satinaima Err     | ılır Fişieri<br>Ələsmə Fisləri | Ekle      |           | De              | eğiştir |                |
| Satis Teklif F                   | isleri                   | Satis Sözlesn     | ne Fisleri                     | ВКору     | ala       | 📃 Çıl           | kar     |                |
| <u> </u>                         |                          | <u> </u>          |                                | Koşul     |           |                 |         |                |
|                                  |                          |                   |                                |           |           |                 |         | <u>-</u>       |
|                                  |                          |                   |                                |           |           |                 |         |                |
|                                  |                          |                   |                                |           |           |                 |         |                |
|                                  |                          |                   |                                |           |           | <u>K</u> ay     | det     | <u>V</u> azgeç |

Görev Yerleri: İş akışına tabi tutulacak bölümler burada belirlenir. Görev yerleri,

- Malzeme Kartları
- Cari Hesap Kartları
- Verilen Siparişler
- Alınan Siparişler
- Alım İrsaliyeleri
- Satış İrsaliyeleri
- Alım Faturaları
- Satış Faturaları
- Talep Fişleri
- Cari Hesap Fişleri
- Muhasebe Fişleri
- Kasa/Cari Hesap İşlemleri
- Kasa/Faturalar
- Kasa/Muhasebe İşlemleri
- Kasa/Kasa İşlemleri
- Satınalma Emir Fişleri
- Satınalma Teklif Fişleri
- Satınalma Sözleşme Fişleri
- Satış Teklif Fişleri

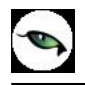

• Satış Sözleşme Fişleri

seçeneklerini içerir.

Akışı Başlatan: Bu bölümde iş akışının hangi rol ve kullanıcı tarafından başlatılacağı kaydedilir.

**Geçerlilik:** Bu bölümde iş akışı başlangıç ve bitiş tarihleri kaydedilir.

İşlemler: Hangi işlemlerin yapılacağı bu bölümde belirlenir.

Koşul: İş akışının hangi koşullarda geçerli olacağı bu alanda belirlenir.

#### **Durum Koşulları**

Görev ya da onay ataması yapılırken iş akışına tabi bölümlerde işlem tipine göre durum kontrolleri Durum koşulları bölümünde kaydedilir. Durum koşulu kullanımı ile görev yerlerindeki fiş ve kartların durumları kullanıcı tarafından belirlenir. Böylece onay ya da görev ataması yapılırken dikkat edilmesi gereken durumlar öndeğer olarak belirlenir ve atamalarda dikkate alınır.

Örneğin;

İş akış kartı başlangıç koşulları sayfasında İşlem tipi **Ekle** seçildiğinde ilgili kaydın durumunun kullanım dışı veya öneri olması zorunluluğu ortadan kalkar.

Durum koşulları program bölümlerinden kaydedilen

- Malzeme / Cari Hesap Kartları
- İrsaliye / Fatura / Cari Hesap Fişleri / Muhasebe Fişleri / Kasa İşlemleri
- Sipariş Fişleri
- Talep Fişleri

için istenen durum seçeneği işaretlenerek kaydedilir.

| ² İş Akış Kartı                   | - K_001                               |                        |                         |                |               |              |                | 00               |
|-----------------------------------|---------------------------------------|------------------------|-------------------------|----------------|---------------|--------------|----------------|------------------|
| ıkış Kodu<br>ıkış Açıklaması      | K_001<br>SATIŞ TEKLİFİ_OC             | 1                      |                         |                | Özel<br>Yetki | Kod<br>Kodu  |                |                  |
| Óncelik                           |                                       | Statüsü                | Kullanımd               | a 主            | Sonr          | aki İş Akışı |                | Θ                |
| Genel Bilgiler 🛛 E                | əaşlangıç Koşulları                   | Durum Koşulla          | ari                     |                |               |              |                |                  |
| Malzeme / Ca<br>🗹 Kullanım dışı   | ari Hesap Kartlar                     | I<br>🗹 Kull            | anımda                  |                |               |              |                |                  |
| İrsaliye / Fat<br>I Öneri         | ura / Cari Hesap                      | Fişleri / Muh<br>🗹 Ger | <b>asebe Fiş</b><br>çek | leri / Kasa İ  | şlemleri      |              |                |                  |
| Sipariş Fişleri<br>🗹 Öneri        | 🗹 Se                                  | vkedilemez             |                         | 5evkedilebilir |               |              |                |                  |
| Talep Fişleri⊤<br>☑ Öneri         | 🗹 Onaylandi                           | 🗹 Kar                  | şılanıyor               | 🗹 Karşılar     | ndı           | ]            |                |                  |
| Satınalma Te<br>Onay Bekliyo      | <b>klif Fişleri</b><br>or <b>S</b> On | aylanmadı              |                         | Onaylandı      |               | ]            |                |                  |
| Satış Teklif Fi<br>🗹 Onay Bekliyo | i <b>şleri</b><br>or <b>⊠</b> On      | aylanmadı              |                         | Onaylandı      |               | ]            |                |                  |
|                                   |                                       |                        |                         |                |               |              | <u>K</u> aydet | ) <u>V</u> azgeç |

9

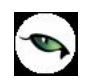

## Görevler

İş akışında görev ataması yapılan kullanıcıların görevlerini görebilecekleri, gerekli işlemleri gerçekleştirebilecekleri bir seçenektir. İş Akış Yönetimi program bölümünde Ana Kayıtlar menüsü altında yer alır. Görevler seçeneği ile yeni görev tanımı yapılır, görev durum değişiklikleri kaydedilir, görev izleme işlemleri yapılır.

| 0 | Ekle            | Yeni görev tanımı yapmak için kullanılır.                                                                           |
|---|-----------------|----------------------------------------------------------------------------------------------------|
|   | Değiştir        | İş akış bilgilerini değiştirmek için kullanılır.                                                                    |
|   | Çıkar           | İş akış kartını silmek için kullanılır.                                                                             |
|   | İncele          | İş akış kartını incelemek için kullanılır. İncele ile ekrana getirilen tanım b<br>ilgilerinde değişiklik yapılamaz. |
| i | Kayıt Bilgileri | Kartın ilk kayıt ve son değişiklik işlemlerinin kim tarafından ve ne zaman yapıldığını görüntüler.                  |
|   | Güncelle        | İş akış kartları listesini güncellemek için kullanılır.                                                             |

| ¥     | Kod | Başlangıç Tar | Başlangıç Sa | Hedeflenen Bitiş | Hedi        | Benim Görevlerim  |
|-------|-----|---------------|--------------|------------------|-------------|-------------------|
| G_005 |     | 01.11.2007    | 14:46        | 16.11.2007       | 00:00       | Atadığım Görevler |
|       |     |               |              |                  | -           | 2 - MELTEMY       |
|       |     |               |              |                  |             | Tüm Görevler      |
|       |     |               |              |                  |             | 2 - MELTEMY       |
|       |     |               |              |                  |             |                   |
| -     |     |               |              |                  |             |                   |
|       |     |               |              |                  | · · · · · · |                   |
|       |     |               |              |                  |             |                   |
|       |     |               |              |                  |             | Devam Ediyor      |
| •     |     |               |              |                  | - (F)       | Mamamlandı        |

### **Görev Bilgileri**

Görev üç farklı şekilde oluşabilir:

- İş akışından atanabilir.
- Kullanıcı kendine görev tanımlayabilir
- Kullanıcıya bir başka kullanıcı tarafından görev ataması yapılabilir.

Görev kayıt bilgileri şunlardır:

| Kod                                                                |                |             |                  |                 |      |
|--------------------------------------------------------------------|----------------|-------------|------------------|-----------------|------|
| Görev Tanımı                                                       |                |             |                  |                 |      |
| Başlangıç Tarihi                                                   | 11.12.2007     | . 🖂         | Görev Sahibi     | LOGO            |      |
| Başlangıç Saati                                                    | 13:48:17       |             | Rol Tanımı       |                 |      |
| Hedeflenen Bitiş T                                                 | arihi          |             | Sorumlu          | (Belirtilmemiş) | ŧ    |
| ledeflenen Bitiş S                                                 | iaati 00:00:00 |             | Görev Tipi       | Onay            | ŧ    |
| Gerçekleşen Bitiş "                                                | Tarihi         |             | Tamamlanma (%)   |                 | 0    |
| Gerçekleşen Bitiş :                                                | 5aati 00:00:00 |             |                  |                 |      |
| Durumu                                                             | Bekliyor       | •           |                  |                 |      |
| İşlem Tipi                                                         |                |             |                  | (.              |      |
| Açıklama                                                           |                |             |                  |                 |      |
| Hatırlatıcı                                                        |                |             | yıt              |                 |      |
|                                                                    | Hayır          | Türü        | Malzeme Kartları |                 | ŧ    |
| Hatırlatıcı                                                        |                |             |                  |                 | 26   |
| Hatırlatıcı<br>Hatırlatma Günü                                     | (              |             |                  | 0               | ) (X |
| Hatırlatıcı<br>Hatırlatma Günü<br>Hatırlatma Saati                 | 00:00:00       |             |                  |                 |      |
| Hatırlatıcı<br>Hatırlatma Günü<br>Hatırlatma Saati<br>Kaç Gün Önce | 00:00:00       | ••• No<br>0 |                  | (               |      |

Kod: Görev kayıt kodudur.

Görev Tanımı: Görev açıklayıcı bilgisidir.

**Başlangıç Tarihi:** İş akış kartından gelen görevler için iş akışındaki bir önceki seviyenin bitiş tarihidir. Kullanıcının eklediği görevler için sistem tarihidir.

Başlangıç Saati: İş akış kartından gelen görevler için iş akışındaki bir önceki seviyenin bitiş saatidir.

**Hedeflenen Bitiş Tarihi:** İş akış kartından gelen görevler için başlangıç tarihine görev süresi eklenerek bulunan tarihtir.

**Hedeflenen Bitiş Saati:** İş akış kartından gelen görevler için başlangıç tarihine görev süresi eklenerek bulunan saattir.

Gerçekleşen Bitiş Tarihi: Görevin tamamlandığı tarihidir. Kullanıcı tarafından doldurulmalıdır.

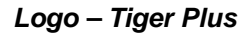

Gerçekleşen Bitiş Saati: Görevin tamamlandığı saattir. Kullanıcı tarafından doldurulmalıdır.

Durumu: Görev durumunu belirtir.

- **Bekliyor:** İş akışından gelen görevler için başlangıç statüsüdür.
- **Devam Ediyor:**Tamamlanma oranıyla birlikte kullanıldığında ilgili görevin yapılmaya başlandığını ifade eden statüdür.
- **Tamamlandı:** Görev tamamlandığında kullanılan statüdür.

**İşlem Tipi:** Görev tipinin aldığı değere göre farklılık gösterir. Görev tipi **"Diğer"** olduğunda ilgili kaydın F9 menüsünden seçim yapılır. Görev tipi **"Onay"** ise ilgili kayıt için işlem tipi onaylama işlemidir. Görev yeri birden fazla seçilmiş ise işlem tipi seçilemez.

Görev Sahibi: Manuel görev eklendiğinde görevi ekleyen kullanıcının adı görev sahibi alanına yazılır.

**Rol Tanımı ve Sorumlu:** İş akışından gelen görevler için iş akış kartı satırlarındaki rol ve kullanıcı adının tanımlandığı alandır. Bu alanlar iş akış kartından gelen görevler için değiştirilemez

**Görev Tipi:** İş akışından gelen görevler için iş akış kartında belirtilen tiptir. Manuel eklenen görevlerde "Onay ve Diğer" seçenekleri seçilebilir.

Tamamlama: Görev tamamlanma oranının girildiği alandır.

#### Hatırlatıcı Bilgileri

**Hatırlatıcı:** Atanan görevlerin kullanıcıya belirli zaman diliminde belli aralıklarla hatırlatılmasını sağlamaktadır. Bu alan Evet ve Hayır seçeneklerini içerir. Evet seçiminin yapılması durumunda görevin hatırlatma süre bilgileri

- Hatırlatma Günü
- Hatırlatma Saati
- Kaç gün önce
- Kaç dakika önce

alanlarında kaydedilir.

İlişkili Kayıt Türü / No: Onay akışından gelen fişin türü ve numarası listelenir. Kullanıcının eklediği görevlerde manuel seçilmelidir.

Görevi Gerçekle: Görev Tipi Diğer olan görevler için ilişkili kaydın otomatik olarak açılmasını sağlar.

## Mesajlar

Kayıtlı kullanıcılara görevlerinin bildirildiği, onaylaması gereken işlerin gönderilmesi ile ilgili mesajların toplandığı bölümdür. Kullanıcılara görevlerinin dışında da mesajlar gönderilebilir.

Yeni bir mesaj göndermek için İş Akış Yönetimi program bölümünde Ana Kayıtlar menüsü altında yer alan **Mesajlar** seçeneği kullanılır. Ekranın sağ alt köşesindeki Mesajlar bölümünde **Gelen** ve **Gönderilmiş** satırları üzerinde fare ile tıklanarak, ilgili mesajlar listelenir. Yeni bir mesaj geldiğinde kullanıcı ekranda beliren mesaj görüntüsü ile uyarılır.

| V2 1 | lesajlar |               |          |      |      |   | 0 6                       |              |
|------|----------|---------------|----------|------|------|---|---------------------------|--------------|
| 1    | Kimden   | len Kime Konu |          | Tari | h Sa |   | <u>Mesajlar</u>           | ( <b>B</b> ) |
|      |          | Ven           | Masai    | 1    |      | D | Gelen                     |              |
|      |          | İnce          | le       |      |      |   | Gönderilmiş               |              |
|      |          | Çıka          | r        |      |      |   | <u>Bağlı Kullanıcılar</u> |              |
|      |          | Тор           | lu Çıkar |      |      |   |                           |              |
| 1    |          |               |          |      |      |   |                           |              |
|      |          |               |          |      |      |   |                           |              |
|      |          |               |          |      |      |   |                           |              |
|      |          |               |          |      |      |   |                           |              |
| 1    |          |               |          |      |      |   |                           |              |
| -    |          |               |          |      | •    | - |                           |              |
|      |          |               |          |      |      |   |                           |              |
|      |          |               |          |      |      |   |                           |              |
|      | ) 🙆 🍈    |               |          |      | J    |   |                           |              |

Mesajlar listesinde sağ fare düğmesi menüsünde **Yeni Mesaj** seçeneği ile ekrana gelen pencerede yer alan alanlar ve girilen bilgiler şunlardır:

| Kimden | Mesajı gönderen kullanıcının adıdır.                                                    |  |  |
|--------|-----------------------------------------------------------------------------------------|--|--|
| Kime   | Mesajın gideceği kullanıcının adıdır.                                                   |  |  |
| Konu   | Gönderilecek mesaja ait başlık bilgisi bu alanda girilir.                               |  |  |
| Önem   | Mesajın önem derecesinin belirlendiği alandır. Düşük, Normal ve Yüksek olmak üzere üç   |  |  |
|        | seçeneklidir. Önem derecesi düşük olan mesajlar gri, normal olan mesajlar siyah, yüksek |  |  |
|        | olan mesajlar ise kırmızı renkte listelenir.                                            |  |  |

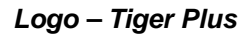

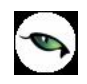

## Zaman Ayarlayıcı İşlemler

Kullanıcıların belirledikleri saatlerde rapor alma, veri aktarımı gibi işlemleri verilen sırayla gerçekleştirmek, sonuçları mail ve/veya program mesajı ile kullanıcılara bildirmek için kullanılan bir araçtır. Bu sayede, iş akışlarını ve onay mekanizmaları tanımlanarak sağlıklı ve etkili iletişim sağlanır, operasyonlar hatasız ve hızlı bir biçimde yönetilir, işlem maliyetleri en aza indirilir. Bu özellik ile iş süreçlerinin otomasyonu gerçekleştirilir. Onay ve kontrol işlemleri elektronik ortamda izlenir, böylece kağıda dayalı veya elle yapılan işler azaltılarak iş akışlarının hızlanması, verimlilik artışı ve karlılılık sağlanır. Task Scheduler kullanılarak rapor alma vb. işlemler çalışma koşullarına göre zamanlanır. Örneğin, alınması gereken raporlar, pek çok çalışanın işte olmadığı bir saatte alınmak üzere zaman planı yapılır.

| DEN        | EME 002      | D:9:M   | Q                   | nanlanmış Gö             | revier        | Hatriatici 🔒           | Log Penceresi  | Durumu<br>V V       | Bekliyor<br>Devam Ediyor | ۲ 👽 ۲<br>۲ 💽 ۲            | amamlandi<br>amamlanamadi |
|------------|--------------|---------|---------------------|--------------------------|---------------|------------------------|----------------|---------------------|--------------------------|---------------------------|---------------------------|
| Χ.         | DENERE 001   | A Nayl  | t Tarihi Ka         | iynt Zam                 | Tamamlanma Ta | Tanamianma Za.         | Bağlı İşle     | m A                 | çıklama                  | Durumu                    | Görev Sa                  |
| r<br>V     | DENEME 000   | 22.05.2 | 2007 14.3           | 54                       | 17.05.2007    | 08.34                  | Bağlı işlem Yo | K DENENE            | ~                        | Devam Ediyor              | MELTEMY                   |
|            | Takio Ekranı |         | Zamanla<br>Görevler | nmış<br>Listesi          |               | Hatırlatıcı<br>Listesi |                | İzleme<br>Penceresi |                          | Zamanlanmış<br>Görevler   |                           |
| •          | ۵ ۵          | 1       | M                   | asaüstü ij<br>apor kısay | çin<br>olu    |                        |                | •                   | Mesaj Lis                | tesi                      |                           |
| F          | Kimden       | Kime    |                     |                          | Konu          |                        | Tarih          | Saat                | X                        | Mesajlar                  | 1                         |
|            | MELTEMY      | MELTEMY | MESAJ_0             | 2                        |               |                        | 28.05.2007     | 13:55:49            |                          | 🥁 Gelen(4)                |                           |
|            | MELTEMY      | MELTEMY | MESAJ_0             | 1                        |               |                        | 28.05.2007     | 13:56:19            |                          | 🖂 Gönderilmiş             |                           |
|            | MELTEMY      | MELTEMY | MESAJ_0             | 3                        |               |                        | 28.05.2007     | 13:57:21            |                          | <u>Bağlı Kullanıcılar</u> |                           |
|            | MELTEMY      | MELTEMY | MESAJ_0             | •                        |               |                        | 28.05.2007     | 13:57:53            |                          | MELTEMY                   |                           |
|            |              |         |                     |                          |               |                        |                |                     |                          |                           |                           |
|            |              |         |                     |                          |               |                        |                |                     |                          |                           |                           |
| •          |              |         |                     |                          |               |                        |                |                     |                          |                           |                           |
| MES        | AJ_04        |         |                     |                          |               |                        |                |                     |                          |                           |                           |
| $\bigcirc$ | 00           | )       |                     |                          |               |                        |                |                     |                          |                           |                           |

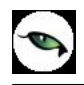

Zamanlanmış Görevler penceresini ekrana getirmek için Programın ana menüsünde yer alan kullanılır. Ekrana gelen "Zamanlanmış Görevler" penceresinde, yeni tanım yapmak ve diğer işlemler için aşağıdaki menü seçenekleri yer alır.

|   | Ekle                          | Yeni görev tanımı yapmak için kullanılır.                                                                                                    |
|---|-------------------------------|----------------------------------------------------------------------------------------------------|
|   | Değiştir                      | Görev bilgilerini değiştirmek için kullanılır.                                                                                                    |
|   | Çıkar                         | Görev tanımını silmek için kullanılır.                                                                                                    |
|   | İncele                        | Görev tanımını incelemek için kullanılır. İncele ile ekrana getirilen tanım bilgilerinde değişiklik yapılamaz.                                                                         |
| i | Kayıt Bilgisi                 | Görev kaydının ilk kayıt ve son değişiklik işlemlerinin kim tarafından ve ne zaman yapıldığını görüntüler.                                                                             |
|   | Güncelle                      | Zamanlanmış görevlerin listesini güncellemek için kullanılır.                                                                                                    |
|   | Öndeğerlere Dön               | Zamanlanmış görev penceresini programda tanımlı ölçütlerde görüntülemek için kullanılır.                                                                                               |
|   | İstatistik Al                 | Görev ya da işlemin istatistiksel bilgilerinin alındığı menü seçeneğidir.                                                                                                    |
|   | Zamanlanmış Görevi<br>Durdur  | Zamanlanmış görevin durdurulması için kullanılan menü seçeneğidir.                                                                                                    |
| 0 | Zamanlanmış Görevler          | Zamanlanmış Görevler Penceresini ekrana getirmek için kullanılır.                                                                                                    |
| Ð | Hatırlatıcı                   | İleri bir tarihte hatırlatılması istenen bilgileri girmek için kullanılan menü seçeneğidir.                                                                                            |
|   | Log (İzleme) Penceresi        | Günlük yapılan işlerle ilgili izleme bilgilerinin görüntülenmesini sağlar.                                                                                                    |
|   | Otomatik Kısayol<br>Oluşturma | Rapor ve izleme dosyalarının saklamasını sağlayacak kısayolun, masa<br>üstünde oluşturulmasını sağlar. Bu sayede yapılan tüm işlemler<br>günlük dosyalar halinde masa üstünde tutulur. |

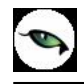

### Zamanlanmış Görevler

Görev ataması yapılan kullanıcıların görevlerini takip edebilecekleri, yeni görev tanımı yapacakları ve gerekli işlemleri gerçekleştirebilecekleri bölümdür. Zamanlanmış görevler üzerinde, yeni görev tanımı yapılır, görev durum değişiklikleri kaydedilir, görev izleme işlemleri gerçekleştirilir.

## Zamanlanmış Görev Bilgileri

Yeni görev tanımlamak için **Ekle** seçeneği kullanılır. Ekrana gelen alanlar ve girilen bilgiler şunlardır:

| 😝 Zan | nanlanmış Görevler |                 |                      |                   |               |                 |       |                            | 000                    |
|-------|--------------------|-----------------|----------------------|-------------------|---------------|-----------------|-------|----------------------------|------------------------|
| DENER | ME 002             | 15:00:13        | Zamanlanmış Görevler | Hatırlatıcı       | Log Pencere:  | si              | _     | Durumu<br>V V Be<br>V V De | ekliyor<br>evam Ediyor |
| X     | Kod                | Kayıt Tarihi    | Kayıt Zamanı         | Tamamlanma Tarihi | Tamamianma Za | Bağlı İşlem     |       | Açıklama 🔺                 | Durum                  |
| r     | DENEME_002         | 25.05.2007      | 10:54                |                   | 00:00         | Bağlı İşlem Yok |       |                            | Devam Ediy             |
| ٣     | DENEME_001         | 22.05.2007      | 14:21                | 17.05.2007        | 09:34         | Bağlı İşlem Yok | DENEM |                            | Devam Ediy             |
|       |                    |                 |                      |                   |               |                 |       |                            | Ŧ                      |
| -     |                    |                 |                      |                   |               |                 |       |                            | •                      |
|       | 000                | ) 💮 İşlem Dizis | •                    |                   |               |                 |       |                            |                        |
|       | Kimden             | Kime            |                      | Konu              | Tarih         | Saat            | Ā     | <u>Mesajlar</u>            |                        |
|       |                    |                 |                      |                   |               |                 |       | 🖂 Gelen                    |                        |
|       |                    |                 |                      |                   |               |                 |       | 🙈 Gönderilmiş              |                        |
|       |                    |                 |                      |                   |               |                 |       | <u>Bağlı Kullanıcılar</u>  |                        |
|       |                    |                 |                      |                   |               |                 |       |                            |                        |
|       |                    |                 |                      |                   |               |                 |       |                            |                        |
|       |                    |                 |                      |                   |               |                 | Ŧ     |                            |                        |
|       |                    |                 |                      |                   |               |                 | •     |                            |                        |
|       |                    |                 |                      |                   |               |                 |       |                            |                        |
|       | D                  |                 |                      |                   |               |                 |       |                            |                        |

Zaman planlarına göre görev ataması yapılan kullanıcıların görevlerini takip edecekleri, gerekli işlemleri gerçekleştirecekleri bir bölümdür.

| Kodu                 | Görev tanım kodudur.                                                                                                    |
|----------------------|----------------------------------------------------------------------------------------------------|
| Açıklaması           | Görevin kısa açıklamasının yapıldığı alandır.                                                                                                    |
| Uyarılar             | Bu alanda düğmesi tıklanır ve Dağıtım Listesi ekrana gelir. Zaman ayarlı<br>görevin başlangıç veya bitişinde uyarı (mesaj) göndermek için kullanılacak liste<br>bu bölümde oluşturulur. Başlama bitiş uyarılarının gönderileceği liste belirlenir.                                                                                                    |
| Bitince Uyar /       | Bu alanların işaretlenmesi durumunda görevin başlama ve bitiş tarihlerinde,                                                                                                    |
| Başlarken Uyar       | kullanıcılara uyarı mesajı gönderilir.                                                                                                    |
| Durumu               | Görev durum bilgisidir. Bekliyor/ Devam Ediyor/Tamamlandı/Tamamlanamadı<br>seçeneklerini içerir. Görev "devam ediyor" durumundayken karta değiştir<br>seçeneği ile girilemez. F9 menüsünde yer alan "Zamanlanmış Görevi Durdur"<br>seçeneği ile işlem durdurulur ve kartın durumu "Tamamlanamadı" olur.<br>Tamamlanamadı durumundaki görevler "İşlem dizisi" seçiminde listede görünür<br>ancak "standart" seçiminde listede görünmeyecektir. |
| Sonraki işlem Dizisi | Zamanlanmış göreve bağlanmak istenen diğer zamanlanmış görev bu alanda                                                                                                    |

|                            | seçilir. Seçilen zamanlanmış görev, bağlı bulunduğu görevin bitiminde otomatik olarak çalışacaktır.                                                                                                    |  |  |  |  |
|----------------------------|----------------------------------------------------------------------------------------------------|--|--|--|--|
| Tekrarlanma                | <ul> <li>Tanımlanan göreve ait işlem dizisinin tekrarlanma parametreleri bu alanda yer<br/>alan seçeneklerle belirlenir.</li> <li>Bir Kez Çalıştırılacak</li> <li>Programa Girişte</li> <li>Düzenli Artan</li> <li>Haftanın Günü</li> <li>Ayın Günü</li> <li>Yılın Günü</li> <li>Seçeneklerini içerir.</li> </ul>                                             |  |  |  |  |
|                            | bir kez çalıştırılacaktır. Tarih ve Zaman alanlarında, görevin gerçekleştirileceği<br>tarih ve zaman bilgisi girilir.<br><b>Programa girişte</b> seçiminde, göreve ait işlem dizisini oluşturan kullanıcının<br>programa her girişinde, tanımlanan görev çalıştırılır.<br><b>Düzenli Artan</b> seciminde, Yıl/Av/Gün/Saat/Dakika alanlarında verilen bilgiler |  |  |  |  |
|                            | doğrultusunda düzenli artan şekilde göreve ait yeni işlem dizisi çalıştırılır.<br><b>Haftanın Günü</b> seçiminde, seçim yapılan aya ait haftanın belirli günlerinde<br>çalıştırılacak işlemler için kullanılır. Ay/Gün/Zaman alanlarında gerekli bilgiler<br>girilir.                                                                                         |  |  |  |  |
|                            | <b>Ayın Gunu</b> seçimi, ayın belli günlerinde çalıştırılacak işlemler içindir. Ay/Gun<br>alanlarında, görevin gerçekleştirileceği ay ve ilgili ayın gün bilgisi girilir.<br><b>Yılın Günü</b> seçimi, yılın belli bir gününde çalıştırılacak işlemler içindir. Gün ve<br>zaman alanlarında verilen bilgilere göre, tanımlanan görev gerçekleştirilir.        |  |  |  |  |
| Tekrarlanma<br>Geçerliliği | Tanımlanan göreve ait işlem dizisinin ne kadar süreyle tekrarlanacağı, Başlangıç<br>ve Bitiş alanlarında verilen bilgiler doğrultusunda gerçekleştirilir. Böylece,<br>kullanıcıya daha planlı çalışma imkanı sağlanırken, yöneticiye de çalışanın<br>performansını takip etme imkanı sunulmaktadır.                                                           |  |  |  |  |
|                            | <b>Başlangıç</b> alanına, sistem tarihi ve saati doğrudan gelir. İstenirse değiştirilir.<br><b>Bitiş</b> alanı;                                                                                                    |  |  |  |  |
|                            | Görev Bitene Kadar<br>Tekrardan Sopra                                                                                                    |  |  |  |  |
|                            | olmak üzere iki seçeneklidir.                                                                                                    |  |  |  |  |
|                            | Görev Bitene Kadar seçimi, tanımlanan işlem dizisinin görev tamamlanana                                                                                                    |  |  |  |  |
|                            | kadar devam edeceğini gösterir.                                                                                                    |  |  |  |  |
|                            | tekrarlanacağını gösterir.                                                                                                    |  |  |  |  |
|                            | "Tekrarlanma" alanında Bir Kez çalıştırılacak seçimi yapıldığında bu alana<br>herhangi bir bilgi girişi yapılamaz.                                                                                                    |  |  |  |  |
| İşlem Seçeneği             | Raporlar, İşlemler ve veri aktarım seçeneklerinden oluşur. Yapılacak görev<br>tanımına ait rapor ya da işlemin seçildiği alandır düğmesi tıklanır ve seçim<br>yapılır. Kullanıcılar, yetkisi dahilindeki menü seçeneklerine ulaşır.                                                                                                    |  |  |  |  |
| Parametre                  | "İşlem seçeneği" alanında yapılan seçime göre filtre, ünite, tasarım vb. rapor<br>almaya ya da işlem yapmaya yönelik kriterlerin belirtildiği alandır düğmesi<br>tıklanır ve ilgili ekrana ulaşılır. Bu ekranda raporun nasıl alınacağı ya da işlemin<br>nasıl gerçekleştirileceği belirlenir ve kaydedilir. Böylece rapor alımı ya da                        |  |  |  |  |

|                  | yapılacak işlem bu alanda belirlendiği şekilde gerçekleştirilir.                |
|------------------|---------------------------------------------------------------------------------|
| İşlem Başı Uyarı | İşlem başladığında kart başlığındaki kullanıcılar uyarılacaksa bu alandaki kutu |
|                  | işaretlenir.                                                                    |
| İşlem Sonu Uyarı | İşlem bittiğinde kart başlığındaki kullanıcılar uyarılacaksa bu alandaki kutu   |
|                  | işaretlenir.                                                                    |

"Zamanlanmış görev" ekranında belirlenen görevleri sıralamak için sol alt köşede yer alan Seviye Lüğmesi kullanılır. Bu düğme tıklandığında, aşağı – yukarı ok O O düğmeleri görünür.

Aşağı-Yukarı Ok düğmeleri kullanılarak, tanımlanan görevler arasında sıralama yapılır. Böylece, sonraki seviyeye ait bir işlem bir önceki seviyedeki işlemin bitişinden sonra başlayacaktır.

Tanımlanmış her görev, kod, kayıt tarihi, kayıt zamanı vb. bilgiler ile Zamanlanmış Görevler listesinde bir satır olarak yer alır.

Tanımlanan görev dizisine ait tekrarlanma bilgileri girilmişse, dizi tamamlandığında yeni görev dizisi verilen parametrelere uygun olarak doğrudan oluşturulur.

**Görevi** Gerçekle **Görevi** Gerçekle düğmesi ile işlem dizisinin başlangıç zamanına ne olursa olsun, zamanlanmış görev tanımında belirlenen parametrelere uygun olarak hemen başlayacaktır.

## Hatırlatıcı

İleri bir tarihte hatırlatılması istenen bilgilerin girildiği menü seçeneğidir. Hatırlatıcı, önceden tanımladığınız işlemleri zaman ayarlı olarak hatırlatır. Yeni bir hatırlatıcı eklemek ya da var olan kayıtların üzerinde değişiklik

yapmak için (Task Scheduler) üzerinde yer alan 😡 düğmesi kullanılır. Hatırlatılacak görevler listelenir. Yeni tanım yapmak ve diğer işlemler için aşağıdaki menü seçenekleri kullanılır.

| $\bigcirc$ | Ekle                         | Yeni hatırlatıcı tanımlamak için kullanılır.                                                                            |
|------------|------------------------------|----------------------------------------------------------------------------------------------------|
|            | Değiştir                     | Hatırlatıcı bilgilerini değiştirmek için kullanılır.                                                                    |
|            | Çıkar                        | Hatırlatıcı tanımını silmek için kullanılır.                                                                            |
|            | İncele                       | Hatırlatıcı tanımını incelemek için kullanılır. İncele ile ekrana getirilen tanım bilgilerinde değişiklik yapılamaz.    |
| i          | Kayıt Bilgisi                | Hatırlatıcı kaydının ilk kayıt ve son değişiklik işlemlerinin kim<br>tarafından ve ne zaman yapıldığını görüntüler.     |
|            | Güncelle                     | Hatırlatıcı görevlerin listesini güncellemek için kullanılır.                                                           |
|            | İstatistik Al                | Hatırlatıcı işleme ait durumu, görev sahibi, işlem kayıt tarihi vb.<br>istatiksel bilgilerin alındığı menü seçeneğidir. |
|            | Zamanlanmış Görevi<br>Durdur | Hatırlatıcı ile zamanlanmış görevin durdurulması için kullanılan menü seçeneğidir.                                      |

Hatırlatıcı Bilgileri

Yeni bir hatırlatıcı işlemin kaydedilmesi için **Ekle** seçeneği kullanılır. Ekrana gelen alanlar ve girilen bilgiler şunlardır:

| Kodu         Haturlaticı göreve ait tanım kodudur.           Haturlatilacak Metin         Hatırlatilacak görevin kısa açıklamasını yapıldığı alandır.           Tişkili Kayıt (Türü)         Hatırlatilacak görevin hangi işlem için geçerli olacağının belirtildiği alandır.           No         İlşkili kayıt bölümünde yapılan seçime göre işlemlere ve kartlara ait kayıt<br>listelerine ulaşmak için kullanılır. İlgili kayıt için hatırlatıcı görev tanımlanır.           Tekrarlanma         Hatırlatu Göreve ait işlem dizisinin tekrarlanma parametreleri bu alanda yer<br>alan seçeneklerle belirlenir.           Bir Kez Çalıştırılacak         Programa Girişte           Düzenli Artan         Hatırlatu Görü           Ayın Günü         Yılın Günü           Seçeneklerini içerir.         Bir kez çalıştırılacakı seçiminde, hatırlatılacak görev, belirtilen tarih ve<br>zamanda bir kez çalıştırılacakır. Tarih ve Zaman alanlarında, görevin<br>gerçekleştirlecği tarih ve zaman bilgişi girilir.           Programa girişte seçiminde, işlem dizisini oluşturan kullanıcının programa<br>her girişinde, tanımlanan hatırlatılacak görev alıştırılır.           Düzenli Artan seçiminde, Yıl/Ay/Gün/Zamat alanlarında verilen bilgiler<br>döğrutusunda düzenli artan şekide hatırlatılacak göreve ait yeni işlem dizisi<br>çaliştınılır.           Hattan Günü seçimi, ayn belli günlerinde hatırlatılacak işlemler içindir. Ay/Gün<br>alanlarında, hatırlatılacak görevin gerçekleştiriler.           Yılın Günü seçimi, ayn belli günlerinde hatırlatılacak işlemler içindir. Ay/Gün<br>alanlarında, hatırlatılacak görevin gerçekleştirilekeştirilir.           Yılın Gü                                                                                                    |                       | T                                                                                                  |  |  |  |  |  |  |
|----------------------------------------------------------------------------------------------------|-----------------------|----------------------------------------------------------------------------------------------------|--|--|--|--|--|--|
| Haturatulacak Metin         Haturatulacak görevin kısa açıklamasının yapıldığı alandır.           İlişkili Kayıt (Türü)         Hatıratulacak görevin hangi işlem için geçerli olacağının belirtildiği alandır.           No         İlişkili kayıt bilölümünde yapılan seçime göre işlemlere ve kartlara ait kayıt listelerine ulaşmak için kullanılır. İlgili kayıt için hatırlatıcı görev tanımlanır.           Tekrarlanma         Hatıratucı göreve ait işlem dizisinin tekrarlanma parametreleri bu alanda yer alan seçeneklerle belirlenir.           •         Bir Kez Çalıştınlacak           •         Programa Girişte           •         Düzenli Artan           •         Hatıratulacak şeçiminde, hatırlatılacak görev, belirtilen tarih ve zamanda bir kez çalıştırılacakıs seçiminde, hatırlatılacak görev, belirtilen tarih ve zamanda bir kez çalıştırılacakır. Tarih ve Zaman alanlarında, görevin gerçekleştirileceği tarih ve zaman bilgisi girilir.           Programa Girişte seçininde, Yıl/Ay/Gün/Saat/Dakika alanlarında verilen bilgiler döğrultusunda düzenli artan şekilde hatırlatılacak görev ait yeni işlem dizisi çalıştırılır.           Düzenli Artan seçiminde, şeçim yapılan aya ait haftanın belirli günlerinde hatırlatılacak işlemler içindir. Güştıştırılır.           Düzenli Artan seçiminde, şeçim yapılan aya ait haftanın belirli günlerinde hatırlatılacak işlemler içindir. Ay/Gün/Zaman alanlarında gerekli bilgiler girilir.           Ayın Günü seçimi, yılın belli gür gününde hatırlatılacak işlemler içindir. Gü ve zaman alanlarında verilen bilgiler döğrultusunda uşrelet bilgiler döğrultusunda gerekli bilgiler girilir.           Yılın Gü                                                                                                    | Kodu                  | Hatırlatıcı göreve ait tanım kodudur.                                                              |  |  |  |  |  |  |
| İlişkili Kayıt (Türü)       Hatırlatılacak görevin hangi işlem için geçerli olacağının belirtildiği alandır.         No       İlişkili kayıt bölümünde yapılan seçime göre işlemlere ve kartlara ait kayıt         İlişkili kayıt bölümünde yapılan seçime göre işlemlere ve kartlara ait kayıt         Tekrarlanma       Hatırlatucı göreve ait işlem dizisinin tekrarlanıma parametreleri bu alanda yer alan seçeneklerle belirlenir.         •       Bir Kez Çalıştırılacak         •       Programa Girişte         •       Düzenli Artan         •       Hatranın Günü         •       Yılın Günü         Yılın Günü       Seçeneklerini içerir.         Bir kez çalıştırılacak seçiminde, hatırlatılacak görev, belirtilen tarih ve zamanda bir kez çalıştırılacak seçiminde, hatırlatılacak görevin gerekleştirileceği tarih ve zaman bilgisi girilir.         Programa girişte seçininde, şilem dizisini oluşturan kullanıcının programa her girişinde, tanımlanan hatırlatılacak görev çalıştırılır.         Düzenli Artan seçiminde, Yil/Ay/Gün/Saat/Dakika alanlarında verilen bilgiler döğırıltusunda düzenli artan şekilde hatırlatılacak göreve ait yeni işlem dizisi çalıştırılır.         Düzenli Artan       Haftanın Günü seçimi, ayın belli günlerinde hatırlatılacak işlemler içindir. Ay/Gün alanlarında yerile için kullanılır. Ay/Gün/Zaman alanlarında gerekli bilgiler girilir.         Mattanında, hatırlatılacak görevin gerçekleştirileceği ay ve ilgili ayın gün bilgisi girilir.         Yılın Günü seçimi, ayın belli günlerinde hatırlatılacak işlemler içindir                                                                                                    | Hatırlatılacak Metin  | Hatırlatılacak görevin kısa açıklamasının yapıldığı alandır.                                       |  |  |  |  |  |  |
| No         İlişkili kayıt bölümünde yapılan seçime göre işlemlere ve kartlara ait kayıt<br>listelerine ulaşmak için kullanılır. İlgili kayıt için hatırlatıcı görev tanımlanır.           Tekrarlanma         Hatırlatıcı göreve ait işlem dizisinin tekrarlanma parametreleri bu alanda yer<br>alan seçeneklerle belirlenir.           •         Bir Kez Çalıştırılacak           •         Programa Girişte           •         Düzenli Artan           •         Hartanın Günü           •         Ayın Günü           •         Yılın Günü           Seçeneklerini içerir.         Bir kez çalıştırılacak seçiminde, hatırlatılacak görev, belirtilen tarih ve<br>zamanda bir kez çalıştırılacaktır. Tarih ve Zaman alanlarında, görevin<br>gerçekleştirileceği tarih ve zaman bilgisi girilir.           Programa girişte seçiminde, işlem dizisini oluştıran kullanıcının programa<br>her girişinde, tanımlanan hatırlatılacak görev çalıştırılır.           Düzenli Artan seçiminde, Yil/Ay/Gün/Saat/Dakika alanlarında verilen bilgiler<br>doğrultusunda düzenli artan şekilde hatırlatılacak göreve ait yeni işlem dizisi<br>çalıştırıı.           Haftanın Günü seçimi, yeşim yapılan aya ait haftanın beliri günlerinde<br>hatırlatılacak işlemler için kullanılır. Ay/Gün/Zaman alanlarında gerekli bilgiler<br>girilir.           Ayın Günü seçimi, ayın belli günlerinde hatırlatılacak işlemler içindir. Gür ve<br>zaman alanlarında verilen bilgilere göre, hatırlatıma işlemi gerçekleştirilir.           Tanımlanan hatırlatıcaya ät işlem dizisini ne kadar süreyle tekrarlanacağı,<br>Başlangıç ve Bitş alanlarında verilen bilgiler görudan gelir. İstenirse değiştirilir.                                                                                                    | İlişkili Kayıt (Türü) | Hatırlatılacak görevin hangi işlem için geçerli olacağının belirtildiği alandır.                   |  |  |  |  |  |  |
| Itsteleriné ulaşmak için kullanılır. İlçili kayıt için hatırlatıcı görev tanımlanır.         Tekrarlanma       Hatriatıcı göreve alt işlem dizisinin tekrarlanma parametreleri bu alanda yer alan seçeneklerle belirlenir.         Bir Kez Çalıştırılacak       Programa Girişte         Düzenli Artan       Hatriatını Günü         Hatriatını Günü       Yılın Günü         Seçeneklerini içerir.       Bir kez çalıştırılacak seçiminde, hatırlatılacak görev, belirtilen tarih ve zaman alanlarında, görevin gerçekleştriliceği tarih ve zaman biğiş girilir.         Programa girişte seçiminde, işlem dizisini oluşturan kullanıcının programa her girişinde, tanımlanan hatırlatılacak görev çalıştırılır.         Düzenli Artan seçiminde, şlem dizisini oluşturan kullanıcının programa her girişinde, tanımlanan hatırlatılacak görev çalıştırılır.         Düzenli Artan seçiminde, şlem dizisini oluşturan kullanıcının programa her girişinde, tanımlanan hatırlatılacak görev çalıştırılır.         Düzenli Artan seçiminde, şeçim yapılan aya alt haftanın beligiler döğrultusunda düzenli artan şekilde hatırlatılacak göreve ait yeni işlem dizisi çalıştırılır.         Haftarın Günü seçimi, yılın belli günlerinde hatırlatılacak işlemler içindir. Ay/Gün alanlarında gerekli bilgiler girilir.         Ayın Günü seçimi, yılın belli bir gününde hatırlatılacak işlemler içindir. Gün ve zaman alanlarında verilen bilgiler göre, hatırlatına işlemi gerçekleştirilir.         Tanımlanan hatırlatıcıya alt işlem dizisinin ne kadar süreyle tekrarlanacağı, Başlangıç ve Bitş alanınında verilen bilgiler göre, hatırlatına işlemi gerçekleştirilir.         Tanımlanan h                                                                                                    | No                    | İlişkili kayıt bölümünde yapılan seçime göre islemlere ve kartlara ait kayıt                       |  |  |  |  |  |  |
| Tekrarlanma       Hatırlaticı göreve ait işlem dizisinin tekrarlanma parametreleri bu alanda yer alan seçeneklerle belirlenir.         •       Bir Kez Çalıştırılacak         •       Programa Girişte         •       Düzenli Artan         •       Hatanın Günü         •       Yılın Günü         •       Yılın Günü         •       Yılın Günü         Seçeneklerini içerir.       Bir kez çalıştırılacak seçiminde, hatırlatılacak görev, belirtilen tarih ve zamanda bir kez çalıştırılacaktır. Tarih ve Zaman alanlarında, görevin gerçekleştirileceği tarih ve zaman bilgisi girilir.         Programa girişte seçiminde, işlem dizisini oluşturan kullanıcının programa her girişinde, tanımılanan hatırlatılacak görev çalıştırılır.         Düzenli Artan seçiminde, Yıl/Ay/Gün/Saat/Dakika alanlarında verilen bilgiler döğrultusunda düzenli artan şekilde hatırlatılacak göreve ait yeni işlem dizisi çalıştırılır.         Düzenli Artan seçiminde, seçim yapılan aya ait haftanın beliri günlerinde hatırlatılacak işlemler içindir. Ay/Gün alanlarında gerekli bilgiler girilir.         Ayın Günü seçimi, ayın beli günlerinde hatırlatılacak işlemler içindir. Ay/Gün alanlarında, hatırlatılacak görevi gerçekleştirileceği ay ve ilgili ayın gün bilgisi girilir.         Yılın Günü seçimi, yılın belli bir gününde hatırlatılacak işlemler içindir. Gür ve zaman alanlarında verilen bilgiler göre, hatırlatma işlemi gerçidir. Gür ve zaman alanlarında verilen bilgiler göre, hatırlatıma işlemi gerçekleştirilir.         Tanımlanan hatırlatıcıya ait işlem dizisinin ne kadar süreyle tekrarlanacağı,                                                                                                    |                       | listelerine ulasmak için kullanılır. İlgili kayıt için hatırlatıcı görev tanımlanır.               |  |  |  |  |  |  |
| alan seçeneklerle belirlenir. <ul> <li>Bir Kez Çalıştırılacak</li> <li>Programa Girişte</li> <li>Düzenli Artan</li> <li>Haftanın Günü</li> <li>Ayın Günü</li> <li>Yılın Günü</li> </ul> Seçeneklerini içerir.       Bir kez çalıştırılacak seçiminde, hatırlatılacak görev, belirtilen tarih ve zamanda bir kez çalıştırılacaktır. Tarih ve Zaman alanlarında, görevin gerçekleştirileceği tarih ve zaman bilgisi girilir.         Programa girişte seçiminde, işlem dizisini oluşturan kullanıcının programa her girişinde, tanımlanan hatırlatılacak görev çalıştırılır.         Programa girişte seçiminde, Yıl/Ay/Cün/Saat/Dakika alanlarında verilen bilgiler doğrultusunda düzenli artan şekilde hatırlatılacak göreve ait yeni işlem dizisi çalıştınlır.         Programa Ginü seçimi, ayın belli günlerinde hatırlatılacak işlemler içindir. Ay/Gün alanlarında, hatırlatılacak görevin gerçekleştirileceği ay ve ilgili ayın gün bilgisi girilir.         Ayın Günü seçimi, ayın belli günlerinde hatırlatılacak işlemler içindir. Ay/Gün alanlarında, hatırlatılacak görevin gerçekleştirileceği ay ve ilgili ayın gün bilgisi girilir.         Yılın Günü seçimi, yılın belli bir gününde hatırlatılacak işlemler içindir. Gün ve zaman alanlarında verilen bilgiler göre, hatırlatılacak işlemler içindir. Gün ve zaman alanlarında verilen bilgiler dörultusunda gerçekleştirilir.         Tanımlanan hatırlatıcıya atı işlem dizisinin ne kadar süreyle tekrarlanacağı, Başlangıç ve Bitiş alanlarında verilen bilgiler doğrultusunda gerçekleştirilir.         Başlangıç ve Bitiş alanlarında verilen bilgiler doğrudan gelir. İstenirse değiştirilir. Bitiş alanı, <ul> <li>Görev</li></ul>                                                                                                    | Tekrarlanma           | Hatırlatıcı göreve ait islem dizisinin tekrarlanma parametreleri bu alanda yer                     |  |  |  |  |  |  |
| <ul> <li>Bir Kez Çalıştırılacak</li> <li>Programa Girişte</li> <li>Düzenli Artan</li> <li>Haftanın Günü</li> <li>Ayın Günü</li> <li>Yılın Günü</li> <li>Seçeneklerini içerir.</li> <li>Bir kez çalıştırılacak seçiminde, hatırlatılacak görev, belirtilen tarih ve zamanda bir kez çalıştırılacaktır. Tarih ve Zaman alanlarında, görevin gerçekleştirileceği tarih ve zaman bilgisi girilir.</li> <li>Programa girişte seçiminde, işlem dizisini oluşturan kullanıcının programa her girişinde, tanımlanan hatırlatılacak görev çalıştırılır.</li> <li>Düzenli Artan seçiminde, Yıl/Ay/Gün/Saat/Dakika alanlarında verilen bilgiler doğrultusunda düzenli artan şekilde hatırlatılacak göreve ait yeni işlem dizisi çalıştırılır.</li> <li>Düzenli Artan seçiminde, seçim yapılan aya ait haftanın belirli günlerinde hatırlatılacak işlemler için kullanılır. Ay/Gün/Zaman alanlarında gerekli bilgiler girilir.</li> <li>Ayın Günü seçimi, ayın belli günlerinde hatırlatılacak işlemler içindir. Ay/Gün alanlarında, hatırlatılacak görevin gerçekleştirileceği ay ve ilgili ayın gün bilgisi girilir.</li> <li>Yılın Günü seçimi, yılın belli bir gününde hatırlatılacak işlemler içindir. Gün ve zaman alanlarında verilen bilgiler göre, hatırlatma işlemi gerçekleştirilir.</li> <li>Tanımlanan hatırlatıcıya ait işlem dizisinin ne kadar süreyle tekrarlanacağı, Başlangıç ve Bitiş alanlarında verilen bilgiler döğrutusunda gerçekleştirilir.</li> <li>Başlangıç ve Bitiş alanlarında verilen bilgiler döğrutusunda gerçekleştirilir.</li> <li>Başlangıç alanına, sistem tarihi ve saati doğrudan gelir. İstenirse değiştirilir. Bitiş alanı,</li> <li>Görev Bitene Kadar</li> <li>Tekrardan Sonra</li> <li>olmak üzere iki seçeneklidir.</li> <li>Görev Bitene Kadar seçimi, hatırlatıcının görev tamamlanana kadar</li> </ul> |                       | alan seçeneklerle belirlenir.                                                                      |  |  |  |  |  |  |
| <ul> <li>Bir Kez Çalıştırılacak</li> <li>Programa Girişte</li> <li>Düzenli Artan</li> <li>Haftanın Günü</li> <li>Ayın Günü</li> <li>Yılın Günü</li> <li>Seçeneklerini içerir.</li> <li>Bir kez çalıştırılacak seçiminde, hatırlatılacak görev, belirtilen tarih ve zamanda bir kez çalıştırılacaktır. Tarih ve Zaman alanlarında, görevin gerçekleştirileceği tarih ve zaman bilgisi girilir.</li> <li>Programa girişte seçiminde, işlem dizisini oluşturan kullanıcının programa her girişinde, tanırınlanan hatırlatılacak görev çalıştırılır.</li> <li>Düzenli Artan seçiminde, yıl/Ay/Gün/Saat/Dakika alanlarında verilen bilgiler doğrultusunda düzenli artan şekilde hatırlatılacak göreve ait yeni işlem dizisi çalıştırılır.</li> <li>Düzenli Artan seçiminde, seçim yapılan aya ait haftanın belirli günlerinde hatırlatılacak işlemler için kullanılır. Ay/Gün/Zaman alanlarında gerekli bilgiler girilir.</li> <li>Ayın Ginü seçimi, ayın belli günlerinde hatırlatılacak işlemler içindir. Gün ve zaman alanlarında verilen bilgilere göre, hatırlatılacak işlemler içindir. Gün ve zaman alanlarında verilen bilgilere göre, hatırlatılacak işlemler içindir. Gün ve zaman alanlarında verilen bilgilere dörultusunda gerçekleştirilir.</li> <li>Tanımlanan hatırlatıcıya ait işlem dizisinin ne kadar süreyle tekrarlanacağı, Başlangıç ve Bitiş alanlarında verilen bilgiler doğrultusunda gerçekleştirilir.</li> <li>Başlangıç ve Bitiş alanlarında verilen bilgiler doğrultusunda gerçekleştirilir.</li> <li>Bitiş alanı,</li> <li>Görev Bitene Kadar</li> <li>Tekrardan Sonra</li> <li>olmak üzere iki seçeneklidir.</li> <li>Görev Bitene Kadar seçimi, hatırlatıcının görev tamamlanana kadar</li> </ul>                                                                                                    |                       |                                                                                                    |  |  |  |  |  |  |
| <ul> <li>Programa Girişte</li> <li>Düzenli Artan</li> <li>Haftanın Günü</li> <li>Ayın Günü</li> <li>Yılın Günü</li> <li>Seçeneklerini içerir.</li> <li>Bir kez çalıştırılacak seçiminde, hatırlatılacak görev, belirtilen tarih ve zamanda bir kez çalıştırılacaktır. Tarih ve Zaman alanlarında, görevin gerçekleştirileceği tarih ve zaman bilgisi girilir.</li> <li>Programa girişte seçiminde, işlem dizisini oluşturan kullanıcının programa her girişinde, tanımlanan hatırlatılacak görev çalıştırılır.</li> <li>Düzenli Artan seçiminde, Yıl/Ay/Gün/Saat/Dakika alanlarında verilen bilgiler döğrultusunda düzenli artan şekilde hatırlatılacak görev ai yeni işlem dizisi çalıştırılır.</li> <li>Haftanın Günü seçiminde, seçim yapılan aya ait haftanın belirli günlerinde hatırlatılacak işlemler için kullanılır. Ay/Gün/Zaman alanlarında gerekli bilgiler girilir.</li> <li>Ayın Günü seçimi, ayın beli günlerinde hatırlatılacak işlemler içindir. Ay/Gün alanlarında, hatırlatılacak görevi gerçekleştirileceği ay ve ilgili ayın gün bilgisi girilir.</li> <li>Yılın Günü seçimi, yılın belli bir gününde hatırlatılacak işlemler içindir. Gün ve zaman alanlarında verilen bilgilere göre, hatırlatına işlemi gerçekleştirilir.</li> <li>Tanımlanan hatırlatıcaya ait işlem dizisinin ne kadar süreyle tekrarlancağı, Başlangıç ve Bitiş alanlırında verilen bilgiler döğrudan gelir. İstenirse değiştirilir.</li> <li>Görev Bitene Kadar</li> <li>Tekrardan Sonra</li> <li>olmak üzere iki seçeneklidir.</li> </ul>                                                                                                    |                       | Bir Kez Calıstırılacak                                                                             |  |  |  |  |  |  |
| <ul> <li>Düzenli Artan</li> <li>Haftanın Günü</li> <li>Ayın Günü</li> <li>Yılın Günü</li> <li>Yılın Günü</li> <li>Seçeneklerini içerir.</li> <li>Bir kez çalıştırılacak seçiminde, hatırlatılacak görev, belirtilen tarih ve zamanda bir kez çalıştırılacaktır. Tarih ve Zaman alanlarında, görevin gerçekleştirileceği tarih ve zaman bilgisi girilir.</li> <li>Programa girişte seçiminde, işlem dizisini oluşturan kullanıcının programa her girişinde, tanımlanan hatırlatılacak görev çalıştırılır.</li> <li>Düzenli Artan seçiminde, Yıl/Ay/Gün/Saat/Dakika alanlarında verilen bilgiler döğrultusunda düzenli artan şekilde hatırlatılacak göreve ait yeni işlem dizisi çalıştırılır.</li> <li>Haftanın Günü seçiminde, seçim yapılan aya ait haftanın belirli günlerinde hatırlatılacak işlemler için kullanılır. Ay/Gün/Zaman alanlarında gerekli bilgiler girilir.</li> <li>Ayın Günü seçimi, ayın belli günlerinde hatırlatılacak işlemler içindir. Ay/Gün alanlarında, hatırlatılacak görevin gerçekleştirileceği ay ve ilgili ayın gün bilgisi girilir.</li> <li>Yılın Günü seçimi, yılın beli bir gününde hatırlatılacak işlemler içindir. Gün ve zaman alanlarında verilen bilgilere göre, hatırlatılacak işlemler içindir. Gün ve zaman alanlarında verilen bilgiler döğrultusunda gerçekleştirilir.</li> <li>Tanımlanan hatırlatıcıya ait işlem dizisinin ne kadar süreyle tekrarlanacağı, Başlangıç ve Bitşı alanlarında verilen bilgiler döğrultusunda gerçekleştirilir.</li> <li>Başlangıç alanına, sistem tarihi ve saati doğrudan gelir. İstenirse değiştirilir. Bitşi alanı,</li> <li>Görev Bitene Kadar</li> <li>Tekrardan Sonra</li> </ul>                                                                                                    |                       | Programa Giriște                                                                                   |  |  |  |  |  |  |
| <ul> <li>Haftanın Günü</li> <li>Ayın Günü</li> <li>Yılın Günü</li> <li>Yılın Günü</li> <li>Seçeneklerini içerir.</li> <li>Bir kez çalıştırılacak seçiminde, hatırlatılacak görev, belirtilen tarih ve zamanda bir kez çalıştırılacaktır. Tarih ve Zaman alanlarında, görevin gerçekleştirileceği tarih ve zaman bilgisi girilir.</li> <li>Programa girişte seçiminde, işlem dizisini oluşturan kullanıcının programa her girişinde, tanımlanan hatırlatılacak görev çalıştırılır.</li> <li>Düzenli Artan seçiminde, Yıl/Ay/Gün/Saat/Dakika alanlarında verilen bilgiler doğrultusunda düzenli artan şekilde hatırlatılacak göreve ait yeni işlem dizisi çalıştırılır.</li> <li>Haftanın Günü seçiminde, seçim yapılan aya ait haftanın belirli günlerinde hatırlatılacak işlemler için kullanılır. Ay/Gün/Zaman alanlarında gerekli bilgiler girilir.</li> <li>Ayın Günü seçimi, ayın belli günlerinde hatırlatılacak işlemler içindir. Ay/Gün alanlarında, hatırlatılacak görevin gerçekleştirileceği ay ve ilgili ayın gün bilgisi girilir.</li> <li>Yılın Günü seçimi, yılın belli bir gününde hatırlatılacak işlemler içindir. Gün ve zaman alanlarında verilen bilgiler göre, hatırlatına şekleştirilir.</li> <li>Tanımlanan hatırlatılacaya ait işlem dizisinin ne kadar süreyle tekrarlanacağı, Başlangıç alanına, sistem tarihi ve saati doğrudan gelir. İstenirse değiştirilir. Bitiş alanı,</li> <li>Görev Bitene Kadar</li> <li>Tekrardan Sonra</li> </ul>                                                                                                    |                       | Düzenli Artan                                                                                      |  |  |  |  |  |  |
| <ul> <li>Ayın Günü</li> <li>Yılın Günü</li> <li>Yılın Günü</li> <li>Seçeneklerini içerir.</li> <li>Bir kez çalıştırılacak seçiminde, hatrılatılacak görev, belirtilen tarih ve zamanda bir kez çalıştırılacaktır. Tarih ve Zaman alanlarında, görevin gerçekleştirileceği tarih ve zaman bilgisi girilir.</li> <li>Programa girişte seçiminde, işlem dizisini oluşturan kullanıcının programa her girişinde, tanımlanan hatırlatılacak görev çalıştırılır.</li> <li>Düzenli Artan seçiminde, Yıl/Ay/Gün/Saat/Dakika alanlarında verilen bilgiler döğrultusunda düzenli artan şekilde hatırlatılacak görev eait yeni işlem dizisi çalıştırılır.</li> <li>Haftanın Günü seçiminde, seçim yapılan aya ait haftanın belirli günlerinde hatırlatılacak işlemler için kullanılır. Ay/Gün/Zaman alanlarında gerekli bilgiler girilir.</li> <li>Ayın Günü seçimi, ayın belli günlerinde hatırlatılacak işlemler içindir. Ay/Gün alanlarında, hatırlatılacak görevin gerçekleştirileceği ay ve ilgili ayın gün bilgisi girilir.</li> <li>Yılın Günü seçimi, yılın belli bir gününde hatırlatılacak işlemler içindir. Gün ve zaman alanlarında verilen bilgilere göre, hatırlatma işlemi gerçekleştirilir.</li> <li>Tanımlanan hatırlatuya ait işlem dizisinin ne kadar süreyle tekrarlanacağı, Başlangıç ve Bitiş alanlarında verilen bilgiler döğrultusunda gerçekleştirilir.</li> <li>Başlangıç ve Bitiş alanlarında verilen bilgiler döğrulasunda gerçekleştirilir.</li> <li>Bitiş alanı,</li> <li>Görev Bitene Kadar</li> <li>Tekrardan Sonra</li> </ul>                                                                                                    |                       | Haftanın Günü                                                                                      |  |  |  |  |  |  |
| <ul> <li>Yılın Günü</li> <li>Seçeneklerini içerir.</li> <li>Bir kez çalıştırılacak seçiminde, hatırlatılacak görev, belirtilen tarih ve zamanda bir kez çalıştırılacaktır. Tarih ve Zaman alanlarında, görevin gerçekleştirileceği tarih ve zaman bilgisi girilir.</li> <li>Programa girişte seçiminde, işlem dizisini oluşturan kullanıcının programa her girişinde, tanımlanan hatırlatılacak görev çalıştırılır.</li> <li>Düzenli Artan seçiminde, Yıl/Ay/Gün/Saat/Dakika alanlarında verilen bilgiler doğrultusunda düzenli artan şekilde hatırlatılacak göreve ait yeni işlem dizisi çalıştırılır.</li> <li>Haftanın Günü seçiminde, seçim yapılan aya ait haftanın belirli günlerinde hatırlatılacak işlemler için kullanılır. Ay/Gün/Zaman alanlarında gerekli bilgiler girilir.</li> <li>Ayın Günü seçimi, ayın belli günlerinde hatırlatılacak işlemler içindir. Ay/Gün alanlarında, hatırlatılacak görevin gerçekleştirileceği av ve ilgili ayın gün bilgisi girilir.</li> <li>Yılın Günü seçimi, yılın belli bir gününde hatırlatılacak işlemler içindir. Gün ve zaman alanlarında verilen bilgilere göre, hatırlatına işlemi gerçekleştirilir.</li> <li>Tanımlanan hatırlatılaça tişlem dizisinin ne kadar süreyle tekrarlanacağı, Başlangıç ve Bitiş alanında verilen bilgiler doğrultusunda gerçekleştirilir.</li> <li>Başlangıç alanına, sistem tarihi ve saati doğrudan gelir. İstenirse değiştirilir. Bitiş alanı,</li> <li>Görev Bitene Kadar</li> <li>Tekrardan Sonra</li> </ul>                                                                                                    |                       | Ayın Günü                                                                                          |  |  |  |  |  |  |
| Seçeneklerini içerir.Bir kez çalıştırılacak seçiminde, hatırlatılacak görev, belirtilen tarih ve<br>zamanda bir kez çalıştırılacaktır. Tarih ve Zaman alanlarında, görevin<br>gerçekleştirileceği tarih ve zaman bilgisi girilir.Programa girişte seçiminde, işlem dizisini oluşturan kullanıcının programa<br>her girişinde, tanımlanan hatırlatılacak görev çalıştırılır.Düzenli Artan seçiminde, YI/Ay/Gün/Saat/Dakıka alanlarında verilen bilgiler<br>döğrultusunda düzenli artan şekilde hatırlatılacak göreve ait yeni işlem dizisi<br>çalıştırılır.Haftanın Günü seçiminde, yaşlam aya ait haftanın belirli günlerinde<br>hatırlatılacak işlemler için kullanılır. Ay/Gün/Zaman alanlarında gerekli bilgiler<br>girilir.Ayın Günü seçimi, ayın belli günlerinde hatırlatılacak işlemler içindir. Ay/Gün<br>alanlarında, hatırlatılacak görevin gerçekleştirileceği ay ve ilgili ayın gün bilgisi<br>girilir.Yılın Günü seçimi, yılın belli bir gününde hatırlatılacak işlemler içindir. Gün ve<br>zaman alanlarında verilen bilgilere göre, hatırlatıma işlemi gerçekleştirilir.Tekrarlanma<br>GeçerliliğiGörev Bitene Kadar<br>• Tekrardan Sonraolmak üzere iki seçeneklidir.<br>Görev Bitene Kadar seçimi, hatırlatıcının görev tamamlanana kadar<br>betyletneme dover seçini çeri cinarir                                                                                                    |                       | Yılın Günü                                                                                         |  |  |  |  |  |  |
| Seçeneklerini içerir.         Bir kez çalıştırılacak seçiminde, hatırlatılacak görev, belirtilen tarih ve zamanda bir kez çalıştırılacaktır. Tarih ve Zaman alanlarında, görevin gerçekleştirileceği tarih ve zaman bilgisi girilir.         Programa girişte seçiminde, işlem dizisini oluşturan kullanıcının programa her girişinde, tanımlanan hatırlatılacak görev çalıştırılır.         Düzenli Artan seçiminde, Yıl/Ay/Gün/Saat/Dakika alanlarında verilen bilgiler doğrultusunda düzenli artan şekilde hatırlatılacak göreve ait yeni işlem dizisi çalıştırılır.         Haftanın Günü seçiminde, seçim yapılan aya ait haftanın belirli günlerinde hatırlatılacak işlemler için kullanılır. Ay/Gün/Zaman alanlarında gerekli bilgiler girilir.         Ayın Günü seçimi, ayın belli günlerinde hatırlatılacak işlemler içindir. Ay/Gün alanlarında, hatırlatılacak görevin gerçekleştirileceği ay ve ilgili ayın gün bilgisi girilir.         Yılın Günü seçimi, yılın belli bir gününde hatırlatılacak işlemler içindir. Gün ve zaman alanlarında verilen bilgilere göre, hatırlatına işlemi gerçekleştirilir.         Tanımlanan hatırlatıcıya ait işlem dizisinin ne kadar süreyle tekrarlanacağı, Başlangıç ve Bitiş alanlarında verilen bilgiler doğrultusunda gerçekleştirilir.         Başlangıç alanına, sistem tarihi ve saati doğrudan gelir. İstenirse değiştirilir. Bitiş alanı, <ul> <li>Görev Bitene Kadar</li> <li>Tekrardan Sonra</li> <li>Olmak üzere iki seçeneklidir.</li> <li>Görev Bitene Kadar seçimi, hatırlatıcının görev tamamlanana kadar batırdarına ne dezeri gün gün ür ür ür ür ür ür ür ür ür ür ür ür ür</li></ul>                                                                                                    |                       |                                                                                                    |  |  |  |  |  |  |
| Bir kez çalıştırılacak seçiminde, hatırlatılacak görev, belirtilen tarih ve<br>zamanda bir kez çalıştırılacaktır. Tarih ve Zaman alanlarında, görevin<br>gerçekleştirileceği tarih ve zaman bilgisi girilir.Programa girişte seçiminde, işlem dizisini oluşturan kullanıcının programa<br>her girişinde, tanımlanan hatırlatılacak görev çalıştırılır.Düzenli Artan seçiminde, Yıl/Ay/Gün/Saat/Dakika alanlarında verilen bilgiler<br>doğrultusunda düzenli artan şekilde hatırlatılacak göreve ait yeni işlem dizisi<br>çalıştırılır.Haftanın Günü seçiminde, seçim yapılan aya ait haftanın belirli günlerinde<br>hatırlatılacak işlemler için kullanılır. Ay/Gün/Zaman alanlarında gerekli bilgiler<br>girilir.Ayın Günü seçimi, ayın belli günlerinde hatırlatılacak işlemler içindir. Ay/Gün<br>alanlarında, hatırlatılacak görevin gerçekleştirileceği ay ve ilgili ayın gün bilgisi<br>girilir.Yılın Günü seçimi, yılın belli bir gününde hatırlatılacak işlemler içindir. Gün ve<br>zaman alanlarında verilen bilgilere göre, hatırlatma işlemi gerçekleştirilir.Tekrarlanma<br>GeçerliliğiTanımlanan hatırlatıcıya ait işlem dizisinin ne kadar süreyle tekrarlanacağı,<br>Başlangıç alanına, sistem tarihi ve saati doğrudan gelir. İstenirse değiştirilir.<br>Bitiş alanı,Görev Bitene Kadar<br>Tekrardan SonraOlmak üzere iki seçeneklidir.<br>Görev Bitene Kadar seçimi, hatırlatıcının görev tamamlanana kadar<br>birditaman deum edeneğini ağıtırda<br>tekname deum deum edeneğini ağıtırı                                                                                                    |                       | Seçeneklerini içerir.                                                                              |  |  |  |  |  |  |
| Bir kez çalıştırılacak seçiminde, hatırlatılacak görev, belirtilen tarih ve<br>zamanda bir kez çalıştırılacaktır. Tarih ve Zaman alanlarında, görevin<br>gerçekleştirileceği tarih ve zaman bilgisi girilir.Programa girişte seçiminde, işlem dizisini oluştıran kullanıcının programa<br>her girişinde, tanımlanan hatırlatılacak görev çalıştırılır.Düzenli Artan seçiminde, Yıl/Ay/Gün/Saat/Dakika alanlarında verilen bilgiler<br>doğrultusunda düzenli artan şekilde hatırlatılacak göreve ait yeni işlem dizisi<br>çalıştırılır.Haftanın Günü seçiminde, seçim yapılan aya ait haftanın belirli günlerinde<br>hatırlatılacak işlemler için kullanılır. Ay/Gün/Zaman alanlarında gerekli bilgiler<br>girilir.Ayın Günü seçimi, ayın belli günlerinde hatırlatılacak işlemler içindir. Ay/Gün<br>alanlarında, hatırlatılacak görevin gerçekleştirileceği ay ve ilgili ayın gün bilgisi<br>girilir.Tekrarlanma<br>GeçerliliğiTanımlanan hatırlatıcıya ait işlem dizisinin ne kadar süreyle tekrarlanacağı,<br>Başlangıç ve Bitiş alanlarında verilen bilgiler doğrultusunda gerçekleştirilir.Başlangıç alanına, sistem tarihi ve saati doğrudan gelir. İstenirse değiştirilir.<br>Bitiş alanı,Görev Bitene Kadar<br>o Tekrardan SonraOlmak üzere iki seçeneklidir.<br>Görev Bitene Kadar seçimi, hatırlatılacının görev tamamlanana kadar<br>batıktıtarıan kadar                                                                                                    |                       |                                                                                                    |  |  |  |  |  |  |
| zamanda bir kez çalıştırılacaktır. Tarih ve Zaman alanlarında, görevin<br>gerçekleştirileceği tarih ve zaman bilgisi girilir.Programa girişte seçiminde, işlem dizisini oluşturan kullanıcının programa<br>her girişinde, tanımlanan hatırlatılacak görev çalıştırılır.Düzenli Artan seçiminde, Yıl/Ay/Gün/Saat/Dakika alanlarında verilen bilgiler<br>doğrultusunda düzenli artan şekilde hatırlatılacak göreve ait yeni işlem dizisi<br>çalıştırılır.Haftanın Günü seçiminde, seçim yapılan aya ait haftanın belirli günlerinde<br>hatırlatılacak işlemler için kullanılır. Ay/Gün/Zaman alanlarında gerekli bilgiler<br>girilir.Ayın Günü seçimi, ayın belli günlerinde hatırlatılacak işlemler içindir. Ay/Gün<br>alanlarında, hatırlatılacak görevin gerçekleştirileceği ay ve ilgili ayın gün bilgisi<br>girilir.Tekrarlanma<br>GeçerliliğiTanımlanan hatırlatıcıya ait işlem dizisinin ne kadar süreyle tekrarlanacağı,<br>Başlangıç ve Bitiş alanlarında verilen bilgiler döğrultusunda gerçekleştirilir.Başlangıç alanına, sistem tarihi ve saati doğrudan gelir. İstenirse değiştirilir.<br>Bitiş alanı,Görev Bitene Kadar<br>o Tekrardan SonraOlmak üzere iki seçeneklidir.<br>Görev Bitene Kadar seçimi, hatırlatıcının görev tamamlanana kadar<br>herdatar sonra                                                                                                    |                       | Bir kez çalıştırılacak seçiminde, hatırlatılacak görev, belirtilen tarih ve                        |  |  |  |  |  |  |
| gerçekleştirileceği tarih ve zaman bilgisi girilir.Programa girişte seçiminde, işlem dizisini oluşturan kullanıcının programa<br>her girişinde, tanımlanan hatırlatılacak göreve çalıştırılır.Düzenli Artan seçiminde, Yıl/Ay/Gün/Saat/Dakika alanlarında verilen bilgiler<br>doğrultusunda düzenli artan şekilde hatırlatılacak göreve ait yeni işlem dizisi<br>çalıştırılır.Haftanın Günü seçiminde, seçim yapılan aya ait haftanın belirli günlerinde<br>hatırlatılacak işlemler için kullanılır. Ay/Gün/Zaman alanlarında gerekli bilgiler<br>girilir.Ayın Günü seçimi, ayın belli günlerinde hatırlatılacak işlemler içindir. Ay/Gün<br>alanlarında, hatırlatılacak görevin gerçekleştirileceği ay ve ilgili ayın gün bilgisi<br>girilir.Yılın Günü seçimi, yılın belli bir gününde hatırlatılacak işlemler içindir. Gün ve<br>zaman alanlarında verilen bilgilere göre, hatırlatma işlemi gerçekleştirilir.Tekrarlanma<br>GeçerliliğiBaşlangıç alanına, sistem tarihi ve saati doğrultusunda gerçekleştirilir.Başlangıç alanına, sistem tarihi ve saati doğrudan gelir. İstenirse değiştirilir.<br>Bitiş alanı,• Görev Bitene Kadar<br>• Tekrardan Sonra• Olmak üzere iki seçeneklidir.<br>Görev Bitene Kadar seçimi, hatırlatıcının görev tamamlanana kadar<br>• bitehatmava davar edaceğini ağıtaçine özeterir                                                                                                    |                       | zamanda bir kez çalıştırılacaktır. Tarih ve Zaman alanlarında, görevin                             |  |  |  |  |  |  |
| Programa girişte seçiminde, işlem dizisini oluşturan kullanıcının programa<br>her girişinde, tanımlanan hatırlatılacak görev çalıştırılır.Düzenli Artan seçiminde, Yıl/Ay/Gün/Saat/Dakika alanlarında verilen bilgiler<br>doğrultusunda düzenli artan şekilde hatırlatılacak göreve ait yeni işlem dizisi<br>çalıştırılır.Haftanın Günü seçiminde, seçim yapılan aya ait haftanın belirli günlerinde<br>hatırlatılacak işlemler için kullanılır. Ay/Gün/Zaman alanlarında gerekli bilgiler<br>girilir.Ayın Günü seçimi, ayın belli günlerinde hatırlatılacak işlemler içindir. Ay/Gün<br>alanlarında, hatırlatılacak görevin gerçekleştirileceği ay ve ilgili ayın gün bilgisi<br>girilir.Yılın Günü seçimi, yılın belli bir gününde hatırlatılacak işlemler içindir. Gün ve<br>zaman alanlarında verilen bilgilere göre, hatırlatıma işlemi gerçekleştirilir.Tekrarlanma<br>GeçerliliğiTanımlanan hatırlatıcıya ait işlem dizisinin ne kadar süreyle tekrarlanacağı,<br>Başlangıç ve Bitiş alanlarında verilen bilgiler doğrultusunda gerçekleştirilir.Başlangıç alanına, sistem tarihi ve saati doğrudan gelir. İstenirse değiştirilir.<br>Bitiş alanı,• Görev Bitene Kadar<br>• Tekrardan Sonraolmak üzere iki seçeneklidir.<br>Görev Bitene Kadar seçimi, hatırlatıcının görev tamamlanana kadar<br>batırlatısına daven üdexeğini eğeterir.                                                                                                    |                       | gerçekleştirileceği tarih ve zaman bilgisi girilir.                                                |  |  |  |  |  |  |
| her girişinde, tanımlanan hatırlatılacak görev çalıştırılır.Düzenli Artan seçiminde, Yıl/Ay/Gün/Saat/Dakika alanlarında verilen bilgiler<br>doğrultusunda düzenli artan şekilde hatırlatılacak göreve ait yeni işlem dizisi<br>çalıştırılır.Haftanın Günü seçiminde, seçim yapılan aya ait haftanın belirli günlerinde<br>hatırlatılacak işlemler için kullanılır. Ay/Gün/Zaman alanlarında gerekli bilgiler<br>girilir.Ayın Günü seçimi, ayın belli günlerinde hatırlatılacak işlemler içindir. Ay/Gün<br>alanlarında, hatırlatılacak görevin gerçekleştirileceği ay ve ilgili ayın gün bilgisi<br>girilir.Yılın Günü seçimi, yılın belli bir gününde hatırlatılacak işlemler içindir. Gün ve<br>zaman alanlarında verilen bilgilere göre, hatırlatına işlemi gerçekleştirilir.Tekrarlanma<br>GeçerliliğiBaşlangıç alanına, sistem tarihi ve saati doğrudan gelir. İstenirse değiştirilir.<br>Bitiş alanı,•Görev Bitene Kadar<br>•<br>Tekrardan Sonraolmak üzere iki seçeneklidir.<br>Görev Bitene Kadar seçimi, hatırlatıcının görev tamamlanana kadar<br>hatırlatına coma davar deverini i görterir                                                                                                    |                       | Programa girişte seçiminde, işlem dizisini oluşturan kullanıcının programa                         |  |  |  |  |  |  |
| Düzenli Artan seçiminde, Yil/Ay/Gün/Saat/Dakika alanlarında verilen bilgiler<br>doğrultusunda düzenli artan şekilde hatırlatılacak göreve ait yeni işlem dizisi<br>çalıştırılır.Haftanın Günü seçiminde, seçim yapılan aya ait haftanın belirli günlerinde<br>hatırlatılacak işlemler için kullanılır. Ay/Gün/Zaman alanlarında gerekli bilgiler<br>girilir.Ayın Günü seçimi, ayın belli günlerinde hatırlatılacak işlemler içindir. Ay/Gün<br>alanlarında, hatırlatılacak görevin gerçekleştirileceği ay ve ilgili ayın gün bilgisi<br>girilir.Yılın Günü seçimi, yılın belli bir gününde hatırlatılacak işlemler içindir. Gün ve<br>zaman alanlarında verilen bilgilere göre, hatırlatma işlemi gerçekleştirilir.Tekrarlanma<br>GeçerliliğiTanımlanan hatırlatıcıya ait işlem dizisinin ne kadar süreyle tekrarlanacağı,<br>Başlangıç ve Bitiş alanlarında verilen bilgiler doğrultusunda gerçekleştirilir.Başlangıç alanına, sistem tarihi ve saati doğrudan gelir. İstenirse değiştirilir.<br>Bitiş alanı,Olmak üzere iki seçeneklidir.<br>Görev Bitene Kadar<br>e Tekrardan Sonra                                                                                                    |                       | her girişinde, tanımlanan hatırlatılacak görev çalıştırılır.                                       |  |  |  |  |  |  |
| doğrultusunda düzenli artan şekilde hatırlatılacak göreve ait yeni işlem dizisi<br>çalıştırılır.Haftanın Günü seçiminde, seçim yapılan aya ait haftanın belirli günlerinde<br>hatırlatılacak işlemler için kullanılır. Ay/Gün/Zaman alanlarında gerekli bilgiler<br>girilir.Ayın Günü seçimi, ayın belli günlerinde hatırlatılacak işlemler içindir. Ay/Gün<br>alanlarında, hatırlatılacak görevin gerçekleştirileceği ay ve ilgili ayın gün bilgisi<br>girilir.Yılın Günü seçimi, yılın belli bir gününde hatırlatılacak işlemler içindir. Gün ve<br>zaman alanlarında verilen bilgilere göre, hatırlatma işlemi gerçekleştirilir.Tekrarlanma<br>GeçerliliğiTanımlanan hatırlatıcıya ait işlem dizisinin ne kadar süreyle tekrarlanacağı,<br>Başlangıç ve Bitiş alanlarında verilen bilgiler doğrultusunda gerçekleştirilir.Başlangıç alanına, sistem tarihi ve saati doğrudan gelir. İstenirse değiştirilir.<br>Bitiş alanı,• Görev Bitene Kadar<br>• Tekrardan Sonraolmak üzere iki seçeneklidir.<br>Görev Bitene Kadar seçimi, hatırlatıcının görev tamamlanana kadar<br>batırlatıcına duzen öğri göretarir                                                                                                    |                       | Düzenli Artan seçiminde, Yıl/Ay/Gün/Saat/Dakika alanlarında verilen bilgiler                       |  |  |  |  |  |  |
| çalıştırılır.Haftanın Günü seçiminde, seçim yapılan aya ait haftanın belirli günlerinde<br>hatırlatılacak işlemler için kullanılır. Ay/Gün/Zaman alanlarında gerekli bilgiler<br>girilir.Ayın Günü seçimi, ayın belli günlerinde hatırlatılacak işlemler içindir. Ay/Gün<br>alanlarında, hatırlatılacak görevin gerçekleştirileceği ay ve ilgili ayın gün bilgisi<br>girilir.Yılın Günü seçimi, yılın belli bir gününde hatırlatılacak işlemler içindir. Gün ve<br>zaman alanlarında verilen bilgilere göre, hatırlatma işlemi gerçekleştirilir.Tekrarlanma<br>GeçerliliğiTanımlanan hatırlatıcıya ait işlem dizisinin ne kadar süreyle tekrarlanacağı,<br>Başlangıç ve Bitiş alanlarında verilen bilgiler doğrultusunda gerçekleştirilir.Başlangıç alanına, sistem tarihi ve saati doğrudan gelir. İstenirse değiştirilir.<br>Bitiş alanı,• Görev Bitene Kadar<br>• Tekrardan Sonraolmak üzere iki seçeneklidir.<br>Görev Bitene Kadar seçimi, hatırlatıcının görev tamamlanana kadar<br>batırlatına u davar medereğini gisterir                                                                                                    |                       | doğrultusunda düzenli artan şekilde hatırlatılacak göreve ait yeni işlem dizisi                    |  |  |  |  |  |  |
| Haftanın Günü seçiminde, seçim yapılan aya ait haftanın belirli günlerinde<br>hatırlatılacak işlemler için kullanılır. Ay/Gün/Zaman alanlarında gerekli bilgiler<br>girilir.Ayın Günü seçimi, ayın belli günlerinde hatırlatılacak işlemler içindir. Ay/Gün<br>alanlarında, hatırlatılacak görevin gerçekleştirileceği ay ve ilgili ayın gün bilgisi<br>girilir.Yılın Günü seçimi, yılın belli bir gününde hatırlatılacak işlemler içindir. Gün ve<br>zaman alanlarında verilen bilgilere göre, hatırlatma işlemi gerçekleştirilir.Tekrarlanma<br>GeçerliliğiTanımlanan hatırlatıcıya ait işlem dizisinin ne kadar süreyle tekrarlanacağı,<br>Başlangıç ve Bitiş alanlarında verilen bilgiler doğrultusunda gerçekleştirilir.Başlangıç alanına, sistem tarihi ve saati doğrudan gelir. İstenirse değiştirilir.<br>Bitiş alanı,Olmak üzere iki seçeneklidir.<br>Görev Bitene Kadar seçimi, hatırlatıcının görev tamamlanana kadar<br>batırlatızı an alanış seçimi, hatırlatıcının görev tamamlanana kadar                                                                                                    |                       | çalıştırılır.                                                                                      |  |  |  |  |  |  |
| hatırlatılacak işlemler için kullanılır. Ay/Gün/Zaman alanlarında gerekli bilgiler<br>girilir.Ayın Günü seçimi, ayın belli günlerinde hatırlatılacak işlemler içindir. Ay/Gün<br>alanlarında, hatırlatılacak görevin gerçekleştirileceği ay ve ilgili ayın gün bilgisi<br>girilir.Yılın Günü seçimi, yılın belli bir gününde hatırlatılacak işlemler içindir. Gün ve<br>zaman alanlarında verilen bilgilere göre, hatırlatma işlemi gerçekleştirilir.Tekrarlanma<br>GeçerliliğiTanımlanan hatırlatıcıya ait işlem dizisinin ne kadar süreyle tekrarlanacağı,<br>Başlangıç ve Bitiş alanlarında verilen bilgiler doğrultusunda gerçekleştirilir.Başlangıç alanına, sistem tarihi ve saati doğrudan gelir. İstenirse değiştirilir.<br>Bitiş alanı,Görev Bitene Kadar<br>• Tekrardan SonraOlmak üzere iki seçeneklidir.<br>Görev Bitene Kadar seçimi, hatırlatıcının görev tamamlanana kadar<br>hatırdatuan görev tamamlanana kadar                                                                                                    |                       | Haftanın Günü seçiminde, seçim yapılan aya ait haftanın belirli günlerinde                         |  |  |  |  |  |  |
| girilir.Ayın Günü seçimi, ayın belli günlerinde hatırlatılacak işlemler içindir. Ay/Gün<br>alanlarında, hatırlatılacak görevin gerçekleştirileceği ay ve ilgili ayın gün bilgisi<br>girilir.Yılın Günü seçimi, yılın belli bir gününde hatırlatılacak işlemler içindir. Gün ve<br>zaman alanlarında verilen bilgilere göre, hatırlatma işlemi gerçekleştirilir.Tekrarlanma<br>GeçerliliğiTanımlanan hatırlatıcıya ait işlem dizisinin ne kadar süreyle tekrarlanacağı,<br>Başlangıç ve Bitiş alanlarında verilen bilgiler doğrultusunda gerçekleştirilir.Başlangıç alanına, sistem tarihi ve saati doğrudan gelir. İstenirse değiştirilir.<br>Bitiş alanı,• Görev Bitene Kadar<br>• Tekrardan Sonraolmak üzere iki seçeneklidir.<br>Görev Bitene Kadar seçimi, hatırlatıcının görev tamamlanana kadar<br>batırlatıma dayam edergöğini görterir                                                                                                    |                       | hatırlatılacak işlemler için kullanılır. Ay/Gün/Zaman alanlarında gerekli bilgiler                 |  |  |  |  |  |  |
| Ayın Günü seçimi, ayın belli günlerinde hatırlatılacak işlemler içindir. Ay/Gün<br>alanlarında, hatırlatılacak görevin gerçekleştirileceği ay ve ilgili ayın gün bilgisi<br>girilir.Yılın Günü seçimi, yılın belli bir gününde hatırlatılacak işlemler içindir. Gün ve<br>zaman alanlarında verilen bilgilere göre, hatırlatma işlemi gerçekleştirilir.Tekrarlanma<br>GeçerliliğiTanımlanan hatırlatıcıya ait işlem dizisinin ne kadar süreyle tekrarlanacağı,<br>Başlangıç ve Bitiş alanlarında verilen bilgiler doğrultusunda gerçekleştirilir.Başlangıç alanına, sistem tarihi ve saati doğrudan gelir. İstenirse değiştirilir.Bitiş alanı,• Görev Bitene Kadar<br>• Tekrardan Sonraolmak üzere iki seçeneklidir.<br>Görev Bitene Kadar seçimi, hatırlatıcının görev tamamlanana kadar<br>batırlatmaya dıyam edereğini görterir                                                                                                    |                       | girilir.                                                                                           |  |  |  |  |  |  |
| alanlarında, hatırlatılacak görevin gerçekleştirileceği ay ve ilgili ayın gün bilgisi girilir.         Yılın Günü seçimi, yılın belli bir gününde hatırlatılacak işlemler içindir. Gün ve zaman alanlarında verilen bilgilere göre, hatırlatma işlemi gerçekleştirilir.         Tekrarlanma       Tanımlanan hatırlatıcıya ait işlem dizisinin ne kadar süreyle tekrarlanacağı, Başlangıç ve Bitiş alanlarında verilen bilgiler doğrultusunda gerçekleştirilir.         Başlangıç alanına, sistem tarihi ve saati doğrudan gelir. İstenirse değiştirilir.         Bitiş alanı,         • Görev Bitene Kadar         • Tekrardan Sonra         olmak üzere iki seçeneklidir.         Görev Bitene Kadar seçimi, hatırlatıcının görev tamamlanana kadar         batırlatmaya dayam ederedini görey tamamlanana kadar                                                                                                    |                       | Ayın Günü seçimi, ayın belli günlerinde hatırlatılacak işlemler içindir. Ay/Gün                    |  |  |  |  |  |  |
| girilir.       Yılın Günü seçimi, yılın belli bir gününde hatırlatılacak işlemler içindir. Gün ve zaman alanlarında verilen bilgilere göre, hatırlatma işlemi gerçekleştirilir.         Tekrarlanma       Tanımlanan hatırlatıcıya ait işlem dizisinin ne kadar süreyle tekrarlanacağı, Başlangıç ve Bitiş alanlarında verilen bilgiler doğrultusunda gerçekleştirilir.         Başlangıç alanına, sistem tarihi ve saati doğrudan gelir. İstenirse değiştirilir.         Bitiş alanı,         • Görev Bitene Kadar         • Tekrardan Sonra         olmak üzere iki seçeneklidir.         Görev Bitene Kadar seçimi, hatırlatıcının görev tamamlanana kadar                                                                                                    |                       | alanlarında, hatırlatılacak görevin gerçekleştirileceği ay ve ilgili ayın gün bilgisi              |  |  |  |  |  |  |
| Yılın Günü seçimi, yılın belli bir gününde hatırlatılacak işlemler içindir. Gün ve zaman alanlarında verilen bilgilere göre, hatırlatma işlemi gerçekleştirilir.         Tekrarlanma       Tanımlanan hatırlatıcıya ait işlem dizisinin ne kadar süreyle tekrarlanacağı, Başlangıç ve Bitiş alanlarında verilen bilgiler doğrultusunda gerçekleştirilir.         Başlangıç alanına, sistem tarihi ve saati doğrudan gelir. İstenirse değiştirilir.         Bitiş alanı,         • Görev Bitene Kadar         • Tekrardan Sonra         olmak üzere iki seçeneklidir.         Görev Bitene Kadar seçimi, hatırlatıcının görev tamamlanana kadar                                                                                                    |                       | girilir.<br><b>Vun Günü</b> secimi, vulu helli bir gününde hatırlatılasak islemler isindir. Cün ve |  |  |  |  |  |  |
| Zaman alanlarında verilen bilgilere gore, hatırlatma işlemi gerçekleştirilir.         Tekrarlanma         Geçerliliği         Tanımlanan hatırlatıcıya ait işlem dizisinin ne kadar süreyle tekrarlanacağı,<br>Başlangıç ve Bitiş alanlarında verilen bilgiler doğrultusunda gerçekleştirilir.         Başlangıç alanına, sistem tarihi ve saati doğrudan gelir. İstenirse değiştirilir.         Bitiş alanı,         • Görev Bitene Kadar         • Tekrardan Sonra         olmak üzere iki seçeneklidir.         Görev Bitene Kadar seçimi, hatırlatıcının görev tamamlanana kadar         batırlatmaya dayam edereğini görterir                                                                                                    |                       | Yılın Günü seçimi, yılın belli bir gununde hatırlatılacak işlemler içindir. Gun ve                 |  |  |  |  |  |  |
| Tekrarlanma       Tanımlanan hatirlaticiya ait işlem dizisinin ne kadar süreyle tekrarlanacağı,         Geçerliliği       Başlangıç ve Bitiş alanlarında verilen bilgiler doğrultusunda gerçekleştirilir.         Başlangıç alanına, sistem tarihi ve saati doğrudan gelir. İstenirse değiştirilir.         Bitiş alanı,         • Görev Bitene Kadar         • Tekrardan Sonra         olmak üzere iki seçeneklidir.         Görev Bitene Kadar seçimi, hatırlatıcının görev tamamlanana kadar                                                                                                    |                       | zaman alanlarında verilen bilgilere göre, hatırlatma işlemi gerçekleştirilir.                      |  |  |  |  |  |  |
| Geçerliliği       Başlangıç ve Bitiş alanlarında verilen bilgiler doğrultusunda gerçekleştirilir.         Başlangıç alanına, sistem tarihi ve saati doğrudan gelir. İstenirse değiştirilir.         Bitiş alanı,         • Görev Bitene Kadar         • Tekrardan Sonra         olmak üzere iki seçeneklidir.         Görev Bitene Kadar seçimi, hatırlatıcının görev tamamlanana kadar         • Datırlatmaya dayam edeçeğini görterir                                                                                                    | Tekrarlanma           | l'animianan hatiriaticiya ait işlem dizisinin ne kadar sureyle tekrarlanacağı,                     |  |  |  |  |  |  |
| <ul> <li>Başlangıç alanına, sistem tarihi ve saati doğrudan gelir. İstenirse değiştirilir.</li> <li>Bitiş alanı,</li> <li>Görev Bitene Kadar</li> <li>Tekrardan Sonra</li> <li>olmak üzere iki seçeneklidir.</li> <li>Görev Bitene Kadar seçimi, hatırlatıcının görev tamamlanana kadar</li> </ul>                                                                                                    | Geçerliligi           | Başlangıç ve Bitiş alanlarında verilen bilgiler doğrultusunda gerçekleştirilir.                    |  |  |  |  |  |  |
| <ul> <li>Bitiş alanı,</li> <li>Görev Bitene Kadar</li> <li>Tekrardan Sonra</li> <li>olmak üzere iki seçeneklidir.</li> <li>Görev Bitene Kadar seçimi, hatırlatıcının görev tamamlanana kadar</li> </ul>                                                                                                    |                       | <b>_</b> , , , , , , , , , , , , , , , , ,                                                         |  |  |  |  |  |  |
| <ul> <li>Görev Bitene Kadar</li> <li>Tekrardan Sonra</li> <li>olmak üzere iki seçeneklidir.</li> <li>Görev Bitene Kadar seçimi, hatırlatıcının görev tamamlanana kadar</li> </ul>                                                                                                    |                       | Ritis alanı                                                                                        |  |  |  |  |  |  |
| <ul> <li>Görev Bitene Kadar</li> <li>Tekrardan Sonra</li> <li>olmak üzere iki seçeneklidir.</li> <li>Görev Bitene Kadar seçimi, hatırlatıcının görev tamamlanana kadar</li> </ul>                                                                                                    |                       |                                                                                                    |  |  |  |  |  |  |
| Tekrardan Sonra     olmak üzere iki seçeneklidir. <b>Görev Bitene Kadar</b> seçimi, hatırlatıcının görev tamamlanana kadar     batırlatmaya dayam adaçağini görterir                                                                                                    |                       | Görev Bitene Kadar                                                                                 |  |  |  |  |  |  |
| olmak üzere iki seçeneklidir.<br><b>Görev Bitene Kadar</b> seçimi, hatırlatıcının görev tamamlanana kadar                                                                                                    |                       | GUIEV DILEIIE NAUAI     Tekrardan Sonra                                                            |  |  |  |  |  |  |
| olmak üzere iki seçeneklidir.<br><b>Görev Bitene Kadar</b> seçimi, hatırlatıcının görev tamamlanana kadar<br>batırlatmaya dayam adaçağını görtərir.                                                                                                    |                       |                                                                                                    |  |  |  |  |  |  |
| Görev Bitene Kadar seçimi, hatırlatıcının görev tamamlanana kadar                                                                                                    |                       | olmak üzere iki seceneklidir.                                                                      |  |  |  |  |  |  |
| batidatmava davam odocožini dösterir                                                                                                    |                       | Görev Bitene Kadar secimi hatırlatıcının görev tamamlanana kadar                                   |  |  |  |  |  |  |
|                                                                                                    |                       | hatirlatmava devam edeceğini gösterir.                                                             |  |  |  |  |  |  |
| Translavia nevals energinn (neterin                                                                                                    |                       | Görev Bitene Kadar seçimi, hatırlatıcının görev tamamlanana kadar                                  |  |  |  |  |  |  |

|                | <b>Tekrardan Sonra</b> seçimi ise, bu alanda girilen değer kadar hatırlatma işleminin tekrarlanacağını gösterir.                                                                                                    |
|----------------|----------------------------------------------------------------------------------------------------|
|                | "Tekrarlanma" alanında Bir Kez çalıştırılacak seçimi yapıldığında bu alana<br>herhangi bir bilgi girişi yapılamaz.<br>Bu bölümde yer alan "Outlook ile çalış" seçeneği işaretlendiğinde E-Posta/Logo<br>Mesaj Adresi alanında, görevin hatırlatılacağı kişilerim mail adresleri girilir. Bu |
|                | sayede ilgili kullanıcılara yapmaları gereken işlemler hatırlatılmış olur.                                                                                                    |
| İlişkili Dosya | Hatırlatılması istenen dosyanın seçildiği alandır. 问 düğmesi ile ilgili dosyanın bulunduğu klasöre ulaşılır ve seçim yapılır.                                                                                                    |

Eki Göster düğmesi ile ilişkili dosya alanında eklenen dosya açılır ve kontrol edilir.

Görevi Gerçekle düğmesi ise hatırlatılacak işlemi test etmek için kullanılır.

## Mesajlar

Kayıtlı kullanıcılara görevlerinin bildirildiği, onaylaması gereken işlerin gönderilmesi ile ilgili mesajların toplandığı bölümdür. Kullanıcılara görevlerinin dışında da mesajlar gönderilebilir.

Yeni bir mesaj tanımlamak için Zamanlanmış Görevler ekranının **Mesajlar** bölümünde sağ fare düğmesi menüsünde yer alan **Ekle** seçeneği kullanılır. Mesaj penceresinde yer alan alanlar ve girilen bilgiler şunlardır:

| Kimden | Mesajı gönderen kullanıcının adıdır.                                         |  |  |  |
|--------|------------------------------------------------------------------------------|--|--|--|
| Kime   | esajın gideceği kullanıcının adıdır.                                         |  |  |  |
| Konu   | Gönderilecek mesaja ait başlık bilgisi bu alanda girilir.                    |  |  |  |
| Önem   | Mesajın önem derecesinin belirlendiği alandır. Düşük, Normal ve Yüksek olmak |  |  |  |
|        | üzere üç seçeneklidir. Önem derecesi düşük olan mesajlar gri, normal olan    |  |  |  |
|        | mesajlar siyah, yüksek olan mesajlar ise kırmızı renkte listelenir.          |  |  |  |

Ekranın sağ alt köşesindeki Mesajlar bölümünde **Gelen** ve **Gönderilmiş** satırları üzerinde fare ile tıklanarak, ilgili mesajlar listelenir. Yeni bir mesaj geldiğinde kullanıcı ekranda beliren mesaj görüntüsü ile uyarılır.

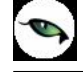

## Raporlama Sistemi

Tiger Plus,

- Program bölümlerinde yer alan standart raporlar,
- kullanıcılar tarafından tasarlanan raporlar,
- kolay tasarımlı raporlar
- tablo raporlari
- pratik tablo raporlari
- rapor üretici ile alınan raporlar

ile son derece kapsamlı bir raporlama sistemine sahiptir.

Raporlama sisteminin en önemli avantajları şu başlıklar altında özetlenebilir.

- Her rapor farklı bir kritere göre sorgulama yapmak için kullanılan filtrelere sahiptir.
- Raporda yer alacak alanlar ve rapor tasarımı kullanıcı tarafından belirlenir.
- Raporlarda hangi filtrelerin nasıl kullanılacağı ve hangi alanların görüntüleneceği belirlendikten sonra bu bilgiler kaydedilebilir ve tekrar kullanılabilir.
- Rapor ünitesi seçilerek raporlar ekran ve yazıcıdan alınabilir. Bunun dışında rapor çıktısı Lotus, Ascii dosya veya Ms Access formatında bir dosyaya kaydedilebilir. Ya da HTML, Tablo ve PDF formatında alınabilir. Bu durumda, kaydedilen rapor çıktıları ilgili uygulamalar ile alınır.

## Rapor Bilgileri

Program bölümlerinde yer alan raporlar her program bölümünde belirli başlıklar altında toplanmıştır. Bu raporlar programda yer alan standart şekilleri ile alınabileceği gibi kullanıcı tarafından tasarımlanan ve kaydedilen biçimde ve içerikte alınır. Kullanıcı rapor tasarımları da aynı rapor penceresinde ilgili seçenekler kullanılarak kaydedilir. İlgili rapor seçildiğinde açılan penceredeki alanlar ve düğmeler kullanılarak

- raporun hangi rapor ünitesinden alınacağı
- raporun hangi koşullarda alınacağı
- hangi alan başlıkları ve alan bilgileri ile alınacağı
- rapor için kullanıcı tarafından yeni bir tasarım yapılacaksa rapor tasarımları
- raporun alınacağı yazıcı sayfa düzeni ayarlamaları

kaydedilir.

Pencerenin üst bölümünde alınan raporun adı yer alır.

## **Rapor Filtreleri**

Raporların etkin ve verimli kullanımını sağlayan en önemli özellik filtrelerdir. Filtre, adından da anlaşılabileceği gibi, istenen özellikteki bilgileri, diğer bilgilerden süzerek raporlamaya olanak sağlayan bir sorgulama aracıdır. Her rapor bir veya birden fazla filtrenin birlikte kullanımıyla değişik sorgulama ihtiyaçlarına yanıt verir. Rapor sürekli aynı koşullarda alınıyorsa, filtre koşulları dosyalama işlemi ile kaydedilir. Rapor alınacağı zaman dosyalanan bu filtre değerleri tekrar yüklenebilir. Böylece hem kullanımdaki hata payı azalır hem de zaman kaybının önüne geçilir.

Filtreler, filtrelenecek bilgilerin niteliğine göre ve filtrenin kullanım şekline göre iki şekilde gruplanabilir.

### Bilgi Özelliklerine Göre Filtre Grupları

Filtrelenecek bilgilerin özelliklerine göre sınıflama yapıldığında filtreler,

- kart filtreleri,
- işlem filtreleri
- hareket filtreleri

olarak gruplanabilir.

Raporun içeriğine göre bu filtreler gruplarının biri veya hepsi aynı raporda yer alabilir. Örneğin hareket dökümü raporlarında kart, işlem ve hareket filtre türlerinin tümü yer alabilir.

**Kart filtreleri:** Kullanılan her türlü kart kayıtları (stok, cari hesap, banka, kasa kartları vb.) üzerinde girilen bilgileri filtrelemek amacıyla kullanılır. Kart üzerinde yer alan alanlar raporlarda filtre olarak kullanılabilir. Örneğin stok kart kodu, özel kodu, yetki kodu, açıklaması, üretici firma kodu, kayıt tipi filtreleri nitelikleri açısından kart filtreleridir.

**İşlem filtreleri:** Yapılan işlemlerde kaydedilen bilgilere göre filtreleme yapmakta kullanılır. Bunlara bazı örnekler; işlem numarası, fiş numarası, tarih, belge numarası, işlem türü, işlem ya da fiş özel kodu, işlem ya da fiş tutarıdır. Yani işlem girişi işlem sırasında belirlenen veya girilen bilgilere ait filtrelerdir.

**Hareket filtreleri:** Stok fişleri, satın alma ve satış irsaliyeleri, siparişleri, faturaları ve çek/senet bordroları gibi bir fiş içinde, birden fazla satırın yer aldığı yapılarda, bu satırda girilen ve kaydedilen bilgilere göre sorgulama yapmak ve hareketleri süzmek için kullanılan filtrelerdir. Örneğin hareket özel kodu, satır tipi, hareket muhasebe kodu hareket filtreleridir.

#### Kullanım Şekillerine Göre Filtre Grupları

Filtre kullanım şekillerine göre bir sınıflama yapıldığında ise filtreler eşitlik filtresi, grup/aralık filtresi, çoklu seçim filtresi ve tekli seçim filtresi olarak gruplanabilir.

**Eşitlik filtresi:** Metin, sayısal veya tarih alanlarında sadece belli bir değere eşit bilginin süzülmesi, veya bir değer girişi için kullanılır. Örneğin, Kasa defterinde yer alan kasa kodu filtresi veya başlangıç sayfa numarası filtresi bu tür filtrelere bir örnektir. Filtrelenecek bilgilerden herhangi birinin kullanıcının kesin bir şekilde belirlemesi gerekiyorsa bu tür bir filtre kullanılır.

**Grup/Aralık filtresi:** Metin, sayısal veya tarih alanlarında sadece bir grup bilginin süzülmesi için kullanılır. Grup/aralık filtresi kullanımı grup ve aralık olmak üzere iki seçeneklidir.

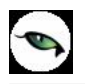

Bu tür filtrelerde sorgulama amaçlı kullanılacak bilginin kesin olarak belirlenmesi ve bir değere eşit olması gerekmez. Filtre kriteri bazı ortak özelliklere göre sahip birden fazla sayıda bilgiyi içerebilir veya sıraya konabilen bilgiler için bir başlangıç ve bitiş aralığındaki tüm bilgileri içerebilir.

**Grup tanımı:** Grup kullanımı metin ve sayısal alanlarla ilgili filtreler için geçerlidir. Belli bir grup bilgiyi süzmek için kullanılır. Kullanıcı karşısına gelen filtre alanlarından sadece bir alana bilgi girerse bu grup filtresi olarak işlem görür. Bu filtre aşağıdaki şekillerde girilebilir :

Filtre ile belli bir değere eşit bilgi seçilmek istenirse, bu alana seçilmek istenen bilgi girilir. Örneğin Stok kodu TA11S01 olan karta ait bilgileri süzmek için stok kodu filtresinde grup seçimi yapılır ve TA11S01 değeri filtreye girilir. Filtre ile bir grup bilgi seçilmek istenirse, bu alanda \* karakteri kullanılır. \* karakteri tüm karakterler anlamına gelir. Yıldız karakteri başta, ortada veya sonda kullanılabilir. Aşağıda her üç kullanımla ilgili bir örnek yer almaktadır.

\* **karakteri başta:** Filtre değeri \*\*11S01 verilirse, ilk 2 karakter ne olursa olsun 3. karakterden itibaren kodu 11S01 olan kartların süzülmesini sağlar.

\* **karakteri ortada:** Filtre değeri TA11\*01 verilirse, 5. karakter ne olursa olsun, ilk 4 karakteri TA11 ve 6. karakterden sonrası 01 olan kartların süzülmesini sağlar.

\* karakteri sonda: Filtre değeri TA\* verilirse, kodu TA ile başlayan tüm kartların süzülmesi sağlanır.

**Aralık tanımı:** Aralık tanımında başlangıç ve bitiş aralığı verilerek sıralama şekline göre bu aralıkta kalan metin, sayısal veya tarih türü alan bilgilerin (kod, açıklama ya da fiş numarası, fiş tarihi gibi) süzülmesi sağlanır. Kullanıcı karşısına gelen filtre alanlarından ikisine de belgi girerse bu aralık filtresi olarak algılanır. Başlangıç ve bitiş alanlarında fareyi çift tıklayarak ya da F10 tuşu ile kayıtlı kartlar ve işlemler listelenip seçilerek alana aktarılabilir. Başlangıç ve bitiş alanlarında, grup tanımında olduğu gibi, belli bir bölümünü yazıp diğer kısım için \* işareti kullanılabilir.

**Çoklu seçim filtreleri:** Çoklu seçim filtrelerinde, olası filtre değerleri bir liste şeklinde görüntülenir. Bu listedeki seçeneklerin tümü veya bir kısmı filtre değeri olarak işaretlenebilir. Rapor işaretli seçeneklere uygun bilgileri süzerek çıktıyı oluşturur. Kayıt tipi veya fiş/işlem türü bu tür filtrelerdendir. İstenen seçenekler Ara tuşu ya da fare ile işaretlenerek belirlenir. Tip ve tür filtre seçeneklerinin tümü öndeğer olarak seçilidir. Raporda yer almayacak tip ya da tür seçeneklerinin yanındaki işaret Ara tuşu ya da fare ile tıklanarak kaldırılır.

**Tekli seçim filtreleri:** Tekli seçim filtrelerinde de, olası filtre değerleri bir liste şeklinde görüntülenir. Bu listedeki seçenek sadece biri filtre değeri olarak seçilir. Rapor işaretli seçeneğe uygun bilgileri süzer ve döküm hazırlar.

Hareket ve durum raporlarında listeleme şekli (koda/açıklamaya göre), sayfa formatı (aynı sayfaya/ayrı sayfalara), resmi dökümlerde basım şekli (müsvedde ya da onaylı) gibi filtreler bu türe örnektir.

#### Filtrelerin Dosyalanması

Bir raporun sürekli ya da çoğunlukla aynı filtre değerleriyle alınması sözkonusu ise filtre satırlarında belirlenen koşulları dosyalamak ve daha sonra raporu yeniden alırken kullanmak mümkündür. Böylece hem zaman kaybının önüne geçilir hem de olabilecek kullanım hataları önlenmiş olur.

Filtre dosyalama işlemi için rapor ekranında yer alan "**Filtre Kaydet**" seçeneği kullanılır. Dosya adı verilir ve belirlenen filtre değerleri kaydedilir.

### Kayıtlı Filtre Dosyalarının Kullanımı

Raporu, daha önceden belirlenmiş ve kaydedilmiş filtre değerlerine göre almak için ilgili rapor ekranında "**Filtre Yükle**" seçeneği kullanılır.

Bu rapor için belirlenmiş değerleri içeren kayıtlı filtre dosyaları listelenir. Raporda kullanılacak filtre dosyası seçilir ve bu tanım dosyasında belirlenen koşullarda rapor alınır. İstenirse tanımlı koşullar üzerinde değişiklik yapılabilir. Yükle seçimi yapıldığında yalnızca alınan rapor için kayıtlı filtre dosyaları listelenecektir.

### Rapor Üniteleri

Raporlar ekran ve yazıcının yanında Excel gibi tablolama program dosyalarına yazdırılarak istenen formatta alınır. Ayrıca raporu Ascii dosya olarak diske yazdırılır ve daha sonra herhangi bir metin işlemci ile incelenir ve düzenleme yapılabilir. Raporun hangi rapor ünitesinden alınacağı rapor ekranında, rapor üniteleri alanında belirlenir. Rapor üniteleri Ekran, Yazıcı, Ms Excel, MS Access, Ascii Dosya, HTML Dosyası, PDF Dosyası, Tablo seçeneklerini içerir.

Rapor ünitesi olarak Excel seçimi yapıldığında, rapor bu tablolama program dosyalarına yazdırılır. Rapor isim verilerek CSV uzantılı bir dosyaya kaydedilir.

## Ünite Özellikleri

Raporlar ekran ve yazıcının yanında Ecel gibi tablolara program dosyalarına yazdırılarak istenen form atta alınır. Ayrıca raporu Asici dosya olarak diske yazdırılır ve daha sonra herhangi bir metin işlemci ile incelenir ve düzenleme yapılabilir. Raporun hangi rapor ünitesinden alınacağı rapor ekranında, rapor üniteleri alanında belirlenir. Rapor üniteleri alanı Ekran, Yazıcı, MS Ecel, MS Access, Asici Dosya, HTML Dosyası, PDF Dosyası, Tablo seçeneklerini içerir.

**Ekran:** Rapor ekrandan alınır.

**Yazıcı:** Rapor yazıcıdan alınır.

**Ascii Dosya:** Rapor ascii dosyaya yazdırılır. Dosya özellikleri satır sonu, satır sonu karakteri, sabit kolon genişliklerinin kullanılıp kullanılmayacağı, kolon ayıracı bilgileri ilgili alanlarda kaydedilir. Excel: Excel seçiminde yapıldığında, rapor isim verilerek XLS uzantılı dosyaya kaydedilir.

**MS Access:** Excel seçiminde yapıldığında, rapor MDB uzantılı dosyaya yazdırılır. Bu dosya Access ile açılarak üzerinde istenen işlemler tapılabilir.

HTML Dosyası: Rapor HTML uzantılı dosyaya yazdırılır. Dosya adı HTML dosyası alanında kaydedilir.

**PDF Dosyası:** Rapor PDF uzantılı dosyaya yazdırılır. Dosya adı PDF dosyası alanında kaydedilir. PDF uzantılı bu dosya Acrobat Reader ile açılır ve inceleme yapılabilir.

**Tablo:** Rapor tabloya yazdırılır. Raporda yer alan tüm alanlar ve içerikleri tablo üzerine aktarılır. Üzerinde istenen değişiklikler yapılabilir. Tablo xls, txt ve html formatında kaydedilerek kullanılabilir.

## Ünite Özellikleri

Raporun alınacağı ünite seçildikten sonra ünite özellikleri belirlenir. Ünite özelliklerini belirlemek için Ünite alanında yer alan seçenekler kullanılır. Bu alan,

- Yazıcı sayfasına göre
- Rapor ölçülerine göre

olmak üzere iki seçeneklidir.

**Yazıcı sayfasına göre** seçiminde yazıcıda kullanılan kağıt ölçüleri dikkate alınır. Raporda yalnızca bu ölçüler içine sığan alanlar ve bilgileri yer alır.

**Rapor ölçülerine göre** seçiminde ise raporda yer alan tüm alanlar ve bilgileri listelenir. Kullanıcı tarafından yapılan rapor tasarımlarında Tasarım genel parametrelerinde verilen rapor sayfa genişliği dikkate alınır.

Rapor ünitesi olarak yazıcı seçildiğinde bu alan,

- Sayfaya Sığdır
- Yazıcı sayfasına göre

olmak üzere iki seçeneklidir.

"**Sayfaya sığdır**" seçiminde yazıcıda kullanılan kağıt ölçüleri dikkate alınır. Raporda yalnızca bu ölçüler içine sığan alanlar ve bilgileri yer alır.

Yazıcı sayfasına göre seçeneği ile raporda kullanılan filtreler de yazdırılır.

Rapor ölçülerine göre seçiminde ise raporda yer alan tüm alanlar ve bilgileri listelenir. Kullanıcı tarafından yapılan rapor tasarımlarında Tasarım genel parametrelerinde verilen rapor sayfa genişliği dikkate alınır.

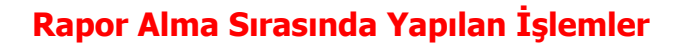

**Sayfa gösterimleri:** Raporun ekrandan alınması durumunda, sayfa gösterim şekilleri için Sayfa gösterim seçenekleri kullanılır. Rapor tam sayfa ekrana getirilebileceği gibi, ekrana sığdırılarak ya da sayfa boyutunda incelenebilir. Bunun için sağ fare düğmesi menüsündeki,

- Pencere boyuna sığdır
- Pencere enine sığdır
- Sayfayı pencereye sığdır

seçenekleri kullanılır.

Raporun birden çok sayıda sayfadan oluşması durumunda sayfa seçenekleri (ilk sayfa, sonraki sayfa, önceki sayfa) kullanılarak tüm rapor sayfaları incelenir.

Rapor sayfaları üzerinde kaydırma çubuğu ve fare kullanılarak hareket edilebileceği gibi ok tuşları ile de hareket edilir.

Rapor sayfası üzerinde Küçültme/Büyütme simgesi tıklanarak ya da ile oran verilerek izleme yapılabilir.

Elektronik posta seçeneği ile alınan rapor gönderilecek kişilere postalanır.

Rapor Kaydet seçeneği ile isim verilerek kaydedilir ve daha sonra istenen rapor ünitesinden belirlenen rapor format ve filtre koşullarında yeniden alınabilir.

### Rapor Tasarımları

Raporlama sisteminin en önemli özelliklerinden biri de rapor tasarımlarının yapılması ve kaydedilmesidir. Rapor tasarımında standart alanların dışında kullanıcı tarafından tanımlanan alanlar da kullanılır. Kullanıcı her rapor için programda tanımlı olan alanları kendi içinde bazı matematiksel işlemlerle formüle ederek yeni alanlar tanımlayabilir. Böylece program bölümlerinde kartlar üzerinden girilen bilgiler ve yapılan işlemler istenen formatta ve yalnızca istenen bilgileri içerecek şekilde alınır.

Standart alanların dışında raporda yer alması istenen alanlar, hangi bilgiyi içerecekleri ve raporun hangi sayfa düzeni ile alınacağı rapor tasarımı yapılırken belirlenir.

Program bölümlerinde yer alan her rapor için standart bir rapor tasarımı öndeğer olarak kayıtlıdır. Rapor bu standart tasarıma göre seçilecek rapor ünitesinden alınır. Ya da kullanıcı tarafından rapor tasarımı yapılır. Kullanıcı tarafından yapılan Tasarımları kullanmak için Kullanıcı rapor tasarımları işaretlenir. Kayıtlı rapor tasarımları listelenir ve ilgili tanım seçilir.

Her rapor için, raporun hangi alan bilgileri ile alınacağı, alan başlıkları ve uzunlukları kullanıcı tarafından belirlenebilir yani bir anlamda rapor şablonu hazırlanır. Bunun için ilgili rapor ekranında **Tasarla** seçeneği kullanılır. Ekle seçeneği ile rapor şablonu oluşturulur. Rapor tasarımı,

- Standart tasarım
- Boş tasarım

seçenekleri kullanılarak iki şekilde yapılır.

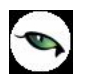

Standart tasarım seçiminde programda öndeğer olarak tanımlı standart tasarım kullanılır. Boş tasarım seçiminde ise boş bir tasarım penceresi açılır ve kullanıcı raporda yer almasını istediği alanları bunların özelliklerini kendisi belirler.

Rapor tasarımları Rapor Ekranlarında yer alan **Tasarla** ve **Kolay Tasarla** seçenekleri ile kaydedilir.

#### **Tasarım Genel Parametreleri**

Tasarımın geneline ilişkin bazı parametrik ve izleme amaçlı bilgiler Parametreler seçeneği ile kaydedilir. Bu bilgiler şunlardır.

Ölçüm alanında rapor geneline ilişkin ölçüm birimi kaydedilir. Ölçüm alanı inch ve cm olmak üzere iki seçeneklidir.

Adı ve açıklama alanlarında rapor adı ve açıklayıcı bilgiler kaydedilir.

**Tarih** raporun hangi tarihte tasarlandığını belirtir. Günün tarihi alana öndeğer olarak gelir.

Sayfa genişliği alanında rapor sayfasının genişliği belirtilir.

**Sayfayı enine kullan** seçeneği ile sayfa kullanım şekli (enine, boyuna vb) belirlenir. Öndeğer olarak sayfa boyuna olarak kullanılır. Eğer sayfa enine kullanılacaksa, sayfayı enine kullan seçeneği işaretlenir.

**Diğer özellikler:** Tasarım yaparken geçerli olacak bazı öndeğerler Tasarım penceresinde Çizgiler bölümünde belirlenir.

- Rapor şablonu oluşturulurken çizgilerin gösterilmesi isteniyorsa Çizgileri göster,
- Yazıcı sayfa sınırının gösterilmesi isteniyorsa Yazıcı sayfa sınırını göster seçenekleri işaretlenir.
- Düşey ve yatay çizgi aralıkları ise ilgili alanlarda kaydedilir.

Tasarım öndeğerleri Kaydet düğmesi tıklanarak kaydedilir.

#### Tasarım Bilgileri

Rapor tasarımında yapılacak işlemleri için tasarım penceresinin sol bölümünde yer alan simgeler ya da İşlemler (sağ fare düğmesi) menü seçenekleri kullanılır. Bunlar şunlardır.

**Ekle:** Gruplama bölümü, veri alanı, geometrik alan ve görsel malzeme eklemek için kullanılır. Gruplama bölümü seçilen rapor bölümü için tanımlanır. Gruplama bölümünde standart ve kullanıcı tanımlı alanlar kullanılarak raporun istenen yerlerinde toplam ve ara toplam bilgileri alınabilir.

**Değiştir:** Veri alanı, bölüm, gruplama bölümü ve genel tasarım parametre bilgilerinde değişiklik yapmak için kullanılır. Bu seçenek Seçili alan, Seçili bölüm ve Parametreler olmak üzere üç seçeneklidir. Yapılan seçime göre ilgili pencere açılır ve gerekli değişiklikler yapılır.

**Seçili Alanları Sil:** Tasarımda yer alan alanı silmek için kullanılır. Silinecek alanlar fare ile işaretlenerek seçilir.

**Kolonları Düzenle:** Kolonları düzenlemek için kullanılır. Kolon aralığı penceresinden aralık bilgisi verilerek kaydedilir.

**Hizala:** Tasarımda yer alan alanları hizalamak için kullanılır. Yatay eşit aralıklı ve düşey eşit aralıklı olmak üzere iki seçeneklidir.

**Genişlet/Daralt:** Rapor tasarımının geneli ya da seçilen bölüm için ölçümlendirme işleminde kullanılır. Genişletme ya da daraltma bilgisi yüzde olarak verilir.

**Tablo Alanları ve Kolonları:** Raporun Excel ya da Access dosyalarına yazdırılarak bu programlardan alınması durumunda her bölümde hangi alan veya kolonların yer alacağı bu seçenek ile kaydedilir. Her bir alan Ekle seçeneği ile tür/içerik ve özellik bilgileri verilerek kaydedilir.

Alan Listesi: Standart ve tanımlı alanları listelemek ve için kullanılır.

**Özellikleri Değiştir:** Seçili alan özelliklerini değiştirmek için kullanılır. Alt çizgili ve üst çizgili olmak üzere iki seçeneklidir. Alandaki metnin altı ve üstüne çizgi çekmek ya da kaldırmak için kullanılır.

Arkaya Gönder/Öne Getir: Seçilen alanı ön ya da arka plana almak için kullanılır.

Düğme Panosunu Gizle/Göster: Rapor tasarımı penceresindeki panoyu gizlemek ve göstermek için kullanılır.

**Grupla/Grup Boz:** Bu seçenekler düğme panosunda yer alır. Rapor bölümlerinde yer alacak alanları gruplamak için kullanılır. Gruplar alanların biçimsel özellikleri ve boyutlarını belirleme ve hizalama işlemlerinde kullanım kolaylığı sağlar.

Raporda yer alması istenen alanlar, rapor üzerinde bulunacak grafik ve görsel malzemeler ile diğer materyaller rapor bölümlerinde ilgili alanlara yerleştirilerek şablon oluşturulur.

## Rapor Bölümleri

Her rapor şablonunda ana başlık, alt başlık, kolon başlıkları, satırlar ve toplamlar bölümleri yer alır. Bu bölümlerde yer alacak bilgiler doğrudan yazılarak ya da standart ve tanımlı alanlar listelenerek seçilir.

**Başlık Bilgileri:** Raporun başlık bölümünde tanımlanan raporun adı, firma numarası, firma adı, sayfa numarası vb. rapor başlık bilgileri yer alır.

Başlık bölümünde tanımı yapılan rapora göre yazdırılacak bilgiler için Veri alanı ekle seçeneği kullanılır. Alan Ekle seçeneği ile standart ya da tanımlı alan seçilerek ya da Metin seçeneği ile doğrudan yazılarak kaydedilir.

**Rapor Alan Başlıkları:** Raporda yer alacak standart ya da tanımlı alan başlıkları rapor tanım ekranında Ekle seçeneği altında yer alan Veri alanı seçeneği ile kaydedilir. Alan penceresinde eklenecek alanın türü ve içeriği belirlenir. Alanın özelliklerini belirlemek için Parametreler menüsü kullanılır. Kolon başlıkları için Kolon alanı seçilir.

**Alanlar:** Raporda yer alacak bilgiler ise ilgili alan başlıkları altında satırlarda belirlenir. Raporda satırlarda yer alması istenen bilgiler Ekle seçeneği altında yer alan Veri alanı seçeneği ile kaydedilir. Alan penceresinde eklenecek alanın türü ve içeriği belirlenir. Alanın özelliklerini belirlemek için Parametreler menüsü kullanılır. Kart ve fişlerde yer alan standart alanlar ve tanımlı alanlar listelenir. İlgili alan seçilerek rapor şablonuna aktarılır.

**Sayfa Toplamı ve Ara Toplam Bölümleri:** Sayfa toplamı, ara toplam ve genel toplam bölümlerinde bastırılacak bilgiler Veri alanı Ekle penceresinde Toplam ya da Ara Toplam Ekle seçenekleri ile belirlenir. Alan seçimi listesinde, raporda yer alması istenen alan seçilerek rapor şablonuna aktarılır.

Rapor bölümleri ve bu bölümlerde yer alacak bilgiler her bölümde ayrı ayrı belirlenir. Rapor bölümlerinin boyut bilgileri ve hangi formatta şablonda yer alacağı her bölüm için ayrı ayrı kaydedilir. Bunun için ilgili bölüm fare ile çift tıklanarak seçilir. (Ya da aynı işlem ilgili bölüm seçildikten sonra İşlemler (sağ fare düğmesi) menüsünde Değiştir seçeneği altındaki Seçili bölüm seçeneği ile yapılır.)

#### **Bölüm Bilgileri**

Bölüm genel biçim bilgileri açılan pencereden kaydedilir.

Arka plan rengi alanında arka plan rengi belirlenir. Ok işareti tıklanarak renk seçenekleri listelenir ve seçilir. Tanımlı renkleri seçmenin yanında palet penceresi tıklanarak açılan Renk tanımlama penceresinde yeni renk tanımlanır ve seçilir.

Tablo adı alanında raporun Access veya Excel gibi program dosyalarına yazdırılması durumunda tablo adı kaydedilir. Bölüm alan başlıkları ve bilgileri burada belirtilen dosya altında toplanarak aktarılır.

Yükseklik alanında bölümün yükseklik bilgisi kaydedilir. Yükseklik bilgisi Parametreler bölümünde belirlenen birim üzerinden kaydedilir. Bölüm yüksekliği fare yardımı ile de ayarlanabilir. Bunun için ilgili bölüm alt ya da üst sınırları fare ile sürüklenerek yükseklik belirlenir. Belirlenen özellikler Kaydet düğmesi tıklanarak kaydedilir.

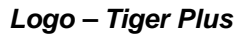

## **Rapor Alanları**

Raporun hangi alan başlıkları ile alınacağı rapor tasarım penceresinde belirlenir. Rapor programda standart olarak tanımlı alan başlıkları ile alınabileceği gibi kullanıcı tarafından düzenleme de yapılabilir.

Rapor şablonu standart tasarım kullanılarak oluşturuluyorsa o rapor için tanımlı tüm alan başlıkları tasarım penceresinde ilk bölümde görüntülenir.

Raporda yer almayacak olan başlıklar ve alanlar fare ile seçilir ve Del tuşu ile tasarımdan çıkartılır. Raporda yer almayacak alan başlıkları, fare ile seçildikten sonra F9- sağ fare düğmesi menüsündeki Seçili alanları Sil seçeneği ile de tasarımdan çıkartılır. Rapor alan başlıkları Veri alanı Ekle seçeneği ile alan türü metin seçilerek kaydedilir.

### Veri Alanları

Raporda bastırılacak bilgiler İşlemler menüsündeki "**Veri alanı Ekle**" seçeneği ilgili bölüme yerleştirilir. Rapor tasarımı standart tasarım kullanılarak yapılıyorsa rapor bölümlerindeki alan özelliklerinde olabilecek değişiklikler Değiştir seçeneği ile kaydedilir. Raporda kart ve fişlerde yer alan standart alanlar yanında kullanıcı tanımlı alanlarda kullanılır.

### Veri Alanı Özellikleri

Eklenen alana ilişkin parametrik ve biçimsel özellikler ilgili senekler ile kaydedilir.

- Türü/içeriği seçeneği ile alan türü ve hangi bilgiyi içeriği,
- Parametreler seçeneği ile alan türüne göre parametrik özellikler,
- Format seçeneği ile alan türüne göre gösterim, font ve renk bilgileri,
- Yerleşim seçeneği ile alanın raporda ne şekilde yer alacağı (yatay, düşey)

belirlenir.

#### Alan Tür ve içerik bilgileri

Eklenen alanın türü ve içeriği bilgi Tür/İçerik seçeneği il belirlenir. Alan türleri şunlardır :

**Metin Alanları:** Raporda basılması istenen yazı ve metinler ile kolon başlıkları bu alan türü seçilerek ilgili bölüme yerleştirilir.

**Standart Alanlar:** Raporda bastırılacak bilgiler rapor tasarım penceresinde Veri Alanı Ekle seçeneği ile belirlenir. Alan Ekle seçimi yapıldığında açılan alanlar penceresinde eklenecek alanın türü, özellikleri ve gösterim şekilleri belirlenir.

**Tanımlı Alanlar:** Raporda programda standart olarak bulunan alanlar yanında kullanıcı tanımlı alanlar da kullanılır. Tanımlı alanlarda, standart alanlar kendi içinde matematiksel işlemlerle formüllendirilebilir. Raporun başlık bölümünde, satırlarda ve toplamların alındığı bölümlerde bastırılacak alanlar, tanımlı alanlar listesinden seçilir ve tasarım penceresine aktarılır.

**Toplam Alanları:** Raporda yer alması istenen toplamlar Toplam alanında hangi toplamların yer alacağı ise içerik alanında yer alır.
**Ara Toplam Alanları:** Ara toplam bilgilerinin yer alacağı alan türüdür. Ara toplam alanında hangi bilginin yazdırılacağı içerik alanında belirtilir.

## Alan gösterim ve biçim özellikleri

Alanın hangi yazım karakteri (font) ve stil ile yazdırılacağı Alan penceresinde Format seçeneği ile kaydedilir. Format penceresinde belirlenen özellikler şunlardır.

Gösterim şekli alanında kaydedilen bilgiler alanın türüne göre (metin, sayı, tarih, saat, parasal değer vb.) değişir.

Font alanında alandaki bilginin yazdırılmasında hangi yazım karakterinin kullanılacağı belirlenir. Ok işareti tıklanarak ilgili font seçilir. Font büyüklüğü ise Büyüklük alanında belirtilir. Fontla ilgili diğer özellikler ve geçerli olması istenen öndeğerler (sıkıştırılmış, altı çizili, renk ) "..." simgesi tıklanarak açılan Fontlar penceresinde belirlenir.

Renk alanında, alanın arka plan rengi belirlenir. Ok işareti tıklanarak renk seçenekleri listelenir ve seçilir. Tanımlı renkleri seçmenin yanında palet penceresi tıklanarak açılan Renk tanımlama penceresinde yeni renk tanımlanır ve seçilir.

## Parametre Bilgileri

Eklenen ya da değiştirilen parametrik bazı özellikleri Alan penceresinde **Parametreler** seçeneği ile kaydedilir. Parametreler penceresindeki seçeneklerden alan için geçerli olması istenen özellikler işaretlenir.

## Yerleşim Bilgileri

Alanın form üzerinde ne şekilde yer alacağı Yerleşim seçeneği ile belirlenir. Yerleşim şekillerinden biri seçilir.

## **Tanımlı Alanlar**

Rapor tasarımında programda standart olarak bulunan alanlar yanında kullanıcı tanımlı alanlar da kullanılır. Standart alanlar kendi içinde matematiksel işlem ve fonksiyonlarla birlikte kullanılır ve formüllendirilir.

Alan tanımları için rapor tasarım penceresinde **Tanımlı Alanlar** seçeneği kullanılır. İlgili rapor için tanımlı alanlar listesi açılır. Tanımın olmadığı durumda liste boştur.

Yeni alan tanımlamak için tanımlı alanlar listesinde Ins - Ekle seçeneği kullanılır. Tanım penceresinde, raporda yer alacak alana ilişkin bilgiler (alanın adı, türü, ne şekilde kullanılacağı vb.) işlenir. Kullanıcı tanımlı alanlar tür seçilerek kaydedilir. Tanımlanacak alan türleri,

- Metin
- Sayı
- Tarih
- Saat
- Parasal değer

başlıkları altında toplanmıştır. Seçilen türe göre tanım penceresinden kaydedilecek bilgiler farklılık gösterir. Alana hangi tür bilgi yazdırılacaksa ilgili seçenek işaretlenir. Tanımlı alandaki bilgilerin raporda ne şekilde yer alacağı ise Veri alanı ekle seçimi yapıldığında açılan alan penceresinde Parametreler, Format ve Yerleşim seçenekleri ile belirlenir. Alan sağa dayalı, sola dayalı ya da ortalanmış olarak raporun ilgili bölümünde yer alır. Burada yapılacak seçim alanın türüne ve gösterim şekli bölümünde yapılan seçime de bağlıdır.

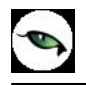

## Tanım Bilgileri

Türü ve adı alanları tanımı yapılan alanın türü ve adıdır. Yapılan her alan tanımı farklı bir isim verilerek kaydedilir.

Döviz alanında, türü sayı ve parasal değer olan alanlar için döviz bilgisi kaydedilir.

## Formül Kullanımı

Kullanıcı tanımlı alanların en önemli özelliği programda tanımlı olan standart ve tanımlı alanları fonksiyonlar ve matematik işlemlerle birlikte formüllerle kullanarak istenilen bilginin alana yazdırılmasıdır.

Böylece program bölümlerinde kartlar üzerinden girilen bilgiler ve yapılan işlemler istenen formatta ve yalnızca istenen bilgileri içerecek şekilde alınır. Tanımlı alanda yer alması istenen bilgi için yapılacak formüllendirme Formül alanında kaydedilir.

Formül alanında standart ve kullanıcı tanımlı alanlar ile fonksiyonlar ilgili bölümlerde listelenir. İstenen alanlar ve fonksiyonlar matematiksel işlemlerle birlikte kullanılarak formüllendirilir ve kaydedilir.

Formül alanı tıklandığında açılan formül tanım penceresi üç ana bölümden oluşmaktadır. Formül bölümünde forma bastırılacak bilginin ne şekilde hesaplanacağını belirten formül tanımı kaydedilir.

Pencerenin orta bölümünde formül tanımında kullanılacak olan matematiksel işlemlerin simgeleri yer alır. Pencerenin alt bölümünde, formül tanımında kullanılacak standart ve kullanıcı tanımlı alanlar ile fonksiyonlar ilgili başlıklar altında yer almaktadır.

Formül tanımında kullanılacak olan alanlar ve fonksiyonlar yanında formül tanımında ek bilgi tanımları ve veri alanları da kullanılır. Bunlar için formül penceresinde Ek bilgi tanımları ve veri alanı seçenekleri kullanılır. Ek bilgi formları ve veri alanları listelenir ve seçim yapılır. Tanımlanan formül Kaydet düğmesi tıklanarak kaydedilir ve tanımlı alan penceresine dönülür.

**Kaydet** düğmesi tıklanır ve alan tanımı kaydedilir. Yapılan her tanım tanımlı alanlar listesinde numara, tür, ad ve formül bilgileri ile listelenir.

## Tanım Bilgilerinin Değiştirilmesi

Alan tanımında değişiklik yapmak için Tanımlı alanlar listesinde, imleç değişiklik yapılacak tanım satırı üzerindeyken Değiştir seçeneği kullanılır. Tanım bilgilerinde yapılacak değişiklikler Kaydet düğmesi tıklanarak kaydedilir.

### Alan Tanımının Silinmesi

Alan tanımını silmek için imleç, silinecek kayıt üzerindeyken çıkar seçeneği tıklanır. (Aynı işlem Del tuşu ile de yapılabilir. )

#### Tanımlı Alanların Kullanımı

Tanımlı alanlar Veri alanı Ekle seçeneği ile formun istenen bölümüne yerleştirilir. Alan Ekle seçimi yapıldığında açılan Alan seçimi penceresinde, Türü/İçeriği seçeneği ile alanın türü Tanımlı alan seçilir. İçerik bölümünde tanımlı alanlar listelenir ve ilgili tanım seçilerek form bölümüne aktarılır.

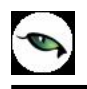

# Tanımlı Alan Özellikleri

Tanımlanan alanın özellikleri F9/İşlemler menüsünde Ekle seçeneği altındaki Veri alanı Ekle ile açılan Alan penceresinde belirlenir. Alan özellikleri için Parametreler seçeneği kullanılır.

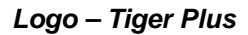

## **Biçim Bilgileri**

Tanımlanan alanların gösterim şekilleri, font, arka plan vb. özellikleri Alanlar penceresinde, **Format** seçeneği ile belirlenir.

### Metin Alanları

Tanımlanan alan metin türünde ise gösterim bölümü Sola dayalı, sağa dayalı ve ortala olmak üzere üç seçeneklidir. Metin türü alan bilgileri form üzerinde burada yapılan seçime göre görüntülenir. Basım karakteri ve büyüklüğü ile ve yazım rengi Fontlar alanında belirlenir.

Pencere arka plan rengi bölümünde ise tanımlı alanın rengi belirlenir. Alanın form üzerinde ne şekilde basılacağı Yerleşim seçeneği ile parametrik özellikleri Parametreler seçeneği ile belirlenir.

### Sayı Alanları

Tanımlanan alanın türü sayı ise gösterim şekli alanında sayısal bilgilerin gösterim şekli belirlenir. Tutar bilgilerinin yer alacağı alanlarda, basamaklandırmanın nasıl yapılacağı, küsuratlı tutarların ve yüzde bilgilerinin gösterim şekilleri listelenir ve seçilir.

Sayı türündeki bilgilerin form üzerinde ne şekilde bastırılacağı metin alanında belirlenir. Basım karakteri ve büyüklüğü ile ve yazım rengi Fontlar alanında belirlenir.

Pencere arka plan rengi bölümünde ise tanımlı alanın rengi belirlenir. Alanın form üzerinde ne şekilde basılacağı Yerleşim seçeneği ile parametrik özellikleri Parametreler seçeneği ile belirlenir.

## Tarih Alanları

Tanımlanan alan tarih bilgisini içerecekse gösterim şekli alanında tarih biçimi belirlenir. Tarih gün/ay/yıl, ay/gün/yıl, şeklinde gösterilebileceği gibi gün adı da gösterilebilir. Kullanılacak gösterim şekli seçilerek alana aktarılır.

Tarih türündeki bilgilerin form üzerinde ne şekilde bastırılacağı metin alanında belirlenir. Basım karakteri ve büyüklüğü ile ve yazım rengi Fontlar alanında belirlenir.

Pencere arka plan rengi bölümünde ise tanımlı alanın rengi belirlenir. Alanın form üzerinde ne şekilde basılacağı Yerleşim seçeneği ile parametrik özellikleri Parametreler seçeneği ile belirlenir.

#### Saat Alanları

Tanımlanan alan saat bilgisini içerecekse gösterim şekli alanında saat gösterim biçimi belirlenir. Kullanılacak gösterim şekli seçilerek alana aktarılır.

Saat türündeki bilgilerin form üzerinde ne şekilde bastırılacağı metin alanında belirlenir. Basım karakteri ve büyüklüğü ile ve yazım rengi Fontlar alanında belirlenir. Pencere arka plan rengi bölümünde ise tanımlı alanın rengi belirlenir. Alanın form üzerinde ne şekilde basılacağı Yerleşim seçeneği ile parametrik özellikleri Parametreler seçeneği ile belirlenir.

#### Parasal Değer Alanları

Tanımlanan alan parasal değer bilgisini içerecekse gösterim şekli alanında gösterim biçimi belirlenir. Kullanılacak gösterim şekli seçilerek alana aktarılır.

Parasal değer türündeki bilgilerin form üzerinde ne şekilde bastırılacağı metin alanında belirlenir. Basım karakteri ve büyüklüğü ile ve yazım rengi Fontlar alanında belirlenir. Pencere arka plan rengi bölümünde ise

tanımlı alanın rengi belirlenir. Alanın form üzerinde ne şekilde basılacağı Yerleşim seçeneği ile parametrik özellikleri Parametreler seçeneği ile belirlenir.

## **Tanımlı Filtreler**

Rapor tasarımında programda her rapor için standart olarak yer alan filtreler yanında tanımlı filtreler de kullanılır. Tanımlı filtreler ve programda standart olarak yer alan filtreler standart ve tanımlı alanlarda kullanılır ve alana yazdırılmak istenen bilgi formüllendirilir.

Filtre tanımlar rapor tasarım penceresinde **Tanımlı Filtreler** seçeneği ile kaydedilir. İlgili rapor için tanımlı filtrelerin yer aldığı **Tanımlı filtreler** penceresi açılır. Tanımın olmadığı durumda liste boştur.

Yeni filtre tanımlamak için tanımlı filtreler listesinde **Ins - Ekle** seçeneği kullanılır. Tanım penceresinde, filtreye ilişkin bilgiler (filtre adı, türü, içeriği, ne şekilde kullanılacağı vb.) kaydedilir.

Tanımlı filtreler tür seçilerek kaydedilir. Tanımlanacak filtre türleri,

- Metin
- Metin Aralığı
- Sayı
- Sayı Aralığı
- Tarih
- Tarih Aralığı
- Listeden Seçim
- Grup Seçim

başlıkları altında toplanmıştır. Seçilen türe göre tanım penceresinden kaydedilecek bilgiler farklılık gösterir. Filtre hangi tür bilgi için kullanılacaksa ilgili seçenek işaretlenir. Tanımlı filtrenin güncelleme ve gösterim özellikleri ile öndeğerleri ilgili alanlarda kaydedilir.

#### Filtre Tanım Bilgileri

Filtre tanım bilgileri genel tanım bilgileri, içerik, güncelleme/gösterim ve öndeğer başlıkları altında toplanmıştır. Tanımlanacak filtre türüne göre kaydedilen bilgiler farklılık gösterecektir.

#### Tanım Bilgileri

Tür: Tanımlanan filtrenin türüdür. Tür seçenekleri listelenir ve seçim yapılır.

**Açıklama:** Tanımlanan filtrenin adı ya da açıklayıcı bilgisidir. Açıklama belirtilmeden tanım kaydedilemez. Rapor filtreleri düzenlenirken tanımlı filtre burada verilen isim ile filtreler penceresinde yer alacaktır.

İçerik bölümünde tanımlı filtrenin ne şekilde çalışacağı belirlenir. Tanımlı filtre içerik bölümünden kaydedilen bilgiler şunlardır:

**Bağlantı:** Tanımlı filtrenin ne şekilde çalışacağı belirlenir. İçerik alanı:

- Standart alan
- Tanımlı alan
- Bağlantısız

olmak üzere üç seçeneklidir.

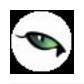

**Standart alan:** Tanımlanan filtrenin programda standart olarak tanımlı alanlardan birisi ile bağlantılı çalışması durumunda seçilir. Filtrenin hangi standart alan ile bağlantılı çalışacağı Alan bölümünde belirlenir. Programda seçilen rapor için kullanılacak standart alanlar listelenir ve filtrenin bağlantılı olduğu alan seçilir.

**Tanımlı alan:** Tanımlanan filtrenin tanımlı alanlar ile bağlantılı çalışması durumunda seçilir. Filtrenin hangi standart alan ile bağlantılı çalışacağı Alan bölümünde belirlenir. Programda seçilen rapor için kullanılacak standart alanlar listelenir ve filtrenin bağlantılı olduğu alan seçilir.

**Bağlantısız alan:** Tanımlanan filtrenin standart ya da tanımlı filtrelerden bağımsız çalışacağı durumlarda (örneğin tablo çarpanı verilerek tutarların buna göre hesaplanması, miktarların belirli bir değere bölünerek hesaplatılması vb.)seçilir.

### Güncelleme ve Gösterim Bilgileri

Bu bölümden kaydedilen bilgiler tanımlanan filtrenin türüne göre değişiklik gösterir.

### Metin ve Metin Aralığı Türü Filtreler Güncelleme ve Gösterim Bilgileri

**Uzunluk:** Metin ve metin aralığı türündeki filtre tanımlarında filtrenin uzunluğunu (kaç karakterden oluşacağını) belirtir.

Veri girişi: Metin türü filtrelerde veri girişinin ne şekilde yapılacağını belirtir. Bu alan,

- Normal
- Büyük Harf
- Küçük Harf

olmak üzere üç seçeneklidir.

**Seçenekler** alanında yer alan Sol ve sağ boşlukları at seçenekleri ile metin türü filtrelerin gösterim şekli belirlenir.

**Ters çevrilebilir:** Bu alan filtre ile belirlenen koşulun tersinin de uygulanabileceğini belirtir. Raporda bu filtrenin kullanılması durumunda filtrede belirtilen koşula uymayan kart ya da fişler listelenir.

**Öndeğerler:** Bu alanda tanımlanan filtrenin öndeğeri kaydedilir. Metin aralığı türü filtrelerde başlangıç ve bitiş aralığı için değerler ilgili alanlarda belirtilir.

#### Sayı ve Sayı Aralığı Türü Filtreler Güncelleme ve Gösterim Bilgileri

**Uzunluk:** Sayı ve sayı aralığı türündeki filtre tanımlarında filtrenin uzunluğunu (kaç karakterden oluşacağını) belirtir.

Veri girişi: Sayı ve sayı aralığı türü filtrelerde veri girişinin ne şekilde yapılacağını belirtir. Bu alan,

- Normal
- Para
- Yüzde

olmak üzere üç seçeneklidir.

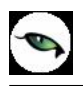

**Format:** Bu alanda seçilen veri girişine göre filtre biçim bilgisi kaydedilir. Veri girişi tipine göre format seçenekleri listelenir ve seçim yapılır.

Kesir: Sayı ve sayı aralığı türündeki filtrede kesir hanesinin uzunluğunu belirtir.

**Seçenekler:** Sayı ve sayı aralığı türündeki filtrelerde gösterim özellikleri (sıfırların gösterilmesi, eksi sayıların gösterilmesi vb.) seçenekler alanında belirlenir. Filtre tanımı için geçerli olacak gösterim özellikleri işaretlenir.

**Ters çevrilebilir:** Bu alan, filtre ile belirlenen koşulun tersinin de uygulanabileceğini belirtir. Raporda bu filtrenin kullanılması durumunda filtrede belirtilen koşula uymayan kart ya da fişler listelenir.

Öndeğerler: Bu alanda tanımlanan filtrenin öndeğeri kaydedilir. Sayı aralığı türü filtrelerde başlangıç ve bitiş aralığı için değerler ilgili alanlarda belirtilir.

## Tarih ve Tarih Aralığı Türü Filtreler Güncelleme ve Gösterim Bilgileri

**Uzunluk:** Tarih ve tarih aralığı türündeki filtre tanımlarında filtrenin uzunluğunu (kaç karakterden oluşacağını) belirtir.

**Veri girişi:** Tarih ve tarih aralığı türü filtrelerde veri girişinin ne şekilde yapılacağını belirtir. Tarih giriş seçenekleri listelenir ve seçilir.

**Format:** Bu alanda seçilen veri girişine göre filtre biçim bilgisi kaydedilir. Veri girişi tipine göre format seçenekleri listelenir ve seçim yapılır.

Kesir: Sayı ve sayı aralığı türündeki filtrede kesir hanesinin uzunluğunu belirtir.

**Seçenekler:** Tarih ve tarih aralığı türündeki filtrelerde gösterim özellikleri (takvim özelliği, takvim gününe eşitle) seçenekler alanında belirlenir. Filtre tanımı için geçerli olacak gösterim özellikleri işaretlenir.

**Ters çevrilebilir:** Bu alan, filtre ile belirlenen koşulun tersinin de uygulanabileceğini belirtir. Raporda bu filtrenin kullanılması durumunda filtrede belirtilen koşula uymayan kart ya da fişler listelenir.

**Öndeğerler:** Bu alanda tanımlanan filtrenin öndeğeri kaydedilir. Tarih aralığı türü filtrelerde başlangıç ve bitiş aralığı için değerler ilgili alanlarda belirtilir.

#### Listeden Seçim Türü Filtreler Güncelleme ve Gösterim Bilgileri

**Uzunluk:** Listeden seçim (çoklu seçim) filtre tanımlarında filtrenin uzunluğunu (kaç karakterden oluşacağını) belirtir.

Listeden seçim filtresinde, listede yer alacak bilgiler liste grup seçeneği ile kaydedilir. Liste grup penceresinde liste grup filtresinde yer alacak seçenekler sıraları ve açıklamaları kaydedilir. Bu seçeneklerden hangisinin öndeğer olarak seçili geleceği ilgili seçeneğe ait kutu işaretlenerek belirlenir.

#### Grup Seçim Türü Filtreler Güncelleme ve Gösterim Bilgileri

**Uzunluk:** Grup türündeki filtre tanımlarında filtrenin uzunluğunu (kaç karakterden oluşacağını) belirtir. Grup seçim filtresinde, grupta yer alacak bilgiler liste/grup seçeneği ile kaydedilir. Liste grup penceresinde liste grup filtresinde yer alacak seçenekler sıraları ve açıklamaları kaydedilir.

#### Filtrelerin Rapor Tasarımında Kullanımı

Standart ve tanımlı filtreler yeni rapor tasarımlarında ve programda standart olarak yer alan raporlarda kullanılır. Tanımlı filtreler için rapor tasarım penceresinde ilgili rapor bölümünde Değiştir seçeneği altında yer alan **Uygulanacak filtreler** seçeneği ile kullanılır. Tanımlı filtreler listelenir ve raporda kullanılacak olanlar seçilir. Rapor tasarımı bu filtre bilgilerini de içerecek şekilde kaydedilir.

#### Filtrelerin Tanımlı Alanlarda Kullanımı

Tanımlı ve standart filtreler rapor bölümlerinde standart ve tanımlı alanlarda formüllerde kullanılır. Tanımlı filtrelerin formüllerde kullanım şekli filtre türüne göre değişir. Şöyle ki;

Metin, sayı, tarih, listeden seçim türündeki filtreler, FUVL fonksiyonu ile standart ve tanımlı alanlar birlikte kullanılarak formüllendirilir. Filtrelerin formüllerde kullanım şekli aşağıdaki gibidir.

FUVLx :x = Filtre Numarası

Metin aralığı, sayı aralığı, tarih aralığı filtre türündeki filtreler, FUBG ve FUED fonksiyonu ile standart ve tanımlı alanlar birlikte kullanılarak formüllendirilir. Filtrelerin formüllerde kullanım şekli aşağıdaki gibidir.

FUBGx & FUBGx :x = Filtre Numarası

Listelerdeki metin (text) türündeki alanlara ulaşmak için FUTXxx-(örn:FUTX1)

#### Raporlarda Tanımlı Filtrelerin Kullanımı

Tanımlı filtreler ilgili rapor alınırken Filtreler penceresinde **Tanımlı Filtreler** seçeneği altında yer alır. Rapor alınış koşullarını belirlemek için bu filtrelerden hangilerinin kullanılacağı ve filtre değeri ilgili filtre satırında belirlenir.

#### Tasarımın Kaydedilmesi

Raporda yer alacak alanlar ve alan başlıkları belirlenip rapor tasarımı tamamlandıktan sonra **Sakla** seçeneği ile kaydedilir. Rapor tasarımı tanım adı ve açıklama bilgisi verilerek kaydedilir. Yapılan tanım ilgili rapor penceresinde yer alır. Raporun sürekli olarak bu formatta alınması için sağ fare düğmesi menüsündeki **Öndeğer olarak işaretle** seçeneği kullanılır. Rapor öndeğer olarak işaretlenir.

Rapor tasarımı üzerindeki değişiklik ve işlemler için sağ fare düğmesi menüsündeki seçenekler kullanılır.

- Değiştir seçeneği ile tasarım değişiklikleri kaydedilir.
- Sil seçeneği ile yapılan rapor tasarımı silinir.
- Adını değiştir seçeneği ile rapor adı değiştirilir.

Rapor tanımlarının ne şekilde görüntüleneceği ise Büyük sembollerle, küçük sembollerle ve detaylı liste seçenekleri ile belirtilir.

Başka bir işyeri ya da firma için yapılan rapor tasarımlarını kullanmak ya da yapılan tasarımları aktarmak için Dosyadan Ekle ve Dosyaya Aktar seçenekleri kullanılır.

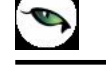

# Raporlama ve Kayıtlı Raporlar

Tasarlanan ya da programda tanımlı şekli ile rapor seçilen rapor ünitesinden alınır. Raporu ekrandan alınması durumunda rapor üzerinde inceleme işlemleri için rapor penceresinde yer alan seçenekler kullanılır. Sayfa gösterimleri : Raporun ekrandan alınıp incelenmesi durumunda sayfa gösterim şekilleri seçenekleri kullanılır. Rapor tam sayfa incelenebileceği gibi, ekran boyutunda ya da sayfa boyutunda incelenebilir. Bunun için sağ fare düğmesi menüsündeki

- Pencere boyuna sığdır
- Pencere enine sığdır
- Sayfayı pencereye sığdır

seçenekleri kullanılır.

Raporun birden fazla sayfadan oluşması durumunda sayfa seçenekleri (ilk sayfa, sonraki sayfa, önceki sayfa) kullanılarak rapor üzerinde inceleme yapılır. Rapor sayfaları üzerinde kaydırma çubuğu ve fare kullanılarak da hareket edilir.

Elektronik posta seçeneği ile alınan rapor ilgili kişilere gönderilir.

Rapor penceresinde Yakınlaştır (zoom) simgesi tıklanarak ya da oran verilerek istenen yakınlıkta izleme yapılabilir.

Raporu gölgeli arka plan ile almak için F9 menüsündeki Gölgeli arka plan seçeneği kullanılır.

Kenar paylarını gizlemek ya da göstermek için F9 menüsündeki Kenar paylarını Gizle ya da göster seçenekleri kullanılır.

## Raporun Kaydedilmesi

Raporun kaydedilmesi ve daha sonra ekran ve yazıcıdan alınması ve E-mail sistemi ile ilgili kişilere gönderilmesi mümkündür. Rapor kaydetme özelliği ile hem zaman kaybının hem de kullanıcı hatalarının önüne geçilecektir. hem de Geçmişe yönelik raporlara ulaşmak için tekrar aynı raporu almadan, düzenli bir rapor arşivi oluşturulabilecektir.

Filtre koşulları ve kolon başlıkları belirlenen raporu kaydetmek için rapor penceresinde yer alan Dosyala seçeneği kullanılır. Rapor ekrandan alınır ve bitiminde Dosyala seçeneği ile isim verilerek kaydedilir. Kayıtlı raporlar LVF uzantılı dosyalarda tutulur.

Kayıtlı dosya Lrviewer kullanılarak açılır ve belirlenen rapor ünitesinden alınır.

# **Tablo Raporları**

Program içerisinde girilen verilerin Excel gibi bir araç olmadan standart bir şekilde gridin kolon ve satırlarına yerleştirilerek tablo şeklinde raporlanmasıdır.

### Tablo Raporlarının Özellikleri

- Kolon Gizle / Göster / Taşı
- Kolonlar arası yer değiştirme
- Sıralama özelliği
- ♦ Filtre
- Tanımlı kolonlar
- Gruplama Özelliği
- Hesaplama Fonksiyonları
- Tasarım kaydet/yükle işlemi
- Dosyaya kaydet işlemi
- Yazıcı
- Grafik

| Tablo Ekran SYazıcı ASC                                                                                                    | II Dosya MS Excel Dosyası                                                                                                    | MS Access HTML Dosyası PDF Dosyası                                                                                      |              |
|----------------------------------------------------------------------------------------------------|----------------------------------------------------------------------------------------------------|----------------------------------------------------------------------------------------------------|--------------|
| Tablo rap                                                                                                    | oru olarak hazırlanacaktır.                                                                                                    |                                                                                                    |              |
| Kullanici Rapor Tasarimi Rapor Tanin<br>Siliyo Wilda 🗌 Siliyo Kaudat 💭 Yang S                                                                                                    | ni SATIŞ FATURALARI                                                                                                    |                                                                                                    |              |
| treler                                                                                                    |                                                                                                    | 550110<br>56                                                                                                    | çilen Filtre |
| Cari Hesap Kodu     Cari Hesap Ünvanı     Cari Hesap Özel Kodu     Cari Hesap Özel Kodu     Cari Hesap Statüsü     Ticari İşlem Grubu     Sevkiyat Hesabı Kodu     Sevkiyat Hesabı Açıklaması     Sevkiyat Adresi Kodu     Sevkiyat Adresi Açıklaması | Adı<br>+ İptal Durumu<br>+ Fatura Türü<br>+ Fatura Durumu<br>+ Bölümler<br>+ İşyerleri<br>+ Ambarlar<br>+ Fabrikalar<br>+ Ara Toplam | Değeri       İptal edilmeyenler       2,3,7,8,9,11,14       0,1       0       0       0,1,2       0       Ara Toplamsız |              |

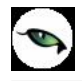

**Öndeğer Rapor Ünitesi:** Programda raporların öndeğer olarak hangi rapor ünitesi öndeğer geleceği "Kullanıcı seçenekleri" ile seçilebilir. Rapor alınmak istendiği zaman öndeğer seçilen rapor ünitesine göre alınmaktadır.

| Seçenek                   | 6       |
|---------------------------|---------|
|                           |         |
|                           |         |
|                           |         |
| Simge                     |         |
| Renk [00DADADE]           |         |
| Renk [00DADADE]           |         |
|                           |         |
|                           |         |
|                           |         |
|                           |         |
|                           |         |
| Tablo                     | -       |
| MS Excel Dosyasi          | ^       |
| MS Access<br>HTML Dosyasi |         |
| PDF Dosyası               |         |
| Tablo                     |         |
|                           | Seçenek |

Tablo ünitesi rapor tasarımlarındaki tablo kolonlarına göre listeleme yapar. Hangi kolonların ve hangi alanların listeleneceği tablo kolonlarında seçilir.

| SATIŞ FATURALARI                                                               |                                                                                                    |                                     |                   |                                                                                                    |
|--------------------------------------------------------------------------------|----------------------------------------------------------------------------------------------------|-------------------------------------|-------------------|----------------------------------------------------------------------------------------------------|
| Sakla Parametreler Tanımlı Alanlar Alan Liste:                                 | 🐨<br>si Tanımlı Filtreler                                                                            |                                     |                   |                                                                                                    |
| 范 珀 □ ≡ ≡ ≡ ■                                                                  | ▲ 4 월 월 월                                                                                            | יתן וָן וַינ                        |                   |                                                                                                    |
|                                                                                | 💦 🤒 🛛 Tablo Alanları .                                                                               | [Satırlar - Fiş Bilgileri (Yerel Pa | ra Biri 📃 📘       |                                                                                                    |
|                                                                                | No Türü                                                                                              | İçeni                               | Tablo Alanı       | 71                                                                                                    |
| 1 2 3 4 5 6                                                                    | F22 Verialanı                                                                                        | Fatura Türü(Sözel)                  | InvoiceType       | 21 22 23 24 25                                                                                                    |
| - I I I I I I I I I I I I I                                                    | F23 Verialanı                                                                                        | Fatura Numarası                     | FicheNo           |                                                                                                    |
|                                                                                | F24 Verialanı                                                                                        | Fatura Belge Numarası               | InvoiceDoCode     |                                                                                                    |
| RAPOR ADI <f151> : SATIŞ FATUR/<br/>PAROD TADİHİ (SAATİ) : Günün teribi</f151> | ALARI<br>TIDIS F108 Verialanı                                                                        | Fatura Durumu                       | Field108          |                                                                                                    |
| FIRMA <f140> Firma, FIRMA</f140>                                               | ADI <f f25="" td="" verialanı<=""><td>TARİHİ</td><td>Date</td><td></td></f>                          | TARİHİ                              | Date              |                                                                                                    |
| CALIŞMA DÖNEMİ                                                                 | EMİ <f1 f26="" td="" verialanı<=""><td>CARİ HESAP ÜNVANI</td><td>ClientDefinition</td><td></td></f1> | CARİ HESAP ÜNVANI                   | ClientDefinition  |                                                                                                    |
| KULLANICI ADI                                                                  | 163> F109 Verialanı                                                                                  | İşlem Döviz Türü                    | Field109          |                                                                                                    |
| Malashan, Ela Biladari O (anal Dana Birlan) (01                                | F27 Verialanı                                                                                        | FİŞ TOPLAMI                         | InvoiceGrossTotal |                                                                                                    |
| Kolonilar - Fiş Diigileri (Yerei Para Dirihii) [2]                             | F28 Verialanı                                                                                        | TOPLAM INDIRIM                      | TotalDiscounts    |                                                                                                    |
|                                                                                | F29 Veriaani                                                                                         | TOPLAM MASRAF                       | TotalExpenses     |                                                                                                    |
| FATHRA THRI <f16> FATHRA NO (</f16>                                            | F30 Veritani                                                                                         | TOPLAM KDV                          | TotaVat           |                                                                                                    |
| ▶ Satırlar - Fiş Bi<br>Ekle                                                    | F31 Veri alanı                                                                                       | Fatura Net Toplamı                  | InvoiceNetTotal   |                                                                                                    |
| Contraction of Degistin                                                        | F32 Veri alanı                                                                                       | Ödeme Planı Kodu                    | PavPlanCode       | Net                                                                                                    |
| Ara Topiani - r                                                                | - F32 Veri alanı                                                                                     | Ambar No                            | SourceIndex       |                                                                                                    |
| Hizala                                                                         | + 34 Veri alanı                                                                                      | Bölüm No                            | Branch            | KOV <f306> Ara topiam(F309)</f306>                                                                                                    |
| Satırlar - Fis 3a Genislet/Daralt                                              | F35 Veri alar                                                                                        | İs Yeri No                          | Department        | A state to the state of the state of the sta |
|                                                                                | F36 Veri alanı                                                                                       | Fatura Özel Kodu                    | InvoiceSpeCode    |                                                                                                    |
| Kolonlar - Fiş S                                                               | F37 Veri alanı                                                                                       | Yatki Kodu                          | cuphCode          |                                                                                                    |
| Alan Listesi                                                                   | E20 Visi slav                                                                                        | Cata Elaman Kadu                    | Calassas          |                                                                                                    |
| Ara Toplam - F Düğme Panosunu Gizle                                            | 1 F00 Veiralarii                                                                                     | Sauş Elemani Kodu                   | Salesman          |                                                                                                    |
|                                                                                | F35 Veri alani                                                                                       | Satiş Elemani Pozisyon Kodu         | SalesmanFosition  | 1(2)                                                                                                    |
| Ara Toplam - Fiş Toplamı (Raporlama Dövizi) [                                  | 10] 📄 📄 🏦 🗖                                                                                          |                                     | <u>K</u> apat     |                                                                                                    |
| Ara Top                                                                        | plam Tarrent Line                                                                                    | ри ак хориант на                    |                   | m/kdv <f313> Net toplam <f309></f309></f313>                                                                                                    |
| Bálíus (9)                                                                     |                                                                                                    |                                     |                   |                                                                                                    |
| Boluni (o)                                                                     | 10 10 AL AL                                                                                          | U U U U U                           | U U U U U         |                                                                                                    |
|                                                                                |                                                                                                    |                                     |                   | 0                                                                                                    |
| IŞ FATURALARI [16.07.2007]                                                     | Değiştirildi (0.42, 0.42)                                                                            |                                     |                   |                                                                                                    |

• Satırlar için tanımlı kolon bilgisi varsa mutlaka başlık bilgisi içinde olmalıdır.

| SATIŞ FATURALARI DÖ                 | KÜMÜ [SATIŞ FA⊺                         | [URALARI] – Listelenen Kayıt Sayı:  | a : 38     |                   |                  |                |                |               |
|-------------------------------------|-----------------------------------------|-------------------------------------|------------|-------------------|------------------|----------------|----------------|---------------|
| 🍓 Yazıcı 🛃 Dosyaya Kayd             | et 📘 Tasarımı 🖡                         | Caydet/Yükle 🛛 🍌 Grafik 🛛 🕎 Tanıml  | Kolonlar   |                   |                  |                |                |               |
| Sayfa <u>D</u> üzeni                | A.<br>Baskı Önizleme                    | Rapor Tasarimi                      |            |                   |                  |                |                | 실 Yazdır      |
| Guruplamak istediğiniz kolonun başl | lığını buraya sürükleyi                 | 1                                   |            |                   |                  |                |                | ^             |
| 🗄 FATURA TÜRÜ                       | FATURA NUMAR                            | FATURA BELGE NUMARASI Fatura Durumu | TARİHİ     | CARİ HESAP ÜNVANI | İşlem Döviz Türü | FATURA TOPLAMI | TOPLAM INDIRIM | TOPLAM MASRAI |
| TOPTAN SATIS FATURASI               | 000000000000000000000000000000000000000 | İptal Edilmemiş                     | 03.01.2007 | A1 A.5            | YTI              | 190            | 0              |               |
| TOPTAN SATIŞ FATURASI               | 00000000000000000002                    | İptal Edilmemiş                     | 10.01.2007 | A2 A.Ş            | YTL              | 190            | 0              | l.            |
| TOPTAN SATIŞ FATURASI               | 000000000000022                         | İptal Edilmemiş                     | 10.01.2007 | C2 A.Ş            | YTL              | 1000           | 0              |               |
| TOPTAN SATIŞ FATURASI               | 0000000000000003                        | İptal Edilmemiş                     | 24.01.2007 | A3 A.Ş            | YTL              | 132            | 0              | 1             |
| TOPTAN SATIŞ İADE FATURASI          | 0000000000000002                        | İptal Edilmemiş                     | 30.01.2007 | A3 A.Ş            | YTL              | 92,4           | 0              |               |
| TOPTAN SATIŞ FATURAS                | 000000000000023                         | İptal Edilmemiş                     | 02.02.2007 | B3 A.Ş            | YTL              | 774            | 0              | 1             |
| TOPTAN SATIŞ FATURAS                | 0000000000000004                        | İptal Edilmemiş                     | 07.02.2007 | B1 A.Ş            | YTL              | 183,8          | 0              | 1             |
| TOPTAN SATIŞ FATURASI               | 000000000000013                         | İptal Edilmemiş                     | 11.02.2007 | C1 A.Ş            | YTL              | 1800           | 0              | 1             |
| TOPTAN SATIŞ FATURASI               | 0000000000000008                        | İptal Edilmemiş                     | 03.03.2007 | B3 A.Ş            | YTL              | 774            | 0              | 1             |
| TOPTAN SATIŞ FATURASI               | 0000000000000009                        | İptal Edilmemiş                     | 05.03.2007 | C1 A.Ş            | YTL              | 155            | 0              | 12            |
| TOPTAN SATIŞ FATURASI               | 0000000000000006                        | İptal Edilmemiş                     | 08.03.2007 | A2 A.Ş            | YTL              | 270            | 0              | 1             |
| TOPTAN SATIŞ FATURASI               | 0000000000000007                        | İptal Edilmemiş                     | 23.03.2007 | B2 A.Ş            | YTL              | 360            | 0              | 1             |
| TOPTAN SATIŞ FATURASI               | 0000000000000012                        | İptal Edilmemiş                     | 23.03.2007 | C3 A.Ş            | YTL              | 271            | 0              | 1             |
| TOPTAN SATIŞ İADE FATURASI          | 000000000000000000000000000000000000000 | İptal Edilmemiş                     | 30.03.2007 | B2 A.Ş            | YTL              | 171            | 0              | í.            |
| TOPTAN SATIŞ FATURASI               | 000000000000035                         | İptal Edilmemiş                     | 01.04.2007 | KONS              | YTL              | 1400           | 0              | 1             |
| TOPTAN SATIŞ FATURASI               | 0000000000000017                        | İptal Edilmemiş                     | 03.04.2007 | B1 A.Ş            | YTL              | 300            | 0              |               |
| TOPTAN SATIŞ FATURASI               | 000000000000011                         | İptal Edilmemiş                     | 05.04.2007 | A1 A.Ş            | YTL              | 140            | 0              | 1             |
| TOPTAN SATIS                        | 0000000000000015                        | İptal Edilmemiş                     | 08.04.2007 | B1 A.Ş            | YTL              | 1750           | 0              | t             |
| VERİLEN FİYAT FARKI FATURASI        | 0000000000000002                        | İptal Edilmemiş                     | 09.04.2007 | B3 A.Ş            | YTL              | 400            | 0              | 1             |
| TOPTAN SATIS FATURASI               | 0000000000000014                        | İptal Edilmemiş                     | 12.04.2007 | A3 A.Ş            | YTL              | 600            | 0              |               |
| CODTAN SATIS FATURAST               | 00000000000005                          | Íntal Edimenie                      | 13 04 2007 | RIAS              | VTI              | 300 4          | 0              | >             |
| Hesaplama Fonksiyonu<br>Kolonlar    | ▼ İşlem                                 | 🔹 🛟 Ekle 📃 🔤 Si                     | J          |                   |                  |                |                | Kapat         |

Tablo kolonlarında seçilen bilgiler standart bir şekilde gridin kolon ve satırlarına yerleştirilir.

**Kolon Gizle / Göster / Taşı:** Bu özellik listelenen bilginin sol üst köşesindeki düğmeden (aşağıda kırmızı çerçeve içinde) çalıştırılır. Rapordaki mevcut kolonlar listelenir ve yanlarında işaretli olarak gelir. Bu alanlardan işaretleri kaldırarak ya da ekleyerek raporda gözüküp gözükmemesini sağlayabilirsiniz.

| SATIŞ FATURALAR                  | I DÖ   | KÜMÜ [SATIŞ FA'                         | TURALARI]  | - Listelenen Kay  | nt Sayısı : 38   |                |               |            |                    |              |
|----------------------------------|--------|-----------------------------------------|------------|-------------------|------------------|----------------|---------------|------------|--------------------|--------------|
| 🍓 Yazıcı 🔛 Dosyaya               | Kayd   | let 🛛 🚺 Tasarımı I                      | Kaydet/Yük | de 🛛 🊹 Grafik 🛛 🗱 | Tanımlı Kolonlaı | 1              |               |            |                    |              |
| Sayfa <u>D</u> üze               | ni     | A Baskı Önizleme                        | Rapor      | Tasarimi          |                  |                |               |            |                    | <u>yazdı</u> |
| Gyruplamak istediğiniz kolonu    | n başl | lığını buraya sürükleyi                 | n.         |                   |                  |                |               |            |                    |              |
| FATURA TÜRÜ                      |        | FATURA NUMARASI                         | TARİHİ     | CARÍ HESAP ÜNVANI | FATURA TOPLAMI   | TOPLAM INDIRIM | TOPLAM MASRAF | TOPLAM KDV | FATURA NET TOPLAMI | AMBAR NO     |
|                                  | _      | 000000000000000000000000000000000000000 | 03.01.2007 | A1 A.Ş            | 190              | 0              | 0             | 34,2       | 224,2              | 0            |
| FATURA BELGE NUMARASI            |        | 00000000000000000002                    | 10.01.2007 | A2 A.Ş            | 190              | 0              | 0             | 34,2       | 224,2              | 1            |
| Fatura Durumu                    | -      | 000000000000022                         | 10.01.2007 | C2 A.Ş            | 1000             | 0              | 0             | 180        | 1180               | 0            |
| TARIHI<br>CARTHESAR ÜNVANT       |        | 000000000000000000000000000000000000000 | 24.01.2007 | A3 A.Ş            | 132              | 0              | 0             | 23,76      | 155,76             | 2            |
| İşlem Döviz Türü                 | ASI    | 000000000000000000                      | 30.01.2007 | A3 A.Ş            | 92,4             | 0              | 0             | 16,63      | 109,03             | 2            |
| FATURA TOPLAMI                   |        | 000000000000023                         | 02.02.2007 | B3 A.Ş            | 774              | 0              | 0             | 139,32     | 913,32             | 0            |
| TOPLAM INDIRIM                   |        | 0000000000000004                        | 07.02.2007 | B1 A.Ş            | 183,8            | 0              | 0             | 33,08      | 216,88             | 0            |
| TOPLAM KDV                       |        | 000000000000013                         | 11.02.2007 | C1 A.Ş            | 1800             | 0              | 0             | 324        | 2124               | 0            |
| FATURA NET TOPLAMI               |        | 0000000000000008                        | 03.03.2007 | B3 A.Ş            | 774              | 0              | 0             | 139,32     | 913,32             | 0            |
| AMBAR NO                         |        | 0000000000000009                        | 05.03.2007 | C1 A.Ş            | 155              | 0              | 0             | 27,9       | 182,9              | 1            |
| BÖLÜM NO                         |        | 0000000000000006                        | 08.03.2007 | A2 A.Ş            | 270              | 0              | 0             | 48,6       | 318,6              | 2            |
| İŞYERİ NO                        |        | 0000000000000007                        | 23.03.2007 | B2 A.Ş            | 360              | 0              | 0             | 64,8       | 424,8              | 1            |
| YETKÍ KODU                       |        | 000000000000012                         | 23.03.2007 | C3 A.Ş            | 271              | 0              | 0             | 48,78      | 319,78             | 0            |
| S. E. KODU                       | ASI    | 000000000000000000000000000000000000000 | 30.03.2007 | B2 A.Ş            | 171              | 0              | 0             | 30,78      | 201,78             | 1            |
| S. E. POZISYONU                  |        | 000000000000035                         | 01.04.2007 | KONS              | 1400             | 0              | 0             | 252        | 1652               | 0            |
| TOPTAN SATIŞ FATURASI            |        | 0000000000000017                        | 03.04.2007 | B1 A.Ş            | 300              | 0              | 0             | 54         | 354                | 0            |
| TOPTAN SATIŞ FATURASI            |        | 0000000000000011                        | 05.04.2007 | A1 A.Ş            | 140              | 0              | 0             | 25,2       | 165,2              | 2            |
| TOPTAN SATIŞ FATURASI            |        | 0000000000000015                        | 08.04.2007 | B1 A.Ş            | 1750             | 0              | 0             | 315        | 2065               | 0            |
| VERİLEN FİYAT FARKI FATU         | RASI   | 00000000000000000002                    | 09.04.2007 | B3 A.Ş            | 400              | 0              | 0             | 72         | 472                | 0            |
| TOPTAN SATIŞ FATURASI            |        | 0000000000000014                        | 12.04.2007 | A3 A.Ş            | 600              | 0              | 0             | 108        | 708                | 0            |
| TOPTAN SATIŞ FATURASI            |        | 00000000000000005                       | 13.04.2007 | B1 A.Ş            | 399,4            | 0              | 0             | 71,89      | 471,29             | 1            |
| TODTAN CATTE EATLIDACT           | _      | 0000000000000014                        | 12 04 2007 | C2 & S            | 1000             | 0              | 0             | 190        | 1190               |              |
| Hesaplama Fonksiyonu<br>Kolonlar |        | ▼ İşlem                                 |            | Ekle              | <u>= 2il</u>     |                |               |            |                    |              |

Gizlenen kolonlar tekrar işaretlenerek gösterilmesi sağlanabilir. Mouse yardımı ile gösterilen kolonlar yer değişikliği yapılabilir.

Aynı özellikler ilgili kolonlar üzerinde mouse ile sağ klik tuşuna basılarak yapılabilir.

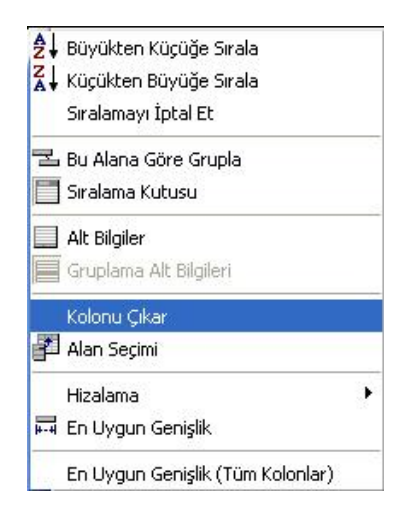

**Kolonlar Arası Yer Değiştirme:** Tablo rapor alındıktan sonra listelenen kolonlar kullanıcının isteğine göre yer değiştirebilmektedir. Kolon mouse ile seçildikten sonra istenilen kolona sürükle ile taşınabilir.

| 11 | EATLINA TÜRÜ                 | FATLIDA NI IMAD                         | TARÍHÍ     | CART HESAR ÜNVANT |      |   |
|----|------------------------------|-----------------------------------------|------------|-------------------|------|---|
| 1  | TOPTAN SATIŞ FATURASI        | 000000000000000000000000000000000000000 | 03.01 2007 | A1 A.Ş            | 190  |   |
|    | TOPTAN SATIŞ İADE FATURASI   | 000000000000000000000000000000000000000 | 30.03.2007 | B2 A.Ş            | 171  | 0 |
| Ī  | VERİLEN FİYAT FARKI FATURASI | 000000000000000000000000000000000000000 | 14.05.2007 | A2 A.Ş            | 120  | 0 |
| į  | TOPTAN SATIŞ FATURASI        | 000000000000000000000000000000000000000 | 10.01.2007 | A2 A.Ş            | 190  | 0 |
|    | TOPTAN SATIŞ İADE FATURASI   | 000000000000000000002                   | 30.01.2007 | A3 A.Ş            | 92,4 | 0 |
|    | VERİLEN FİYAT FARKI FATURASI | 00000000000000000002                    | 09.04.2007 | B3 A.Ş            | 400  | 0 |
|    | TOPTAN SATIS FATI IRASI      | 000000000000000000000000000000000000000 | 24 01 2007 | 131 S             | 132  | 0 |

# "CARİ HESAP ÜNVANI" kolonu taşınmadan önceki durumu

| FATURA TÜRÜ                  | CARİ HESAP ÜNVANI | FATURA NUMAR 🛆                          | TARİHİ     | FATURA TOPLAMI | TOPLAM INDIRIM |
|------------------------------|-------------------|-----------------------------------------|------------|----------------|----------------|
| TOPTAN SATIŞ FATURASI        | A1 A.Ş            | 000000000000000000000000000000000000000 | 03.01.2007 | 190            | 0              |
| TOPTAN SATIŞ İADE FATURASI   | B2 A.Ş            | 000000000000000000000000000000000000000 | 30.03.2007 | 171            | 0              |
| VERİLEN FİYAT FARKI FATURASI | A2 A.Ş            | 000000000000000000000000000000000000000 | 14.05.2007 | 120            | 0              |
| TOPTAN SATIŞ FATURASI        | A2 A.Ş            | 000000000000000000002                   | 10.01.2007 | 190            | 0              |
| TOPTAN SATIŞ İADE FATURASI   | A3 A.Ş            | 00000000000000000002                    | 30.01.2007 | 92,4           | 0              |
| VERILEN FIYAT FARKI FATURASI | B3 A.Ş            | 000000000000000000002                   | 09.04.2007 | 400            | 0              |
| TOPTAN SATIŞ FATURASI        | A3 A.Ş            | 00000000000000003                       | 24.01.2007 | 132            | 0              |

## "CARİ HESAP ÜNVANI" kolonu taşındıktan sonraki durumu

**Sıralama Özelliği:** Bu özellik sıralama yapılacak kolon üzerine tıklanarak aktif edilir. Raporda listelenen tüm kolonlara göre sıralama yapılabilir. Sıralama yapılan kolon üzerinde ok işareti gelir. İlk tıklamada metin ve sayısal alanlarda listeleme küçükten büyüğe doğru olur. Aynı kolon başlığı tekrar tıklanırsa listeleme büyükten küçüğe olur. Tarih alanlarında ise sıralama yeniden eskiye doğrudur, aynı alan tekrar seçilirse sıralama eskiden yeniye doğru değişir.

Kolonlar üzerinde birden fazla kolona göre sıralama yapabiliriz. Shift + mouse la bastığımız kolon başlıkları 2.cil 3.cül.. olarak sıralanıyor. Sıralamayı kaldırmak istediğimiz kolonun başlığına da Ctrl + mouse la tıklıyoruz. Sağ menüden de "Sıralamayı iptal et" diyerek sıralama özelliği kaldırılabilir.

| 🤒 🛛 SATIŞ FATURALARI DÖ             | KÜMÜ [SATIŞ FATURALA                    | RI] – Listelenen Kay   | nt Sayısı : 38  |                |               |            |                       |
|-------------------------------------|-----------------------------------------|------------------------|-----------------|----------------|---------------|------------|-----------------------|
| 🍓 Yazıcı 📙 Dosyaya Kayd             | let 🛛 📘 Tasarımı Kaydet/                | Yükle 🔒 🚹 Grafik 🛛 🧱   | Tanımlı Kolonla | r              |               |            |                       |
| Sayfa <u>D</u> üzeni                | Baski Önizleme                          | apor Tasarımı          |                 |                |               |            | <u>Y</u> azdır        |
| Guruplamak istediğiniz kolonun başl | lığını buraya sürükleyin.               | 27-141.                |                 |                |               |            |                       |
| E FATURA TURU                       | FATURA NUMAR / TARIHI                   | 👌 Büyükten Küçüğe Sıra | la 💾            | TOPLAM INDIRIM | TOPLAM MASRAF | TOPLAM KDV | FATURA NET TOPLAMI AN |
| TOPTAN SATIŞ FATURASI               | 000000000000000000000000000000000000000 | 📕 Küçükten Büyüğe Sıra | la 🛛            | 0              | 0             | 34,2       | 224,2                 |
| TOPTAN SATIŞ IADE FATURASI          | 000000000000001 30.03.2                 | Sıralamayı İptal Et    | 1               | 0              | 0             | 30,78      | 201,78                |
| VERILEN FIYAT FARKI FATURASI        | 000000000000001 14.05.2                 |                        | P               | 0              | 0             | 21,6       | 141,6                 |
|                                     | 0000000000000000002 10.01.2             | Bu Alana Gore Grupia   | Ľ               | 0              | U             | 34,2       | 224,2                 |
|                                     | 0000000000000002 30.01.2                | Siralama Kutusu        | 4               | U              | U             | 10,03      | 109,03                |
| TOPTAN SATIS FATURASI               | 0000000000000002 09.04.2                | 🔲 Alt Bilgiler         | 010             | 0              | 0             | 72 76      | 172                   |
|                                     | 000000000000000000000000000000000000000 | Gruplama Alt Bilgileri |                 | 0              | 0             | 23,70      | 1452                  |
| TOPTAN SATIS FATURASI               |                                         | Kolony Cikor           |                 | 0              | 0             | 33.08      | 216.88                |
| TOPTAN SATIS FATURASI               |                                         | Alan Sacimi            | 4               | 0              | 0             | 71.89      | 471.29                |
| TOPTAN SATIS FATURASI               | 000000000000006 08.03.2                 | an Han Seçimi          | 6               | 0              | 0             | 48.6       | 318.6                 |
| TOPTAN SATIS FATURASI               | 000000000000007 23.03.2                 | Hizalama               | • •             | 0              | 0             | 64,8       | 424,8                 |
| TOPTAN SATIS FATURASI               | 000000000000008 03.03.2                 | 🛱 En Uygun Genişlik    | 4               | 0              | 0             | 139,32     | 913,32                |
| TOPTAN SATIŞ FATURASI               | 000000000000009 05.03.2                 | En Llvaun Genislik (Tü | m Koloplar) 5   | 0              | 0             | 27,9       | 182,9                 |
| TOPTAN SATIŞ FATURASI               | 000000000000010 11.05.2                 | 007 C3 A.Ş             | 2/1             | 0              | 0             | 48,78      | 319,78                |
| TOPTAN SATIŞ FATURASI               | 000000000000011 05.04.2                 | 007 A1 A.Ş             | 140             | 0              | 0             | 25,2       | 165,2                 |
| TOPTAN SATIŞ FATURASI               | 00000000000012 23.03.2                  | 007 C3 A.Ş             | 271             | 0              | 0             | 48,78      | 319,78                |
| TOPTAN SATIŞ FATURASI               | 00000000000013 11.02.2                  | 007 C1 A.Ş             | 1800            | 0              | 0             | 324        | 2124                  |
| TOPTAN SATIŞ FATURASI               | 00000000000014 12.04.2                  | 007 A3 A.Ş             | 600             | 0              | 0             | 108        | 708                   |
| TOPTAN SATIŞ FATURASI               | 00000000000015 08.04.2                  | 007 B1 A.Ş             | 1750            | 0              | 0             | 315        | 2065                  |
| ¢                                   |                                         |                        |                 | 1              |               |            |                       |
| Hesaplama Fonksiyonu<br>Kolonlar    | ▼ İşlem ▼                               | 🛟 Ekle                 | = Sil           |                |               |            | urdur Kapat           |

• Tablo raporlarında tüm kolonlara göre sıralama yapılabilmektedir.

S.

**Filtre:** Herhangi bir kolon başlığı üzerindeki ok işaretine basılarak filtre ekranı açılabilir. "Hepsi" seçilirse ilgili kolondaki tüm satırlar listelenir. Yanına işaret konularak/kaldırılarak istenen seçimlerin filtre edilmesi sağlanabilir.

| 🤒 🛛 SATIŞ FATURALARI DÖ             | KÜMÜ [SATIŞ FAT                         | URALARI]      | - Listelenen Kay    | nt Say        | ısı : 38              |                   |                   |            |                     |      |
|-------------------------------------|-----------------------------------------|---------------|---------------------|---------------|-----------------------|-------------------|-------------------|------------|---------------------|------|
| 🍓 Yazıcı 🔛 Dosyaya Kayd             | let 🛛 🔝 Tasarımı K                      | aydet/Yük     | le 📊 Grafik 🛙 🧱     | Tanın         | ılı Kolonlar          | l                 |                   |            |                     |      |
| Sayfa <u>D</u> üzeni                | A<br>Baskı Önizleme                     | <u>R</u> apor | Tasarımı            |               |                       |                   |                   |            | 👌 <u>Y</u> azdır    |      |
| Guruplamak istediğiniz kolonun başl | lığını buraya sürükleyin                | 5             |                     |               |                       |                   |                   | P          |                     |      |
| E FATURA TURU                       | FATURA NUMAR                            | TARIHI        | CARI HESAP UNV.     | FATUR         | A TOPLAMI             | TOPLAM INDIRIM    | TOPLAM MASRAF     | TOPLAM KDV | FATURA NET TOPLAMI  | AMBA |
| TOPTAN SATIŞ FATURASI               | 000000000000000000000000000000000000000 | 03.01.2007    | (Hepsi)             |               | 190                   | 0                 | 0                 | 34,2       | 224,2               |      |
| VERILEN FIYAT FARKI FATURASI        | 000000000000000000000000000000000000000 | 14.05/2007    | (Ozel)              | $\rightarrow$ | 120                   | 0                 | 0                 | 21,6       | 141,6               | _    |
| TOPTAN SATIŞ FATURASI               | 0000000000000002                        | 10.01.2007    |                     |               | 190                   | 0                 | 0                 | 34,2       | 224,2               |      |
| TOPTAN SATIŞ IADE FATURASI          | 0000000000000002                        | 30.01.2007    |                     |               | 92,4                  | 0                 | 0                 | 16,63      | 109,03              |      |
| TOPTAN SATIŞ FATURASI               | 0000000000000003                        | 24.01.2007    | BLAS                |               | 132                   | 0                 | 0                 | 23,76      | 155,76              |      |
| TOPTAN SATIŞ FATURASI               | 0000000000000004                        | 07.02.2007    | B2AS                |               | 183,8                 | 0                 | 0                 | 33,08      | 216,88              | _    |
| TOPTAN SATIŞ FATURASI               | 000000000000000000000000000000000000000 | 13.04.2007    | B3 A.S              |               | 399,4                 | 0                 | 0                 | 71,89      | 471,29              |      |
| TOPTAN SATIŞ FATURASI               | 0000000000000006                        | 08.08.2007    |                     |               | 270                   | 0                 | 0                 | 48,6       | 318,6               |      |
| TOPTAN SATIŞ FATURASI               | 000000000000011                         | 05.04 2007    | CZ A.S              |               | 140                   | 0                 | 0                 | 25,2       | 165,2               |      |
| TOPTAN SATIŞ FATURASI               | 000000000000014                         | 12.04.2007    | C3 A.5              |               | 600                   | 0                 | 0                 | 108        | 708                 |      |
| TOPTAN SATIŞ FATURASI               | 000000000000015                         | 08.04.2007    |                     |               | 1750                  | 0                 | 0                 | 315        | 2065                |      |
| TOPTAN SATIŞ FATURASI               | 000000000000017                         | 03.04.2007    | BLA.S               |               | 300                   | 0                 | 0                 | 54         | 354                 | 1    |
| TOPTAN SATIŞ FATURASI               | 000000000000000000000000000000000000000 | 22.05.2007    | B1 A.Ş              |               | 399,4                 | 0                 | 0                 | 71,89      | 471,29              |      |
| TOPTAN SATIŞ FATURASI               | 000000000000026                         | 16.05.2007    | B1 A.Ş              |               | 399,4                 | 0                 | 0                 | 71,89      | 471,29              | _    |
| TOPTAN SATIŞ FATURASI               | 000000000000027                         | 10.05.2007    | B1 A.Ş              |               | 399,4                 | 0                 | 0                 | 71,89      | 471,29              |      |
| TOPTAN SATIŞ FATURASI               | 000000000000033                         | 05.07.2007    | A1 A.Ş              |               | 290                   | 0                 | 0                 | 52,2       | 342,2               |      |
| X V ((CARÎ HESAP ÜNVANI = A         | si A.Ş) veya (CARİ HE                   | SAP ÜNVANI    | = A2 A.Ş) veya (CAR | I HESAF       | <sup>P</sup> ÜNVANI = | A3 A.Ş) veya (CAR | :İ HESAP ÜNVANI = | = B1 A.5)) | Özelleşt            | ir   |
| Hesaplama Fonksiyonu                |                                         |               |                     |               |                       |                   |                   |            |                     |      |
| Kolonlar                            | ▼ İşlem                                 | - 4           | Ekle                | a Sil         |                       |                   |                   |            | ardur <u>K</u> apat |      |

**Özel Filtre:** Özel seçeneğine girilerek özel filtre ekranından istenen koşullarda bilgilerin filtre edilmesi ve burada büyük, küçük, eşit, benzeyen, farklı gibi parametreler kullanılabilir.

| Özel Filtre                                                                                                 |             | × |
|----------------------------------------------------------------------------------------------------|-------------|---|
| Filtre tanımla :<br>CARİ HESAP ÜNVANI                                                                       |             |   |
| benzeyen ▼<br>AND OR                                                                                        |             |   |
| <ul> <li>'?': Herhangi bir karakter belirtir</li> <li>'*': Herhangi bir karakter serisi belirtir</li> </ul> | Tamam İptal |   |

Ayrıca bir başka filtre verme yöntemi de şudur; Rapor içerisinde sağ fare tuşundan Filtre satırı seçilirse kolonların altında filtre satırı açılır. Bu satıra filtre edilecek alan adı yazılabilir. Örneğin aşağıdaki gibi cari hesap ünvanı alanına A1 A.Ş yazılırsa yalnızca ilgili cari hesaba ait kayıtlar listelenecektir. Bu filtre alanında soru işareti karakteri (?) bir, yıldız (\*) ise tüm karakterler anlamına gelir.

| 100                      |              | -             | 34.2  | - |
|--------------------------|--------------|---------------|-------|---|
| Hesaplama Fonksiyonu     | j I          |               | 20.70 |   |
| Filtre                   |              | Filtre satırı |       |   |
| Gurup altbilgileri herza | man görünsür | 0             | 34,2  |   |
| Tüm gurupları genişlet   |              | 0             | 16,63 |   |
| Tüm gurupları daralt     |              | 0             | 72    |   |
| 132                      | - 0          | 23,76         |       |   |
| 1400                     | 0            | 252           |       |   |
| 183.8                    | 0            | 33,08         |       |   |

| SATIŞ FATURALARI DÖ              | ΌΚÜMÜ [SATIŞ FAT                        | URALARI]   | - Listelenen Kayı | t Sayısı : 38    |                |               |            |                     |
|----------------------------------|-----------------------------------------|------------|-------------------|------------------|----------------|---------------|------------|---------------------|
| 👌 Yazıcı 🛛 🛃 Dosyaya Kay         | det 🛛 📜 Tasarımı K                      | aydet/Yük  | le 🛛 🚹 Grafik 🛛 😰 | Tanımlı Kolonlar | 1              |               |            |                     |
| Sayfa <u>D</u> üzeni             | A<br>Baskı Önizleme                     | Rapor      | Tasarımı          |                  |                |               |            | Yazdır              |
| ıruplamak istediğiniz kolonun ba | şlığını buraya sürükleyin               |            |                   |                  |                |               |            |                     |
| ATURA TÜRÜ                       | FATURA NUMAR                            | TARİHİ     | CARİ HESAP ÜNVANI | ATURA TOPLAMI    | TOPLAM İNDİRİM | TOPLAM MASRAF | TOPLAM KDV | FATURA NET TOPLAMI  |
|                                  |                                         |            | ?1*               |                  |                |               |            |                     |
| OPTAN SATIŞ FATURASI             | 000000000000000000000000000000000000000 | 03.01.2007 | A1 A.Ş            | 190              | 0              | 0             | 34,2       | 224,2               |
| PTAN SATIŞ FATURASI              | 000000000000000000004                   | 07.02.2007 | BI A.Ş            | 183,8            | 0              | 0             | 33,08      | 216,88              |
| PTAN SATIŞ FATURASI              | 00000000000000005                       | 13.04.2007 | B1 A.Ş            | 399,4            | 0              | 0             | 71,89      | 471,29              |
| PTAN SATIŞ FATURAS               | 0000000000000000                        | 05.03.2007 | C1 A.Ş            | 155              | 0              | 0             | 27,9       | 182,9               |
| PTAN SATIŞ FATURASI              | 0000000000000011                        | 05.04.2007 | A1 A.Ş            | 140              | 0              | 0             | 25,2       | 165,2               |
| PTAN SATIŞ FATURASI              | 0000000000000013                        | 11.02.2007 | C1 A.Ş            | 1800             | 0              | 0             | 324        | 2124                |
| PTAN SATIŞ FATURASI              | 0000000000000015                        | 08.04.2007 | B1 A.Ş            | 1750             | 0              | 0             | 315        | 2065                |
| PTAN SATIŞ FATURASI              | 0000000000000017                        | 03.04.2007 | B1 A.Ş            | 300              | 0              | 0             | 54         | 354                 |
| PTAN SATIŞ FATURASI              | 000000000000000000000000000000000000000 | 22.05.2007 | B1 A.Ş            | 399,4            | 0              | 0             | 71,89      | 471,29              |
| PTAN SATIŞ FATURASI              | 0000000000000026                        | 16.05.2007 | B1 A.Ş            | 399,4            | 0              | 0             | 71,89      | 471,29              |
| PTAN SATIŞ FATURASI              | 0000000000000027                        | 10.05.2007 | B1 A.Ş            | 399,4            | 0              | 0             | 71,89      | 471,29              |
| PTAN SATIŞ FATURASI              | 000000000000033                         | 05.07.2007 | A1 A.Ş            | 290              | 0              | 0             | 52,2       | 342,2               |
| (CARÌ HE AP ÜNVANI LIK           | E ?1*) 🔽                                |            |                   |                  |                |               |            | Özelleş             |
| esaplama Forksiyonu              |                                         |            |                   |                  |                |               |            |                     |
| Kolonlar                         | ▼ İşlem                                 | - 4        | Ekle              | Sil              |                |               |            | urdur <u>K</u> apat |
|                                  |                                         |            |                   | -                |                |               |            |                     |

| • | Log <u>o – Tiger Pl</u> us |
|---|----------------------------|
|   |                            |

• Filtre satırı ile tüm kolonlara göre filtre verilebilir.

| Filtre oluşturucu - [isimsiz.fit]           |       |       |               |
|---------------------------------------------|-------|-------|---------------|
| Filter AND <kök></kök>                      |       |       |               |
| SIRA NO esit 1                              |       |       |               |
| yeni bir koşul eklemek için buraya tıklayın |       |       |               |
|                                             |       |       |               |
|                                             |       |       |               |
|                                             |       |       |               |
|                                             |       |       |               |
|                                             |       |       |               |
|                                             |       |       |               |
|                                             |       |       |               |
|                                             |       |       |               |
|                                             |       |       |               |
|                                             |       |       |               |
| <u>A</u> ç <u>E</u> arklı Kaydet            | Tamam | İptal | <u>Uygula</u> |

Filtre verildikten sonra tekrar filtre verilmek istendiği zaman; alt menüde bulunan filtreler alanının sonundaki "özelleştir" alanından yeni filtre verilebilir veya filtre değişikliği yapılabilir.

**Tanımlı Kolonlar:** Tablo olarak alınan rapora yeni kolon eklemek gerektiğinde, Tanımlı kolonlar alanından **"Ekle"** işlemi ile **"Sayısal"**, **"Metin"** ve **"Tarih"** tipinde alanlar eklenebilir. **"Değiştir"** işlemi ile eklenen kolonlar üzerinde değişiklik yapılabilmektedir.

| 🤒 🛛 SATIŞ FATURALARI DÖ             | KÜMÜ [SA <sup>-</sup> | TIŞ FATURALARI]     | - Listelener  | n Kayıt Say             | ısı : 38                     |       |              |                       |
|-------------------------------------|-----------------------|---------------------|---------------|-------------------------|------------------------------|-------|--------------|-----------------------|
| 🍓 Yazıcı 🛛 🛃 Dosyaya Kayd           | let 📘 Ta              | sarımı Kaydet/Yük   | le 🔒 🔒 Grafik | 😰 Tanın                 | ılı Kolonlar                 |       |              |                       |
| Veni Kolon Adu:                     |                       |                     |               |                         |                              |       |              |                       |
|                                     |                       | Ekle                | Değist        | ir 🕶                    |                              |       |              |                       |
| laciter ropiani                     |                       |                     |               |                         |                              |       |              |                       |
| Gurunlamak istediğiniz kolonun hasi | liğini buraya         | 🤏 🛛 Formül H        | esaplama      |                         |                              |       |              |                       |
|                                     |                       | Formül              |               |                         |                              |       |              |                       |
| E FATURA TURU                       | CARI HESA             | Col(8)+Col(1)       | .)            |                         |                              | IASRA | F TOPLAM KDV | FATURA NET TOPLAMI AN |
| TOPTAN SATIŞ FATURASI               | A1 A.Ş                |                     |               |                         |                              |       | 0 34,2       | 224,2                 |
| TOPTAN SATIŞ IADE FATURASI          | B2 A.Ş                | Π Τ \ Τ             |               |                         |                              |       | 0 30,78      | 201,78                |
| VERILEN FIYAT FARKI FATURASI        | A2 A.Ş                |                     |               |                         |                              |       | 0 21,6       | 141,6                 |
| TOPTAN SATIŞ FATURASI               | A2 A.Ş                |                     |               |                         |                              |       | 0 34,2       | 224,2                 |
| TOPTAN SATIS IADE FATURASI          | A3 A.Ş                |                     |               |                         |                              |       | 0 16,63      | 109,03                |
| VERILEN FIYAT FARKI FATURASI        | B3 A.Ş                |                     | 000           | $\neg \neg \neg \sigma$ |                              |       | 0 72         | 472                   |
| TOPTAN SATIŞ FATURASI               | A3 A.Ş                | +-                  | /*=           | 255                     |                              |       | 0 23,76      | 155,76                |
| TOPTAN SATIŞ İADE FATURASI          | KONS                  |                     |               |                         |                              |       | 0 252        | 1652                  |
| TOPTAN SATIŞ FATURASI               | B1 A.Ş                | Kolonlar            |               |                         | Fonksiyonlar                 |       | 0 33,08      | 216,88                |
| TOPTAN SATIŞ FATURASI               | B1 A.Ş                | No Adi              |               | Tini                    | COL(number)                  |       | 0 71,89      | 471,29                |
| TOPTAN SATIŞ FATURASI               | A2 A.Ş                | 4 EATLIRA BEL       | OF NUMARAST   | Metin                   | CELL(col number, row number) |       | 0 48,6       | 318,6                 |
| TOPTAN SATIŞ FATURASI               | B2 A.Ş                | 5 Fatura Duru       |               | Metin                   | MIN(number.number)           |       | 0 64,8       | 424,8                 |
| TOPTAN SATIŞ FATURASI               | B3 A.Ş                | 6 TARİHİ            | Л             | Tarih                   | MAX(number,number)           |       | 0 139,32     | 913,32                |
| TOPTAN SATIŞ FATURASI               | C1 A.Ş                | 7 İşlem Döviz       | Fürd          | Metin                   | MOD(number, divisor)         | 1     | 0 27,9       | 182,9                 |
| TOPTAN SATIŞ FATURASI               | C3 A.Ş                | 8 FATURA TOP        | PLAMI         | Sayısal                 | ABS(number)                  |       | 0 48,78      | 319,78                |
| TOPTAN SATIŞ FATURASI               | A1 A.Ş                | 9 TOPLAM İND        | İFİM          | Sayısal                 | VAL(text)                    |       | 0 25,2       | 165,2                 |
| TOPTAN SATIŞ FATURASI               | C3 A.5                | 10 TOPLAM MA:       | SRAF          | Sayısal                 | DATE(day,month,year)         |       | 0 48,78      | 319,78                |
| TOPTAN SATIŞ FATURASI               | C1 A.Ş                | 11 TOPLAM KDV       |               | Sayısal                 | DAYS(first date,last date)   |       | 0 324        | 2124                  |
| TOPTAN SATIŞ FATURASI               | A3 A.Ş                | 12 FATURA NET       |               | Sayısal                 | DAYOF(date)                  |       | 0 108        | 708                   |
| TOPTAN SATIŞ FATURASI               | B1 A.5                | UDEME PLAP          | 41            | Metin                   | MONTHOF(date)                |       | 0 315        | 2065                  |
| <                                   | 1                     | Yeni Kolonun Tipi : | Sayısal       | 1                       | ROUND(number)                | •     |              | 8                     |
| Hesaplama Fonksiyonu                |                       | 4                   |               |                         | OK Cancel                    |       |              |                       |
| Kolonlar                            | ▼ İşlem               |                     |               |                         |                              |       |              | urdur <u>K</u> apat   |

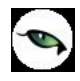

**Yeni Kolon Adı:** Eklenecek olan kolon adı bilgisidir. Boş olarak geçilemez. Kolon ismi verildikten sonra **"Ekle"** işlemi yapılabilir.

**Ekle:** Yeni kolon eklendiği zaman kullanılmaktadır. Eklenen kolonun kolon tipi kullanıcı tarafından özelliğe göre seçilmelidir.

Formül Hesaplama penceresinde fonksiyonlar kullanılarak hesaplama yada değerler tanımlanabilir.

#### Genel Toplam = FATURA TOPLAMI + TOPLAM KDV

İstenilen bilgi;

#### Genel Toplam = Col(8)+Col(11)

Formül hesaplama penceresinde yazılabilir.

Kolonlar alanında "Sayısal" alanlar toplandığı zaman yeni kolon tipi "Sayısal" olmalıdır. Yeni kolon tipi yanlış seçildiği zaman "Hesaplama sırasında hata oluştu" mesajı alınmaktadır.

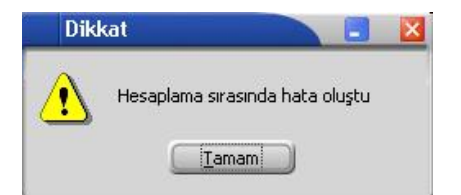

| SATIŞ FATURALARI                 | DÖKÜMÜ [SATIŞ FAT                       | URALARI]   | - Listelenen Kay  | nt Sayısı : 38   |                |               |            |                    |          |              |
|----------------------------------|-----------------------------------------|------------|-------------------|------------------|----------------|---------------|------------|--------------------|----------|--------------|
| 🐴 Yazıcı 🗔 Dosyaya Ka            | avdet 🔲 🔲 Tasarımı I                    | avdet/Yük  | le 🕕 Grafik 😰     | Tanımlı Kolonlar | 1              |               |            |                    |          |              |
| S Incial M Dosynya K             |                                         | ayuce/ run |                   |                  | 1              |               |            |                    |          |              |
|                                  |                                         | - Partie   | Dežistu -         | 2)               |                |               |            |                    |          |              |
|                                  | n                                       | - LAP ENE  | Degiştir          | 5                |                |               |            |                    |          |              |
| a w web second a                 | r na na salah s                         | <u>,</u>   |                   |                  |                |               |            |                    |          |              |
| Guruplamak istediğiniz kolonun l | başlığını buraya sürükleyii             |            |                   |                  |                |               |            |                    |          |              |
| E FATURA TÜRÜ                    | 🔺 FATURA NUMAR 🔺                        | TARİHİ     | CARİ HESAP ÜNVANI | FATURA TOPLAMI   | TOPLAM İNDİRİM | TOPLAM MASRAF | TOPLAM KDV | FATURA NET TOPLAMI | AMBAR NO | Genel Toplam |
| > TOPTAN SATIŞ FATURASI          | 000000000000000000000000000000000000000 | 03.01.2007 | A1 A.Ş            | 190              | 0              | 0             | 34,2       | 224,2              | 0        | 224,2        |
| TOPTAN SATIŞ FATURASI            | 0000000000000000                        | 10.01.2007 | A2 A.Ş            | 190              | 0              | 0             | 34,2       | 224,2              | 1        | 224,2        |
| TOPTAN SATIŞ FATURASI            | 000000000000000000000000000000000000000 | 24.01.2007 | A3 A.Ş            | 132              | 0              | 0             | 23,76      | 155,76             | 2        | 155,76       |
| TOPTAN SATIŞ FATURASI            | 0000000000000004                        | 07.02.2007 | B1 A.Ş            | 183,8            | 0              | 0             | 33,08      | 216,88             | 0        | 216,88       |
| TOPTAN SATIŞ FATURASI            | 0000000000000005                        | 13.04.2007 | B1 A.Ş            | 399,4            | 0              | 0             | 71,89      | 471,29             | 1        | 471,29       |
| TOPTAN SATIŞ FATURASI            | 0000000000000006                        | 08.03.2007 | A2 A.Ş            | 270              | 0              | 0             | 48,6       | 318,6              | 2        | 318,6        |
| TOPTAN SATIŞ FATURASI            | 0000000000000007                        | 23.03.2007 | B2 A.Ş            | 360              | 0              | 0             | 64,8       | 424,8              | 1        | 424,8        |
| TOPTAN SATIŞ FATURASI            | 0000000000000008                        | 03.03.2007 | B3 A.Ş            | 774              | 0              | 0             | 139,32     | 913,32             | 0        | 913,32       |
| TOPTAN SATIŞ FATURASI            | 0000000000000009                        | 05.03.2007 | C1 A.Ş            | 155              | 0              | 0             | 27,9       | 182,9              | 1        | 182,9        |
| TOPTAN SATIŞ FATURASI            | 000000000000000000000000000000000000000 | 11.05.2007 | C3 A.Ş            | 271              | 0              | 0             | 48,78      | 319,78             | 0        | 319,78       |
| TOPTAN SATIŞ FATURASI            | 000000000000011                         | 05.04.2007 | A1 A.Ş            | 140              | 0              | 0             | 25,2       | 165,2              | 2        | 165,2        |
| TOPTAN SATIŞ FATURASI            | 0000000000000012                        | 23.03.2007 | C3 A.Ş            | 271              | 0              | 0             | 48,78      | 319,78             | 0        | 319,78       |
| TOPTAN SATIŞ FATURASI            | 000000000000013                         | 11.02.2007 | C1 A.Ş            | 1800             | 0              | 0             | 324        | 2124               | 0        | 2124         |
| TOPTAN SATIŞ FATURASI            | 000000000000014                         | 12.04.2007 | A3 A.Ş            | 600              | 0              | 0             | 108        | 708                | 0        | 708          |
| TOPTAN SATIŞ FATURASI            | 000000000000015                         | 08.04.2007 | B1 A.Ş            | 1750             | 0              | 0             | 315        | 2065               | 0        | 2065         |
| TOPTAN SATIŞ FATURASI            | 0000000000000016                        | 13.04.2007 | C2 A.Ş            | 1000             | 0              | 0             | 180        | 1180               | 0        | 1180         |
| TOPTAN SATIŞ FATURASI            | 000000000000017                         | 03.04.2007 | B1 A.Ş            | 300              | 0              | 0             | 54         | 354                | 0        | 354          |
| TOPTAN SATIŞ FATURASI            | 000000000000018                         | 12.06.2007 | B2 A.Ş            | 360              | 0              | 0             | 64,8       | 424,8              | 1        | 424,8        |
| TOPTAN SATIŞ FATURASI            | 0000000000000019                        | 12.05.2007 | B2 A.Ş            | 360              | 0              | 0             | 64,8       | 424,8              | 1        | 424,8        |
| TOPTAN SATIŞ FATURASI            | 000000000000000000000000000000000000000 | 22.05.2007 | B1 A.Ş            | 399,4            | 0              | 0             | 71,89      | 471,29             | 1        | 471,29       |
| TOPTAN SATIŞ FATURASI            | 00000000000000021                       | 28.06.2007 | B2 A.Ş            | 360              | 0              | 0             | 64,8       | 424,8              | 1        | 424,8        |
| Hesaplama Fonksiyonu             |                                         |            |                   |                  |                |               |            |                    |          |              |
| Koloplar                         | - İslem                                 | - 7        | Ekle              | a sil            |                |               |            |                    | urdur    | Kapat        |
| I colorada                       | ision                                   |            |                   |                  |                |               |            |                    |          | Tobac        |

**Değiştir:** Daha önceden eklenen kolon üzerinde değişiklik yapılacağı zaman kullanılır. Eklenen kolon değiştirildiği zaman kolon tipi kullanıcı tarafından değiştirilememektedir.

| 1000 | 👌 Yazıcı 💧        | 🛃 Dosyaya Kayo        | let 📳 Tasarımı k                        | aydet/Yük  | le 🚹 Grafik 🗵     | Tanımlı Kolonlar |
|------|-------------------|-----------------------|-----------------------------------------|------------|-------------------|------------------|
|      | Long              | Yeni Kolon Adı :      |                                         |            | _                 |                  |
|      | Σ                 | Genel Toplam          |                                         | Ekle       | Değiştir          | •                |
|      | a 1 11            |                       |                                         |            | Genel Toplam      |                  |
| 3    | Guruplamak is     | tediginiz kolonun baş | ligini buraya surukleyir                | 1.         |                   | v                |
| 1    | FATURA TÜ         | RÜ 🔺                  | FATURA NUMAR                            | TARÌHÌ     | CARİ HESAP ÜNVANI | FATURA TOPLAMI   |
| Þ    | TOPTAN SAT        | TIŞ FATURASI          | 000000000000000000000000000000000000000 | 03.01.2007 | A1 A.Ş            | 190              |
|      | TOPTAN SAT        | TIŞ FATURASI          | 0000000000000000002                     | 10.01.2007 | A2 A.Ş            | 190              |
|      | TOPTAN SAT        | TIŞ FATURASI          | 000000000000000000000000000000000000000 | 24.01.2007 | A3 A.Ş            | 132              |
|      | <u> Successor</u> |                       |                                         |            | 2                 |                  |

#### Formül Kullanımı:

| <b>E</b> own | Formül Hesaplama       |          |   |                            |
|--------------|------------------------|----------|---|----------------------------|
| FUFII        |                        |          |   |                            |
|              |                        | > <      |   | ) () & []                  |
| Kolo         | nlar                   | <u> </u> |   | Fonksiyonlar               |
| No           | Adi                    | Tipi     |   | COL(number)                |
| 1            | FATURA TÜRÜ            | Metin    |   | ROW(number)                |
| 2            | FATURA NUMARASI        | Metin    |   | MIN(number,number)         |
| 3            | FATURA BELGE NUMARASI  | Metin    |   | MAX(number,number)         |
| 4            | Fatura Durumu          | Metin    |   | DIV(number, divisor)       |
| 5            | TARİHİ                 | Tarih    |   | ABS(number)                |
| 6            | CARI HESAP UNVANI      | Metin    |   | VAL(text)                  |
| 7            | Işlem Doviz Túrů       | Metin    |   | AFTER(days,date)           |
| 8            | FATURA TOPLAMI         | Sayisal  |   | DAYS(first date,last date) |
| 7            |                        | Sayisal  |   | DAYOF(date)                |
| 10           | TOPLAPTMAJKAP          | DayIsdi  | - | VEAPOE(date)               |
| Yenil        | Kolonun Tipi : Sayısal |          |   | ROUND(number)              |
| 1            |                        |          |   | OK Cancel                  |
|              |                        |          |   |                            |

Standart fonksiyonlara ek olarak, kırmızı kutuyla belirtilen 3 fonksiyonu eklenmiştir. Kullanımları şu şekildedir;

**COL():** İçerisindeki parametreyle belirttiğiniz kolondaki değerleri sırayla almaktadır. Ekran görüntüsünde görüldüğü gibi soldaki kolonlar listesindeki bir satıra çift tıkladığınızda da otomatik o kolonun numarasıyla formüle eklenmektedir.

**CELL(,):** 2 Parametresi var. Birincisi kolon ikincisi de satır belirtiyor. Mesela **CELL(2,5)** derseniz 2. kolonun 5.satırı anlamına gelmektedir.

**ROW():** Aslında bu fonksiyon her satırda artan bir sayaç gibi davranmaktadır. Fonksiyonlar penceresine çift tıklandığında öndeğer olarak **ROW(0)** olarak ekleniyor. Tek başına kullanımı çok anlamlı durmasa da **CELL** komutu ile kullanılabilir. Mesela **CELL(2,ROW(-1))** formülü ikinci kolonun 1 satır öncesinden başlayarak verileri alır. Bunun dışında 1 den satır sayısına kadar artan bir sayaç olarak da kullanılabilir. Olmayan satırlar için "0" değeri gelmektedir.

Pencerenin sol altındaki düğme pencereyi kapatmadan formülü bir çalıştırıp hata var mı diye kontrol etmek için kullanılır. Hata yoksa eğer **"Formülde yazım hatası yok"** mesajı alınmaktadır.

Örnek: Satış faturaları dökümü raporunda **"Genel Toplam"** diye bir alan eklenip **"FATURA TOPLAMI"** alanı satır toplanması isteniyorsa eğer;

#### Formül Hesaplama: Col(8)+CELL(21,ROW(-1))

**Col(8):** kolonlar alanında yer alan **"FATURA TOPLAMI"** kolonudur.

**CELL(21,ROW(-1)):** 21 – yeni eklenecek olan "Genel Toplam" kolonunun numarasıdır. **ROW(-1)** bir önceki satır bilgisidir. 21. kolonun bir önceki satırı anlamına gelmektedir.

| SATIŞ         | FATURALARI DÖ                                    | KÜMÜ [SATIŞ FAT                         | URALARI]   | - Listelenen Kay  | nt Sayısı : 38   | 21             |               |            |                    |          |              |
|---------------|--------------------------------------------------|-----------------------------------------|------------|-------------------|------------------|----------------|---------------|------------|--------------------|----------|--------------|
| yazıcı        | Posyaya Kayd<br>Yeni Kolon Adı :<br>Genel Toplam | et   🛄 Tasarımı K                       | aydet/Yük  | le 🔒 Grafik 💷     | Tanımlı Kolonlar |                |               |            |                    |          |              |
| Guruplamak is | tediğiniz kolonun başl                           | lığını buraya sürükleyir                |            |                   |                  |                |               |            |                    |          |              |
| FATURA TÜR    | ιÜ                                               | FATURA NUMARASI                         | tarîhî 🛆   | CARİ HESAP ÜNVANI | FATURA TOPLAMI   | TOPLAM INDIRIM | TOPLAM MASRAF | TOPLAM KDV | FATURA NET TOPLAMI | AMBAR NO | Genel Toplam |
| TOPTAN SAT    | IŞ FATURASI                                      | 000000000000000000000000000000000000000 | 03.01.2007 | A1 A.Ş            | 190              | 0              | 0             | 34,2       | 224,2              | 0        | 190          |
| TOPTAN SAT    | IŞ FATURASI                                      | 0000000000000002                        | 10.01.2007 | A2 A.Ş            | 190              | 0              | 0             | 34,2       | 224,2              | 1        | 380          |
| TOPTAN SAT    | IŞ FATURASI                                      | 000000000000022                         | 10.01.2007 | C2 A.Ş            | 1000             | 0              | 0             | 180        | 1180               | 0        | 1380         |
| TOPTAN SAT    | IŞ FATURASI                                      | 0000000000000003                        | 24.01.2007 | A3 A.Ş            | 132              | 0              | 0             | 23,76      | 155,76             | 2        | 1512         |
| TOPTAN SAT    | IŞ İADE FATURASI                                 | 0000000000000002                        | 30.01.2007 | A3 A.Ş            | 92,4             | 0              | 0             | 16,63      | 109,03             | 2        | 1604,4       |
| TOPTAN SAT    | IŞ FATURASI                                      | 000000000000023                         | 02.02.2007 | B3 A.Ş            | 774              | 0              | 0             | 139,32     | 913,32             | 0        | 2378,        |
| TOPTAN SAT    | IŞ FATURASI                                      | 0000000000000004                        | 07.02.2007 | B1 A.Ş            | 183,8            | 0              | 0             | 33,08      | 216,88             | 0        | 2562,        |
| TOPTAN SAT    | IŞ FATURASI                                      | 0000000000000013                        | 11.02.2007 | C1 A.Ş            | 1800             | 0              | 0             | 324        | 2124               | 0        | 4362,        |
| TOPTAN SAT    | IŞ FATURASI                                      | 0000000000000000                        | 03.03.2007 | B3 A.Ş            | 774              | 0              | 0             | 139,32     | 913,32             | 0        | 5136,:       |
| TOPTAN SAT    | IŞ FATURASI                                      | 0000000000000009                        | 05.03.2007 | C1 A.Ş            | 155              | 0              | 0             | 27,9       | 182,9              | 1        | 5291,        |
| TOPTAN SAT    | IŞ FATURASI                                      | 0000000000000006                        | 08.03.2007 | A2 A.Ş            | 270              | 0              | 0             | 48,6       | 318,6              | 2        | 5561,        |
| TOPTAN SAT    | IŞ FATURASI                                      | 0000000000000007                        | 23.03.2007 | B2 A.Ş            | 360              | 0              | 0             | 64,8       | 424,8              | 1        | 5921,        |
| TOPTAN SAT    | IŞ FATURASI                                      | 0000000000000012                        | 23.03.2007 | C3 A.Ş            | 271              | 0              | 0             | 48,78      | 319,78             | 0        | 6192,3       |
| TOPTAN SAT    | IŞ İADE FATURASI                                 | 000000000000000000000000000000000000000 | 30.03.2007 | B2 A.Ş            | 171              | 0              | 0             | 30,78      | 201,78             | 1        | 6363,        |
| TOPTAN SAT    | IŞ FATURASI                                      | 0000000000000035                        | 01.04.2007 | KONS              | 1400             | 0              | 0             | 252        | 1652               | 0        | 7763,        |
| TOPTAN SAT    | IŞ FATURASI                                      | 0000000000000017                        | 03.04.2007 | B1 A.Ş            | 300              | 0              | 0             | 54         | 354                | 0        | 8063,3       |
| TOPTAN SAT    | IŞ FATURASI                                      | 0000000000000011                        | 05.04.2007 | A1 A.Ş            | 140              | 0              | 0             | 25,2       | 165,2              | 2        | 8203,        |
| TOPTAN SAT    | IŞ FATURASI                                      | 0000000000000015                        | 08.04.2007 | B1 A.Ş            | 1750             | 0              | 0             | 315        | 2065               | 0        | 9953,        |
| VERİLEN FİY   | AT FARKI FATURASI                                | 00000000000000000002                    | 09.04.2007 | B3 A.Ş            | 400              | 0              | 0             | 72         | 472                | 0        | 10353,       |
| TOPTAN SAT    | IŞ FATURASI                                      | 000000000000014                         | 12.04.2007 | A3 A.Ş            | 600              | 0              | 0             | 108        | 708                | 0        | 10953,       |
| TOPTAN SAT    | IŞ FATURASI                                      | 00000000000000005                       | 13.04.2007 | B1 A.Ş            | 399,4            | 0              | 0             | 71,89      | 471,29             | 1        | 11352,       |
| Hesaplama f   | Fonksiyonu                                       | lister                                  |            |                   | a ci l           |                |               |            |                    | )        | Kanat        |

**<u>Gruplama Özelliği:</u>** Raporda listelenen bilgilerin istenilen kolon ya da kolonlara göre gruplanmasını sağlar.

| SATIŞ FATURALARI DÖKÜMÜ [SATIŞ FATURALARI] - Listelenen Kayıt Sayısı : 38                                     |                  |
|----------------------------------------------------------------------------------------------------|------------------|
| 🌛 Yazıcı 📙 Dosyaya Kaydet   💷 Tasarımı Kaydet/Yükle  🏦 Grafik   😰 Tanımlı Kolonlar                            |                  |
| Sayfa <u>D</u> üzeni <u>Bask</u> o Önizleme <u>Rapor Tasarımı</u>                                             | 🐊 <u>Y</u> azdır |
| CARÎ HESAP ÛNVANÎ 🕢                                                                                           |                  |
| I FATURA TÜRÜ FATURA NUMARASI TARİHİ 🕢 FATURA TOPLAMI TOPLAM İNDİRİM TOPLAM MASRAF TOPLAM KOV FATURA NET TOPL | AMI AMBAR NO     |
| 1 CARL RECAP UNVANUL : AL A. 3<br>Η CART HESAR Ι ΜΝΑΝΤ · Δ2 Δ S                                               |                  |
|                                                                                                    |                  |
| CARI HESAP ÜNVANI : BI A.Ş                                                                                    |                  |
| CARÍ HESAP ÚNVANI : B2 A.Ş                                                                                    |                  |
| CARİ HESAP ÜNVANI : B3 A.Ş                                                                                    |                  |
| E CARÌ HESAP ÜNVANI : C1 A.Ş                                                                                  |                  |
| 🗄 CARİ HESAP ÜNVANI : C2 A.Ş                                                                                  |                  |
| E CARİ HESAP ÜNVANI : C3 A.Ş                                                                                  |                  |
| E CARÌ HESAP ÜNVANI : KONS                                                                                    |                  |
|                                                                                                    |                  |
|                                                                                                    |                  |
|                                                                                                    |                  |
|                                                                                                    |                  |
|                                                                                                    |                  |
|                                                                                                    |                  |
|                                                                                                    |                  |
| Hesaplama Fonksiyonu<br>Kolonlar 💽 İşlem 🔽 🤮 Ekle 💻 Sil                                                       | Kapat            |
|                                                                                                    |                  |

Hangi kolona göre gruplama yapılacaksa o kolon başlığı **"Gruplamak istediğiniz kolonun başlığını buraya sürükleyin"** yazan üstteki bölüme sürüklemek ve bırakmak yeterlidir.

| 🤒 🔹 SATIŞ FATURALARI DÖKÜ                                                                                                    | İMÜ [SATIŞ FATUR                        | alari] -   | Listelenen Kayı | t Sayısı : 38    |               |            |                    |          |
|----------------------------------------------------------------------------------------------------|-----------------------------------------|------------|-----------------|------------------|---------------|------------|--------------------|----------|
| 👌 Yazıcı 📙 Dosyaya Kaydet                                                                                                    | 📔 🚺 Tasarımı Kayı                       | det/Yükle  | 🊹 Grafik 🛛 😰    | Tanımlı Kolonlar |               |            |                    |          |
| Sayfa <u>D</u> üzeni                                                                                                    | A Baskı Önizleme                        | Rapor Ta   | sarimi          |                  |               |            | 3                  | Yazdır   |
| CARİ HESAP ÜNVANI 🖉                                                                                                    |                                         |            |                 |                  |               |            |                    |          |
| 🗄 FATURA TÜRÜ                                                                                                    | FATURA NUMARASI                         | tarîhî 🛆   | FATURA TOPLAMI  | TOPLAM İNDİRİM   | TOPLAM MASRAF | TOPLAM KDV | FATURA NET TOPLAMI | AMBAR NO |
| 📃 🖃 CARİ HESAP ÜNVANI : A1 A.Ş                                                                                                    |                                         |            |                 |                  |               |            |                    |          |
| TOPTAN SATIŞ FATURASI                                                                                                    | 000000000000000000000000000000000000000 | 03.01.2007 | 190             | 0                | 0             | 34,2       | 224,2              | 0        |
| TOPTAN SATIŞ FATURASI                                                                                                    | 0000000000000011                        | 05.04.2007 | 140             | 0                | 0             | 25,2       | 165,2              | 2        |
| TOPTAN SATIŞ FATURASI                                                                                                    | 000000000000033                         | 05.07.2007 | 290             | 0                | 0             | 52,2       | 342,2              | 0        |
| Hesaplama Fonksiyonu<br>Filtre<br>Gurup altbilgileri herzamarı görünsün<br>Tüm gurupları genişlet<br>Tüm gurupları daralt<br>E CARİ HESAP ÜNVANI : C2 A.Ş<br>E CARİ HESAP ÜNVANI : C3 A.Ş<br>E CARİ HESAP ÜNVANI : KONS |                                         |            |                 |                  |               |            |                    |          |
| Hesaplama Fonksiyonu<br>Kolonlar                                                                                                    | İşlem 💌                                 |            | ikle            | <u>5</u> 1       |               |            | Durdur             | Kapat    |

Grupların detaylarını görmek için yanlarında bulunan artı (+) tuşları kullanılır. Ayrıca tüm artıların açılması ya da kapanması içinde sağ klikte **"Tüm Grupları Genişlet"**, **"Tüm Grupları Daralt"** seçimleri kullanılabilir.

|     |                                         |                     |                  |            |               | 6                 | 🖄 Vazdır |
|-----|-----------------------------------------|---------------------|------------------|------------|---------------|-------------------|----------|
| _   | Sayfa <u>D</u> üzeni Baskı Oni:         | zleme <u>R</u> apor | Tasarimi         |            |               |                   | S Taran  |
| CAI | RÎ HESAP ÛNYANI 🗡 FATURA TÛRÛ           |                     |                  |            |               |                   |          |
| FA  | ATORA NUMARASI TARIH FATOR              | A TOPLAMI TOPLA     | M İNDİRİM TOPLAN | MASRAF TOP | LAM KOV FATUR | A NET TOPLAMI AME | AR NO    |
| -   | CARÎ HESAP ÛNVANI : A1 A.Ş              |                     |                  |            |               |                   |          |
|     | - FATURA TURU : TOPTAN SATIŞ FATURAS    | 51                  |                  | -          |               |                   |          |
|     |                                         | 190                 | 0                | 0          | 34,2          | 224,2             | 0        |
|     |                                         | 140                 | <u> </u>         | 0          | 25,2          | 165,2             | 2        |
|     | CARÎ HESAP ÛNVAVI : A2 A.Ş              |                     |                  |            |               |                   |          |
|     | 🖃 FATURA TÜRÜ : TOPTAN SATIŞ FATURAS    | 51                  |                  |            |               |                   |          |
|     | 000000000000000000000000000000000000000 | 190                 | 0                | 0          | 34,2          | 224,2             | 1        |
|     | 000000000000000000000000000000000000000 | 270                 | 0                | 0          | 48,6          | 318,6             | 2        |
|     | 🖃 FATURA TÜRÜ : VERİLEN FİYAT FARKI FA  | ATURASI             |                  |            |               |                   |          |
|     | 00000000000001 14.05.2007               | 120                 | 0                | 0          | 21,6          | 141,6             | 2        |
|     |                                         |                     |                  |            |               |                   |          |
|     |                                         |                     |                  |            |               |                   |          |

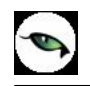

İstenirse gruplama sonrası başka kolonlarda sürükle bırak yapılarak iç içe gruplar oluşturulabilir.

| SATIŞ FATURALARI DÖKÜMÜ                 | [SATIŞ FATURA  | LARI] - Listel  | enen Kayıt Sayı | sı : 38     |                    |               |  |
|-----------------------------------------|----------------|-----------------|-----------------|-------------|--------------------|---------------|--|
| 🌛 Yazıcı 🛃 Dosyaya Kaydet 🗐             | Tasarımı Kayde | et/Yükle 🛛 🚹 Gi | rafik 🛛 🧱 Tanım | lı Kolonlar |                    |               |  |
| Sayfa <u>D</u> üzeni B                  | askı Önizleme  | Rapor Tasarımı  |                 |             |                    | Yazdı         |  |
| CARÌ HESAP ÜNVANI 🦾 🗛 FATURA TÜ         | RÜ 🕗           |                 |                 |             |                    |               |  |
| FATURA NUMARASI TARÌHÌ A                | FATURA TOPLAMI | TOPLAM İNDİRİM  | TOPLAM MASRAF   | TOPLAM KDV  | FATURA NET TOPLAMI | AMBAR NO      |  |
| - FATURA TÜRÜ : TOPTAN SATIS F          | ATURASI        |                 |                 |             |                    |               |  |
| 00000000000001 03.01.2007               | 190            | 0               | 0               | 34,2        | 224,2              | 0             |  |
| 000000000000011 05.04.2007              | 140            | 0               | 0               | 25,2        | 165,2              | 2             |  |
| 000000000000033 05.07.2007              | 290            | 0               | 0               | 52,2        | 342,2              | 0             |  |
|                                         | Toplam= 620,00 | N Taalaa        |                 | Toplam= 11  | Toplam= 731,60     |               |  |
|                                         | Toplam= 620,00 |                 |                 | Toplam= 11  | Toplam= 731,60     |               |  |
| CARÍ HESAP ÜNVANI : A2 A.S              |                | Max             |                 |             |                    |               |  |
| 🖃 FATURA TÜRÜ : TOPTAN SATIŞ F          | ATURASI        | Kavit Savisi    |                 |             |                    |               |  |
| 000000000000000000000000000000000000000 | 190            | 2/n Ortalama    | 0               | 34,2        | 224,2              | 1             |  |
| 00000000000000 08.03.2007               | 20             | _               | 0               | 48,6        | 318,6              | 2             |  |
| /                                       | Toplam= 460,00 | 🖌 Kaldır        |                 | Toplam= 82  | Toplam= 542,80     |               |  |
| 🖃 FATURA TÜRÜ : VERİLEN FİYAT F         | ARKI FATURASI  | Y               |                 |             |                    |               |  |
| 000000000000000000000000000000000000000 | 120            | 0               | 0               | 21,6        | 141,6              | 2             |  |
|                                         | Toplam= 120,00 | /               |                 | Toplam= 21  | Toplam= 141,60     |               |  |
|                                         | Toplam= 580,00 |                 | -               | Toplam= 10· | Toplam= 684,40     |               |  |
| Hesepleme Fonksiyony                    |                |                 |                 |             |                    |               |  |
| Koloniar                                | şlem 💌         | Ekle            | <u>sil</u>      | J           | Durdur             | <u>K</u> apat |  |

• Grup bazında hesaplama istenildiği zaman sağ klikten fonksiyon tipi seçilir. Hesaplamaların sadece seçilecek satırlara göre yapılması mümkündür.

Grup alt bilgileri her zaman görünsün : Gruplama işlemi yapıldıktan sonra gruplama ile ilgili toplam alanları eklenip gruplar daraltıldığında eklenen toplam bilgilerinin görünmesi için sağ klikten "Grup alt bilgileri her zaman görünsün" seçilebilir.

| BİRİM SETLERİ LİSTESİ - Listelenen Kayıt Sayısı : 5 : [LRDQRtDlg.pas]           |            |
|---------------------------------------------------------------------------------|------------|
| 🍐 Yazıcı 🛃 Dosyaya Kaydet 📋 Tasarımı Kaydet/Yükle 🚹 Grafik 🛙 🗊 Tanımlı Kolonlar |            |
| Sayfa Düzeni Baskı Önizleme Rapor Tasarımı                                      | Azdır      |
| KODU A Hesaplama Fonksiyonu ti KODU TIPI KULLANIM KOSULU                        |            |
| + KODU: 01                                                                      |            |
| Toplam= 1,00                                                                    |            |
| KODU : 02     Tüm gurupları genişlet                                            |            |
| Toplam= 2,00                                                                    |            |
| •• KODU: 03         ••         ••         ••                                    |            |
| Toplam= 3,80                                                                    |            |
|                                                                                 |            |
| Toplam= 4,00                                                                    |            |
| KODU: 05                                                                        |            |
| Toplam= 5,00                                                                    |            |
|                                                                                 |            |
| X □ (SIRA NO = 1)                                                               | Özelleştir |
| Hesaplama Fonksiyonu<br>Kolonlar Işlem Işlem Ekle Esi Durdur                    | Kapat      |

**Hesaplama Fonksiyonları:** İstenilen bir kolona göre toplam, ortalama, maksimum ya da minimum değer hesaplatılabilir. Hesaplama için Hesaplama Fonksiyonu bölümünden kolonlarda hangi kolona göre hesaplama istendiği seçilir. İşlemde yaptırılacak işlem seçilir. Ekle denildiğinde ilgili kolonun altına hesaplama sonucu gelir. Hesaplamayı silmek için ise ilgili kolonda iken sil yazmak yeterlidir.

| )   | SAT    | FIŞ FATURALAR                           | I DÖKÜMÜ       | [SATIŞ FATURAL      | .ARI] - Listelen | ien Kayıt Sayısı | 1:38              |                    |                  |
|-----|--------|-----------------------------------------|----------------|---------------------|------------------|------------------|-------------------|--------------------|------------------|
| 91  | Yazıc  | I 🛃 Dosyaya                             | Kaydet 🛛 🚺     | Tasarımı Kaydet     | :/Yükle 🔒 🚹 Gral | fik 🛛 😰 Tanımlı  | Kolonlar          |                    |                  |
| 200 |        | Sayfa <u>D</u> üze                      | eni <u>B</u> a | askı Önizleme       | Eapor Tasarimi   |                  |                   |                    | 🌛 <u>Y</u> azdır |
| ARI | İ HESI | AP ÜNVANI 🛛 🕹                           | FATURA TÜ      | RÜ Z                |                  |                  |                   |                    |                  |
| AT  | TURA   | NUMARASI                                | tarihi 🛆       | FATURA TOPLAMI      | TOPLAM INDIRIM   | TOPLAM MASRAF    | TOPLAM KDV        | FATURA NET TOPLAMI | AMBAR NO         |
| E   | CARÍ   | HESAP ÜNVANI : C                        | 3 A.Ş          |                     |                  |                  |                   |                    |                  |
|     | - F4   | ATURA TURU : TOP                        | TAN SATIŞ F    | ATURASI             | -                | -                |                   |                    |                  |
|     | 00     |                                         | 23.03.2007     | 271                 | 0                | 0                | 48,78             | 319,78             | 0                |
|     | UL     | 000000000000000000000000000000000000000 | 11.05.2007     | 2/1<br>T-l 510.00   | U                | U                | 48,78             | 319,78             | U                |
|     |        |                                         |                | Toplam= 542,00      |                  |                  | Toplam= 97,56     | 1 oplam= 639,56    |                  |
|     |        |                                         |                | Toplam= 542,00      |                  |                  | Toplam= 97,56     | Toplam= 639,56     |                  |
| E   | CARÌ   | HESAP ÜNVANI : K                        | ONS            |                     |                  |                  |                   |                    |                  |
|     | - FA   | ATURA TURU : TOP                        | TAN SATIŞ F    | ATURASI             |                  | -                |                   |                    |                  |
|     | 00     | 000000000000035                         | 01.04.2007     | 1400                | 0                | 0                | 252               | 1652               | 0                |
|     | UL     | 000000000000000000000000000000000000000 | 17.07.2007     | 1000                | 100              | U                | 162               | 1062               | 0                |
|     |        |                                         |                | Toplam= 2400,00     |                  |                  | Toplam= 414,00    | Toplam= 2714,00    |                  |
|     | - FA   | ATURA TURU : TOP                        | TAN SATIŞ IA   | ADE FATURASI        |                  |                  |                   |                    |                  |
|     | UC     | 000000000000000000000000000000000000000 | 16.07.2007     | 1400                | 0                | 0                | 252               | 1652               | U                |
|     |        |                                         |                | Toplam= 1400,00     |                  |                  | Toplam= 252,00    | Toplam= 1652,00    |                  |
|     |        |                                         |                | Toplam= 3800,00     |                  |                  | Toplam= 666,00    | Toplam= 4366,80    |                  |
|     |        |                                         |                | - 1                 | -                |                  | <b>T</b> 1 040111 |                    |                  |
|     |        |                                         | <b>_</b>       | Toplam= 19511,80    |                  |                  | Toplam= 3494,11   | Topiam= 22905,91   |                  |
|     |        |                                         | /              | Kayıt Sayısı= 38,00 |                  |                  |                   |                    |                  |
| te  | saplar | ma Fonksiyonu                           |                |                     |                  |                  |                   |                    |                  |
| F/  | ATUR   | A TOPLAMI                               | - 1            | Kayıt Sayısı 👻      | Ekle             | 📼 Sil            | )                 | Durdur             | <u>K</u> apat    |
|     |        |                                         |                |                     |                  |                  |                   |                    |                  |

Ayrıca satırlar üzerinde sağ klik yapıldığı zaman "Sadece seçili satırlar hesaplansın" işaretliyse; sadece mouse ile seçili satırları hesaplar ve seçim her değiştiğinde otomatik günceller. "Boş alanlar hesaplamaya dahil edilmesin" işaretliyse, hiçbir veri içermeyen satırlar hesaplama fonksiyonlarına dahil edilmez. Örneğin bir kolonda bazı satırlar boş olsun normalde ortalama alınırken o satırlar için sıfır "0" değeri kullanılır ama bu seçenek seçilirse ortalamaya hiç dahil edilmezler.

| Hesaplama Fonksiyonu 🔹 🕨                       | Sadece seçili satırlar hesaplansın      |
|------------------------------------------------|-----------------------------------------|
| Filtre                                         | Boş alanlar hesaplamaya dahil edilmesin |
| Gurup altbilgileri herzaman görünsün           |                                         |
| Tüm gurupları genişlet<br>Tüm gurupları daralt |                                         |

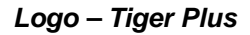

Ø

**Tasarım kaydet/yükle işlemi:** Tablo rapor olarak alınan rapor, üzerinde yukarıdaki değişiklikler yapıldıktan sonra tekrar alındığı zaman aynı format alınabilmesi veya bir başka firmada aynı formatta alınsın diye **"Tasarım kaydet/yükle"** işlemi kullanılmaktadır.

| 🧐 🛛 SATIŞ FATURALARI DÖKÜMÜ [SATIŞ FATURALARI] – L     | .istelenen Kayıt Sayısı : 38                          |         |
|--------------------------------------------------------|-------------------------------------------------------|---------|
| 🍥 Yazıcı 🛃 Dosyaya Kaydet 🛛 挂 Tasarımı Kaydet/Yükle    | 🚹 Grafik 🛛 😰 Tanımlı Kolonlar 🛛                       |         |
| Dosyaya kaydet / Dosyadan yükle                        | 🌾 Yükle                                               | Kaydet  |
|                                                        |                                                       | ^       |
| 🗄 FATURA NUMARASI 🛛 TARÌHÌ 🥖 FATURA TOPLAMI 🛛 TOPLAM Ì | NDIRIM TOPLAM MASRAF TOPLAM KDV FATURA NET TOPLAMI AM | IBAR NO |

**Dosyaya Kaydet / Dosyadan Yükle: "Dosyaya kaydet"** işaretlenerek **"kaydet"** işlemi yapıldığı zaman tablo rapor tasarımını diske **"TRL"** uzantılı dosya olarak yazmaktadır. Fiziksel olarak dışarı yazılan **"TRL"** uzantılı dosya bir başka firmada yada aynı firmada **"Dosyadan yükle"** işaretlenerek **"Yükle"** işleminden içeri alınabilir.

| Save As                |                                                           | يشارك والمتحد               |          |           |        |
|------------------------|-----------------------------------------------------------|-----------------------------|----------|-----------|--------|
| Save in:               | 🔁 ТЕМР                                                    |                             | <u> </u> | 🗢 🗈 💣 💷 • |        |
| My Recent<br>Documents | Cari<br>Cari lis gg<br>CrystAL_HC<br>ERPSET_GAL<br>MERKEZ | DTELS_ERPSET<br>ERI_KRISTAL |          |           |        |
| My Documents           | Oguz_Power<br>Onur<br>a1.trl<br>adana.trl<br>Bilgs1.trl   | _Uesigner                   |          |           |        |
| My Computer            | i genel.tri<br>tg.tri<br>turang.tri<br>volk1.tri          |                             |          |           |        |
| My Network<br>Places   | File name:                                                | Eat_Formu_Tablo             |          | 2         | Save   |
| i idues                | Save as type:                                             | TRL dosyası (*.trl)         |          | <u> </u>  | Cancel |

Tasarımı Kaydet : **"Dosyaya kaydet"** işaretlenmeden **"kaydet"** işlemi yapıldığı zaman tablo rapor tasarımını veri tabanında **"L\_TABLELAYS\_001"** firma uzantılı tabloya yazmaktadır.

| 🤒 🛛 SATIŞ FATURALARI DÖKÜMÜ [SAT                                | FIŞ FATURALAF    | RI] - Listele | enen Kayıt Sayısı : 38      |        |                     |           |
|-----------------------------------------------------------------|------------------|---------------|-----------------------------|--------|---------------------|-----------|
| 🍓 Yazıcı 🔛 Dosyaya Kaydet 🛽 🖽                                   | sarımı Kaydet/Y  | /ükle 🔒 🔒 Gr  | rafik 🛛 🗾 Tanımlı Kolonlar  | 1      |                     |           |
| Dosyaya kaydet / Dosyadan y                                     | rükle<br>Tasarır | mı Kaydet     |                             |        | 10 Yükle            | Kaydet    |
|                                                                 | Tasarım Adı      | TG            |                             |        | DA NET TODI AMI     | AMBAR NO. |
| CARÍ HESAP ÜNVANI : C3 A.Ş                                      | Açıklama         | Örnek Rapo    | or Tasarımı                 |        | CHINET TOTERINE     | HIDHK NO  |
| FATURA TÜRÜ : TOPTAN SATIŞ FATUR     000000000000012 23.03.2007 | 🖸 Ön değer ola   | arak işaretle | 💙 Tum kullanıcılar için geç | ;erlij | 319,78              | 0         |
| 00000000000000000000000000000000000000                          |                  |               | Kaydet                      | ⊻azgeç | 319,78<br>m= 639,56 | 0         |

**S** 

Öndeğer olarak kaydedildiği zaman herhangi yükleme işlemi yapmadan öndeğer rapor tasarımı yüklenebilir. Öndeğer işaretlenmediği zaman **"Dosyadan yükle"** işaretlenmeden **"Yükle"** işleminden içeri alınabilir.

| 🧐 🛛 SATIŞ FATURALARI DÖKÜMÜ                                                                                              | [SATIŞ FATURALARI] — Listelenen Kayıt Sayısı : 38                                                                                                    |                                  |    |
|----------------------------------------------------------------------------------------------------|----------------------------------------------------------------------------------------------------|----------------------------------|----|
| 🍓 Yazıcı 🔛 Dosyaya Kaydet 🚺                                                                                              | ] Tasarımı Kaydet/Yükle 🛛 🚹 Grafik 🛛 😰 Tanımlı Kolonlar                                                                                                    |                                  |    |
| Dosyaya kaydet / Dosya                                                                                                   | idan yükle                                                                                                    | Yükle 🕞 Kaydet                   |    |
| CARÌ HESAP ÜNVANI<br>FATURA TÜ<br>FATURA NUMARASI TARÌHÌ /<br>CARÌ HESAP ÜNVANI : C3 A.Ş<br>FATURA TÜRÜ : TOPTAN SATIŞ F | Tasarım Yükle     (LOGO) Rapor (Örnek Rapor Tasarımı)     Rapor (Örnek Rapor Tasarımı)     * (LOGO) TG (Örnek Rapor Tasarımı)     TG (Örnek Rapor Tasarımı) |                                  |    |
| 00000000000012 23.03.2007                                                                                                |                                                                                                    | 319,78 0                         | i] |
| 000000000000000000000000000000000000000                                                                                  |                                                                                                    | 319,78 0                         |    |
|                                                                                                    |                                                                                                    | 39,56                            |    |
|                                                                                                    | Dickle                                                                                                    | 39,56<br>⊻azgeç 1652 0<br>1062 0 |    |

- Program içerisinde veriler girilerek yeni bilgilerle rapor alındığı zaman tablo tasarımı aynen kalmaktadır, içerik güncellenmektedir.
- Tasarım kaydetme işlemi, Kolon gurupları, filtreler, sıralamalar, toplamlar, varsa eklenen yeni kolonlar ve grafikleri kapsamaktadır.

**Dosyaya Kaydet İşlemi:** Tablo rapor olarak alınan rapor üzerinde değişiklikler yapıldıktan sonra; Dosyaya kaydet işlemi ile birlikte Excel , HTML ve XML dosyası olarak kaydedilebilmektedir.

|    | SA      | TIŞ FATURALAR                           | I DÖKÜMÜ                         | [SATIŞ FATURAL                          | .ARI] - Listelei | nen Kayıt Sayıs  | ı : 38          |                    |                              |
|----|---------|-----------------------------------------|----------------------------------|-----------------------------------------|------------------|------------------|-----------------|--------------------|------------------------------|
| 9  | Yazıc   | n 🛃 Dosyaya                             | Kaydet 👖                         | Tasarımı Kaydet                         | :/Yükle 🛛 🍌 Gra  | ıfik 🛛 😰 Tanımlı | Kolonlar        |                    |                              |
|    |         | ☑ Kaydederk<br>■ Sadece se              | en tüm gurup<br>çili satırlar ke | ların içeriği genişletilsi<br>ydedilsin | n                |                  | Dosya Türü      | el Dosyası 💌       | <mark>, K<u>a</u>ydet</mark> |
| 46 | RÌ HES  |                                         | FATURA TÜ                        | RÜ / 💌                                  |                  |                  |                 |                    |                              |
| FA | TURA    | NUMARASI                                | tarihi 🛆                         | FATURA TOPLAMI                          | TOPLAM İNDİRİM   | TOPLAM MASRAF    | TOPLAM KDV      | FATURA NET TOPLAMI | AMBAR NO                     |
| Ξ  | CARİ    | HESAP ÜNVANI : C                        | 3 A.Ş                            |                                         |                  |                  |                 |                    |                              |
|    | E F/    | ATURA TÜRÜ : TOP                        | TAN SATIŞ F                      | ATURASI                                 | 1                |                  |                 |                    |                              |
|    | 00      | 000000000000012                         | 23.03.2007                       | 271                                     | 0                | 0                | 48,78           | 319,78             | 0                            |
|    | 00      | 000000000000000000000000000000000000000 | 11.05.2007                       | 271                                     | 0                | 0                | 48,78           | 319,78             | 0                            |
|    | -       |                                         |                                  | 1 opiam= 542,00                         |                  |                  | 10piam= 97,56   | 10piam= 639,56     |                              |
|    |         |                                         |                                  | Toplam= 542,00                          |                  |                  | Toplam= 97,56   | Toplam= 639,56     |                              |
| Ξ  | CARİ    | HESAP ÜNVANI : K                        | ONS                              |                                         |                  |                  |                 |                    |                              |
|    | - FI    | ATURA TÜRÜ : TOP                        | TAN SATIŞ F                      | ATURASI                                 | r                |                  |                 |                    |                              |
|    | 00      | 000000000000035                         | 01.04.2007                       | 1400                                    | 0                | 0                | 252             | 1652               | 0                            |
|    | 00      | 0000000000000036                        | 17.07.2007                       | 1000                                    | 100              | 0                | 162             | 1062               | 0                            |
|    |         |                                         |                                  | Toplam= 2400,00                         |                  |                  | Toplam= 414,00  | Toplam= 2714,00    |                              |
|    | E F/    | ATURA TÜRÜ : TOP                        | TAN SATIŞ İ                      | ADE FATURASI                            | 1 42             |                  |                 | 0.400              |                              |
|    | 00      | 000000000000000000000000000000000000000 | 16.07.2007                       | 1400                                    | 0                | 0                | 252             | 1652               | 0                            |
|    |         |                                         |                                  | Toplam= 1400,00                         |                  |                  | Toplam= 252,00  | Toplam= 1652,00    | 1                            |
|    |         |                                         |                                  | Toplam= 3800,00                         |                  |                  | Toplam= 666,00  | Toplam= 4366,00    |                              |
|    |         |                                         |                                  |                                         |                  |                  |                 |                    |                              |
|    |         |                                         |                                  | Toplam= 19511,80                        |                  |                  | Toplam= 3494,11 | Toplam= 22905,91   |                              |
|    |         |                                         |                                  | Kayıt Sayısı= 38,00                     |                  |                  |                 |                    |                              |
| He | esanlar | ma Fonksivonu                           |                                  | Mi                                      | 1 <u></u>        |                  |                 | 37                 |                              |
| F  |         |                                         | - 1                              | Cault Sause                             | Fkle             | Sil 1            |                 | Durdur             | Kanat                        |
| Ľ  |         |                                         |                                  | aya sayini                              |                  |                  | 8               |                    |                              |

**Kaydederken Tüm Grupların İçeriği Genişletilsin:** Listelenen tablo raporunda Gruplama özelliği varsa grupların içeriği genişletilerek kaydedilmesi isteniyorsa eğer "Kaydederken tüm grupların içeriği genişletilsin" işaretlenerek kaydedilebilir.

Ø

**Sadece Seçili Satırlar Kaydedilsin:** Listelenen tablo raporunda sadece istenilen satırların kaydedilmesi isteniyorsa **"Sadece seçili satırlar kaydedilsin"** işaretlendikten sonra hangi satırların kaydedilmesi isteniyorsa mouse ile seçildikten sonra kaydedilmesi sağlanabilir.

| Save As                |                                                                                |                                          |         |         |              |
|------------------------|--------------------------------------------------------------------------------|------------------------------------------|---------|---------|--------------|
| Save in:               | 🔁 ТЕМР                                                                         |                                          | <br>+ 1 | ) 💣 🎫 - |              |
| My Recent<br>Documents | Cari<br>cari lis gg<br>cfg<br>CRYSTAL_HC<br>ERPSET_GAL<br>MERKEZ<br>Oguz_Power | DTELS_ERPSET<br>ERI_KRISTAL<br>_Designer |         |         |              |
| My Documents           | Onur<br>adana.xls<br>ASIM.xls<br>Book1.xls<br>deneme.xls                       |                                          |         |         |              |
| My Computer            | s2.xls<br>tg1.xls                                                              |                                          |         |         |              |
| My Network             | File name:                                                                     | Satis_Fatura_Dokumu                      |         |         | <u>S</u> ave |
| Flaces                 | Save as type:                                                                  | MS Excel dosyası (*.xls)                 |         |         | Cancel       |

| 3   | dic | ros | soft Excel - Satis_                     | Fatura_Do          | okumu.xls                             |                   |                                      |                |                    |                                       |
|-----|-----|-----|-----------------------------------------|--------------------|---------------------------------------|-------------------|--------------------------------------|----------------|--------------------|---------------------------------------|
| :12 | Ē   | le  | <u>E</u> dit <u>V</u> iew <u>I</u> nsei | rt F <u>o</u> rmat | <u>T</u> ools <u>D</u> ata <u>W</u> i | ndow <u>H</u> elp |                                      | J              |                    |                                       |
| :0  | R   | 3   |                                         | 1 🧐 🛍              | 🎖 🖻 🛍 - 🥥                             | 1 1 + (2 + 1      | <b>9</b> Σ - <u>2</u> ↓ <sup>2</sup> | 100%           | 🛛 👻 🕜 🛃 🗄 Tahoma   | i i i i i i i i i i i i i i i i i i i |
| -   | 1.4 | 1   | ta 12 00 Xa 11                          | 5 10 3             |                                       | with Changes I    | End Review                           |                |                    |                                       |
|     |     | 41  |                                         | FATURA             | NUMARASI                              |                   | -                                    |                |                    |                                       |
|     | A   | B   | C                                       | D                  | E                                     | F                 | G                                    | Н              | l                  | J                                     |
| 1   | FA  | TUR | RA NUMARASI                             | TARİHİ             | FATURA TOPLAMI                        | TOPLAM İNDİRİM    | TOPLAM MASRAF                        | TOPLAM KDV     | FATURA NET TOPLAMI | AMBAR NO                              |
| 2   | -   | CF  | Rİ HESAP ÜNVANI : A                     | 1 A.Ş              |                                       |                   |                                      |                |                    |                                       |
| 3   |     | -   | FATURA TÜRÜ : TOF                       | TAN SATIŞ F        | ATURASI                               |                   |                                      |                |                    |                                       |
| 4   |     |     | 000000000000000000000000000000000000000 | 03.01.2007         | 190                                   | 0                 | 0                                    | 34,2           | 224,2              | 0                                     |
| 5   |     |     | 000000000000000000000000000000000000000 | 05.04.2007         | 140                                   | 0                 | • 0                                  | 25,2           | 165,2              | 2                                     |
| 6   |     |     | 00000000000000033                       | 05.07.2007         | 290                                   | <b>•</b> 0        | 0                                    | 52,2           | 342,2              | 0                                     |
| 7   |     |     |                                         | ·                  | Toplam= 620,00                        |                   | 0.<br>                               | Toplam= 111,60 | Toplam= 731,60     |                                       |
| 8   |     |     |                                         |                    | Toplam= 620,00                        |                   |                                      | Toplam= 111,60 | Toplam= 731,60     |                                       |
| 9   | -   | CF  | ARİ HESAP ÜNVANI : A                    | 2 A.Ş              |                                       |                   |                                      |                |                    |                                       |
| 10  |     | -   | FATURA TÜRÜ : TOP                       | TAN SATIŞ F        | ATURASI                               |                   |                                      |                |                    | <u></u>                               |
| 11  |     |     | 000000000000000000000000000000000000000 | 10.01.2007         | 190                                   | 0                 | 0                                    | 34,2           | 224,2              | 1                                     |
| 12  |     |     | 000000000000000000000000000000000000000 | 08.03.2007         | 270                                   | 0                 | 0                                    | 48,6           | 318,6              | 2                                     |
| 13  |     |     |                                         |                    | Toplam= 460,00                        | 111<br>           |                                      | Toplam= 82,80  | Toplam= 542,80     |                                       |
| 14  |     | -   | FATURA TÜRÜ : VER                       | İLEN FİYAT F       | ARKI FATURASI                         |                   |                                      |                |                    |                                       |
| 15  |     |     | 000000000000000000000000000000000000000 | 14.05.2007         | 120                                   | C D               | 0                                    | 21,6           | 141,6              | 2                                     |
| 16  |     |     |                                         | W                  | Toplam= 120,00                        | ff                |                                      | Toplam= 21,60  | Toplam= 141,60     |                                       |
| 17  |     |     |                                         |                    | Toplam= 580,00                        |                   |                                      | Toplam= 104,40 | Toplam= 684,40     |                                       |

 Dosya türü alanından Excel haricinde HTML ve XML olarak seçilerek ilgili türde rapor kaydedilmesi sağlanabilir. **Yazıcı:** Tablo olarak alınan rapor üzerinde değişiklikler yapıldıktan sonra "Yazıcı" seçeneğinden yazıya döküm gönderilebilir.

| 2    | Yazıcı 🛃 Dosyay                         | a Kaydet 🛛 👖  | Tasarımı Kaydet     | t/Yükle 🔒 Gra  | fik 🛛 🧱 Tanımlı | Kolonlar        |                    |                  |
|------|-----------------------------------------|---------------|---------------------|----------------|-----------------|-----------------|--------------------|------------------|
| 100  | Sayfa Di                                | izeni B       | askı Önizleme       | Rapor Tasarımı |                 |                 |                    | 실 <u>Y</u> azdır |
|      |                                         |               |                     |                |                 |                 |                    |                  |
| LAR. | I HESAP UNVANI /                        | FATURA TÜ     | RÜ 🛆                |                |                 |                 |                    |                  |
| FAT  | FURA NUMARASI                           | Tarihi 🛆      | FATURA TOPLAMI      | TOPLAM INDIRIM | TOPLAM MASRAF   | TOPLAM KDV      | FATURA NET TOPLAMI | AMBAR NO         |
| Ξ,   | CARİ HESAP ÜNVANI                       | C3 A.Ş        |                     |                |                 |                 |                    |                  |
|      | E FATURA TÜRÜ : T                       | OPTAN SATIŞ F | ATURASI             |                |                 |                 |                    |                  |
|      | 000000000000000000                      | 2 23.03.2007  | 271                 | 0              | 0               | 48,78           | 319,78             | 0                |
|      | 000000000000000000000000000000000000000 | 0 11.05.2007  | 271                 | 0              | 0               | 48,78           | 319,78             | 0                |
|      |                                         |               | Toplam= 542,00      |                |                 | Toplam= 97,56   | Toplam= 639,56     |                  |
|      |                                         |               | Toplam= 542,00      |                |                 | Toplam= 97,56   | Toplam= 639,56     |                  |
|      | CARİ HESAP ÜNVANI                       | KONS          |                     |                |                 |                 |                    |                  |
|      | 🖃 FATURA TÜRÜ : T                       | OPTAN SATIŞ F | ATURASI             |                |                 |                 |                    |                  |
|      | 000000000000000                         | 5 01.04.2007  | 1400                | 0              | 0               | 252             | 1652               | 0                |
|      | 00000000000000                          | 6 17.07.2007  | 1000                | 100            | 0               | 162             | 1062               | 0                |
|      |                                         |               | Toplam= 2400,00     |                |                 | Toplam= 414,00  | Toplam= 2714,00    |                  |
|      | 🖃 FATURA TÜRÜ : T                       | OPTAN SATIŞ İ | ADE FATURASI        |                |                 |                 |                    |                  |
|      | 000000000000000000000000000000000000000 | 3 16.07.2007  | 1400                | 0              | 0               | 252             | 1652               | 0                |
|      |                                         |               | Toplam= 1400,00     |                |                 | Toplam= 252,00  | Toplam= 1652,00    |                  |
|      |                                         |               | Toplam= 3800,00     |                |                 | Toplam= 666,00  | Toplam= 4366,00    |                  |
|      |                                         |               |                     |                |                 |                 |                    |                  |
|      |                                         |               | Toplam= 19511,80    |                |                 | Toplam= 3494,11 | Toplam= 22905,91   |                  |
|      |                                         |               | Kayıt Sayısı= 38,00 |                |                 |                 |                    |                  |
|      |                                         |               |                     | 1              |                 |                 |                    |                  |

**Sayfa Düzeni:** Tablo olarak alınan rapor yazıcıya gönderilmeden önce **"Sayfa Düzeni"** işleminden yazıcı çıktısı ile ilgili düzenlemeler yapılabilir.

| Sayfa Düzeni                                                                                                    |                                                                                                  |                                                                                                  |
|----------------------------------------------------------------------------------------------------|--------------------------------------------------------------------------------------------------|--------------------------------------------------------------------------------------------------|
| Sayfa Kenar Boşlukları Başlık/Alt Bilgi Ölçek<br>Kağıt<br>Tıp<br>Letter<br>Legal<br>Statement<br>Executive<br>A4<br>A5<br>A6<br>Folio<br>Boyut | Vönlendirme<br>Vönlendirme<br>Dikey<br>Yatay<br>Vazdırma Sırası                                  | penceresinden<br>" <b>Dikey</b> " veya<br>" <b>Yatay</b> " döküm<br>alınacağı secilebilir        |
| Genişlik: 215,90 mm 🛃<br>Yükseklik: 279,40 mm 🔄<br>Kağıt kaynağı<br>Gotomatik Kaynak Seçimi                                                    | Aşağı, sonra yana     Yana, sonra aşağı      Tonlama     Gri tonlama ile yazdır      Tamam İptal | "Kağıt" alanından<br>yazıcıdan döküm<br>alınacak olan kağıt<br>türü ve boyutları<br>seçilebilir. |

"Baskı ön izleme" alanında yapılan değişiklikler izlenebilir yada "Yazdır" alanından yazıcıdan döküm alınabilir.

 Sayfa Düzeni

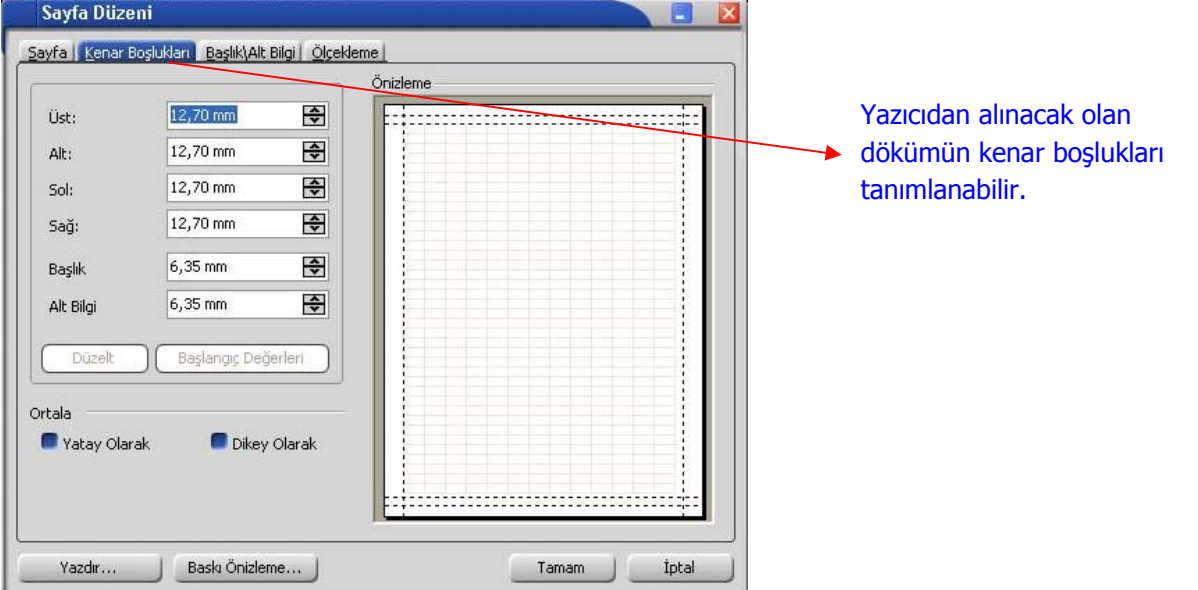

**Baskı Ön izleme:** Tablo olarak alınan rapor üzerinde değişiklikler yapıldıktan sonra yazıcıya göndermeden önce "Baskı Ön izleme" ile yazıcıdan nasıl çıkacağı izlenebilir ve sayfa formatında değişiklikler yapılabilir.

|    | INA NORMANDI                               | TARIHI -      | FATURA TOPLAMI | TOPLAM | INDIRIM TOPLAM MA       | SRAF TOPLAM | TKDV  | FATURA NET TOPLAMI |
|----|--------------------------------------------|---------------|----------------|--------|-------------------------|-------------|-------|--------------------|
| EC | ARİ HESAP ÜNVANI : A                       | 1 A.Ş         |                | _      |                         |             |       |                    |
| E  | FATURA TÜRÜ : TOP                          | TAN SATIŞ FA  | ATURASI        |        | ∰ <u>T</u> asarla       | Ctrl+D      |       |                    |
|    | 000000000000000000000000000000000000000    | 03.01.2007    | 190            |        | D Sayfa Düzeni          |             | 34,2  | 224,2              |
|    | 000000000000011                            | 05.04.2007    | 140            |        | 🖫 Sayfaya Siğdır        |             | 25,2  | 165,2              |
|    | 0000000000000033                           | 05.07.2007    | 290            |        |                         |             | 52,2  | 342,2              |
| EC | CARÎ HESAP ÜNVANI : A2 A.Ş                 |               |                |        | <u>r</u> akiniaş        |             |       |                    |
| E  | FATURA TÜRÜ : TOP                          | TAN SATIŞ FA  | ATURASI        |        | 🗰 İlk Sayfa             | Home        |       |                    |
|    | 00000000000000000002                       | 10.01.2007    | 190            |        | 🔶 Ö <u>n</u> ceki Sayfa | PgUp        | 34,2  | 224,2              |
|    | 000000000000000                            | 08.03.2007    | 270            |        | 🗢 Sonraki Sayfa         | PgDn        | 48,6  | 318,6              |
| E  | FATURA TÜRÜ : VER                          | İLEN FİYAT FA | ARKI FATURASI  |        | Son S <u>a</u> yfa      | End         |       |                    |
|    | 000000000000000000000000000000000000000    | 14.05.2007    | 120            |        | 0                       | 0           | 21,6  | 141,6              |
| EC | ARİ HESAP ÜNVANI : A                       | 3 A.Ş         |                |        |                         |             |       |                    |
| E  | FATURA TÜRÜ : TOP                          | TAN SATIŞ FA  | TURASI         |        |                         |             |       |                    |
|    | 000000000000000000000000000000000000000    | 24.01.2007    | 132            |        | 0                       | 0           | 23,76 | 155,76             |
|    | 000000000000014                            | 12.04.2007    | 600            |        | 0                       | 0           | 108   | 708                |
| E  | 🖃 FATURA TÜRÜ : TOPTAN SATIŞ İADE FATURASI |               |                |        |                         |             |       |                    |
|    | 00000000000000000002                       | 30.01.2007    | 92,4           |        | 0                       | 0           | 16,63 | 109,03             |
|    | ARİ HESAP ÜNVANI : B                       | 1 A.Ş         |                |        |                         |             |       |                    |
| E  | FATURA TÜRÜ : TOP                          | TAN SATIŞ FA  | TURASI         |        |                         |             |       |                    |
|    | 000000000000000000004                      | 07.02.2007    | 183,8          |        | 0                       | 0           | 33,08 | 216,88             |
|    | 0000000000000017                           | 03.04.2007    | 300            |        | 0                       | 0           | 54    | 354                |
|    | 0000000000000015                           | 08.04.2007    | 1750           |        | 0                       | 0           | 315   | 2065               |
|    | 000000000000000000000000000000000000000    | 13.04.2007    | 399,4          |        | 0                       | 0           | 71,89 | 471,29             |
|    | 000000000000027                            | 10.05.2007    | 399,4          |        | 0                       | 0           | 71,89 | 471,29             |
|    | 000000000000026                            | 16.05.2007    | 399,4          |        | 0                       | 0           | 71,89 | 471,29             |
|    | 000000000000000000000000000000000000000    | 22.05.2007    | 399,4          |        | 0                       | 0           | 71,89 | 471,29             |

Yukarıda baskı ön izleme ile ekrana alına yazıcı çıktısı üzerinde "Tasarla" ile değişiklik yapılabilir.

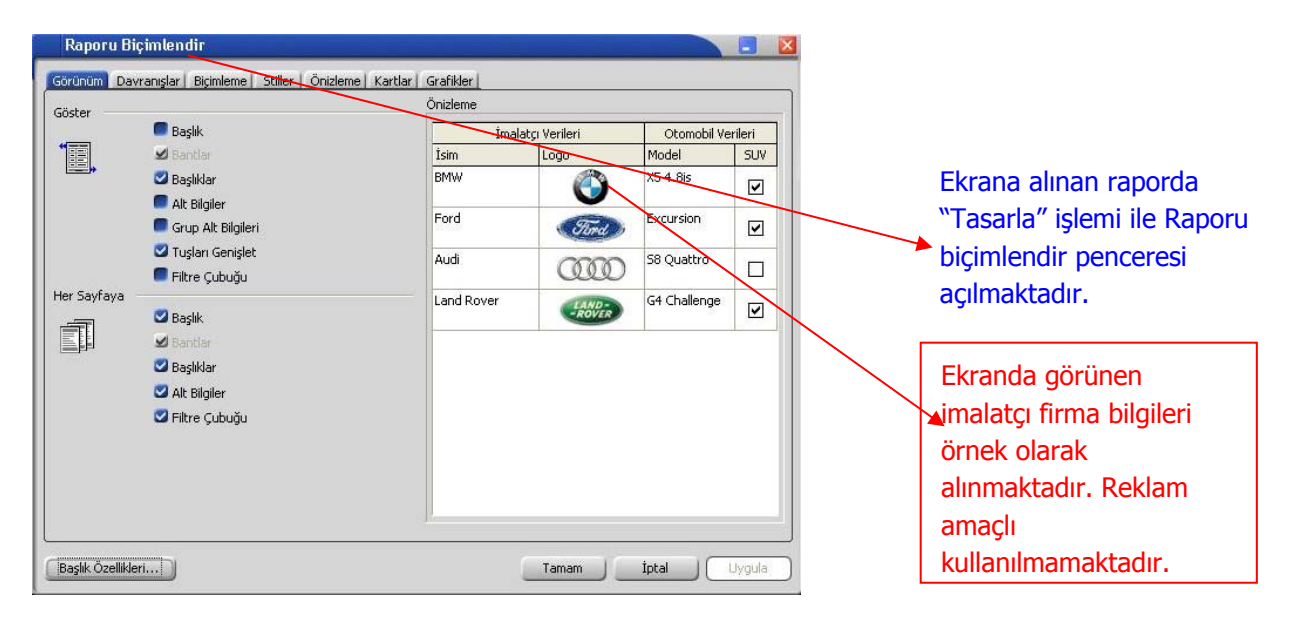
**S** 

**<u>Grafik</u>**: Tablo olarak alınan rapor; kolon ekle ile yeni kolon eklenerek veya listelenen kolonlar dikkate alınarak **"Grafik"** olarak alınması sağlanabilir.

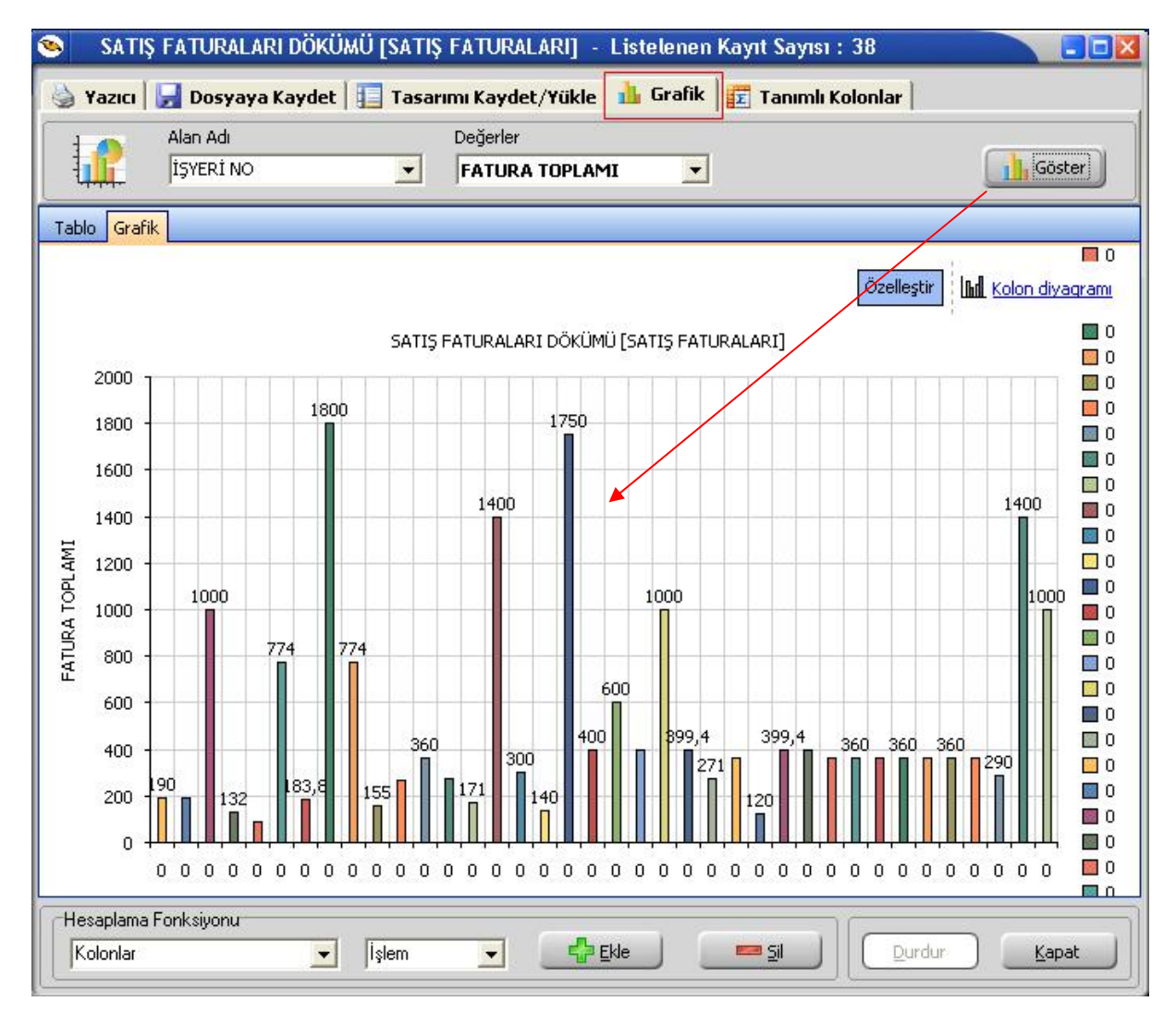

"Alan Adı" kriter seçimi; "Değerler" raporlamanın hangi değerler üzerine olacağını belirlemek içindir.

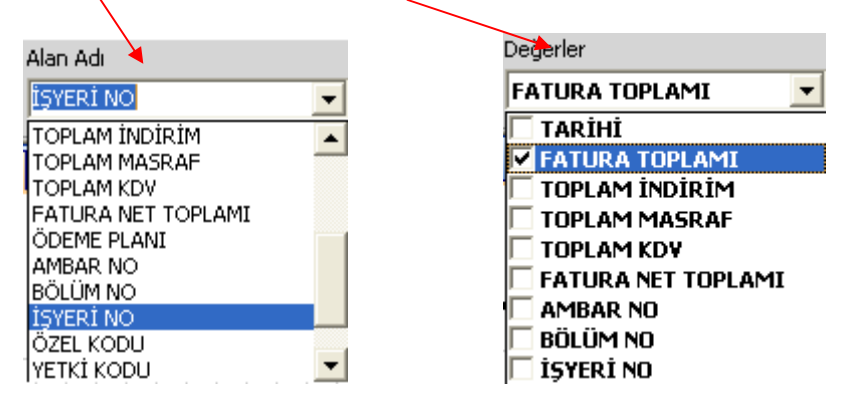

Görüntülenen grafik şekli, "Diyagram" seçimi ile değiştirilebilir.

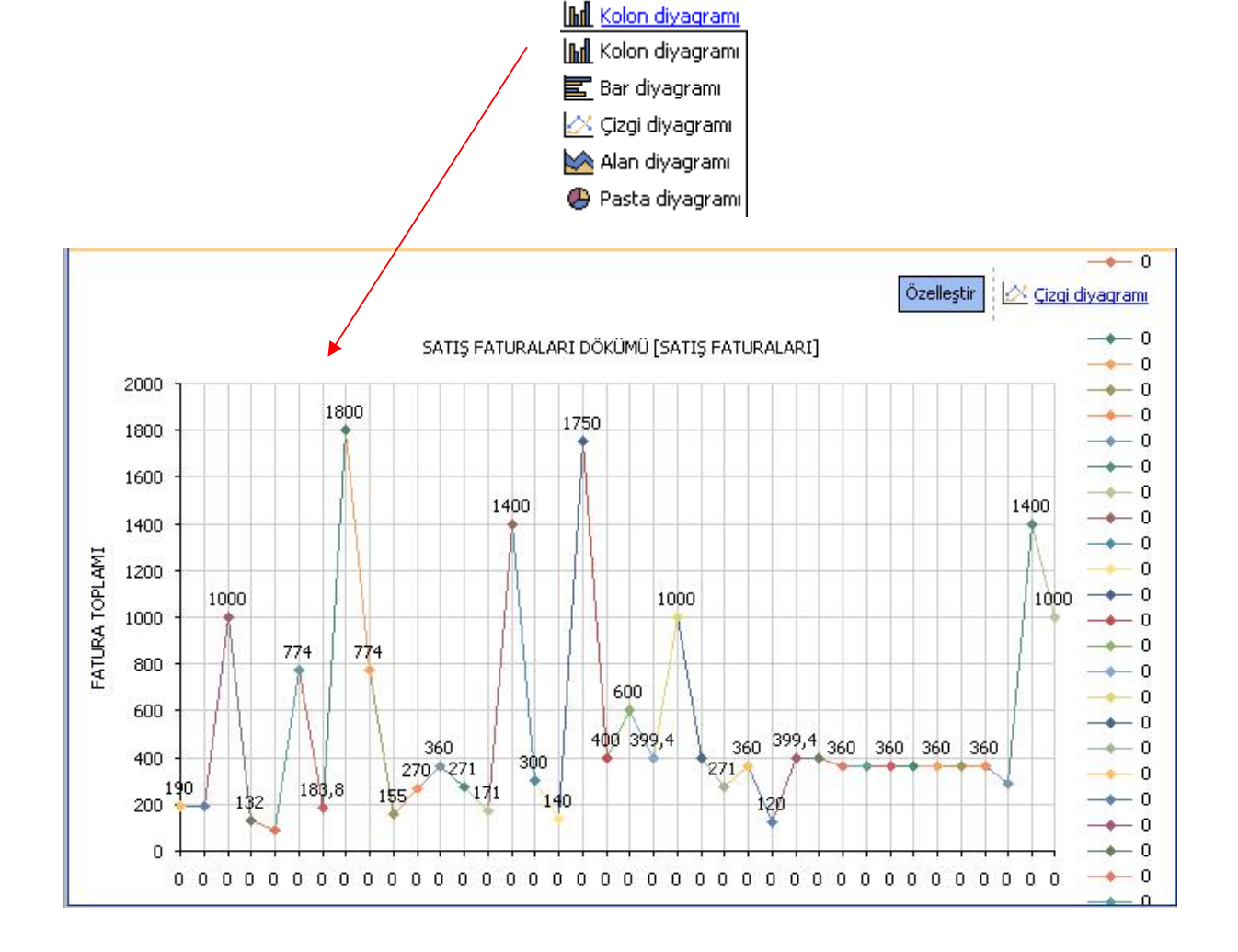

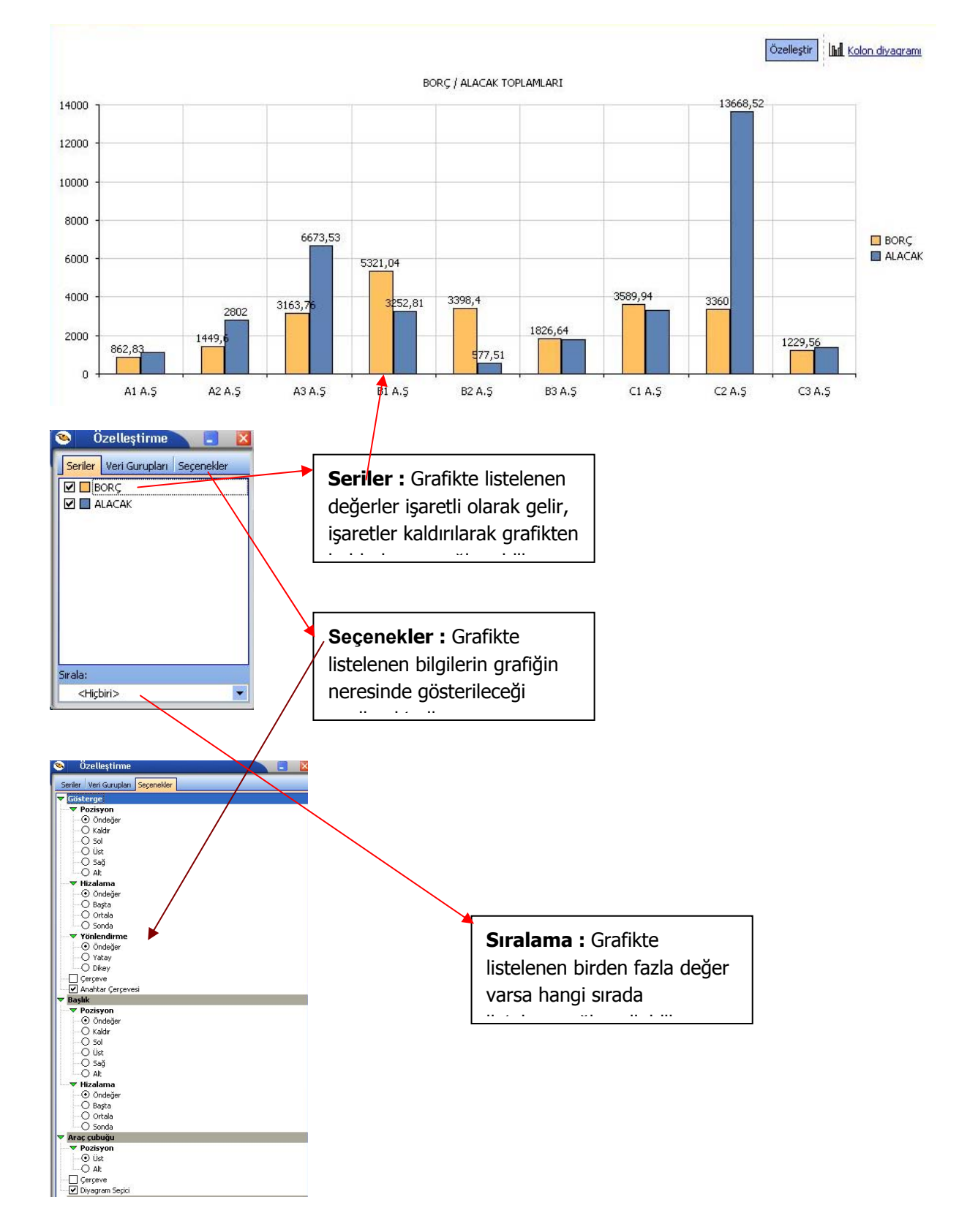

#### Özelleştir: Grafikte yer alan listelenen bilgilerde değişiklik yapmak için kullanılır.

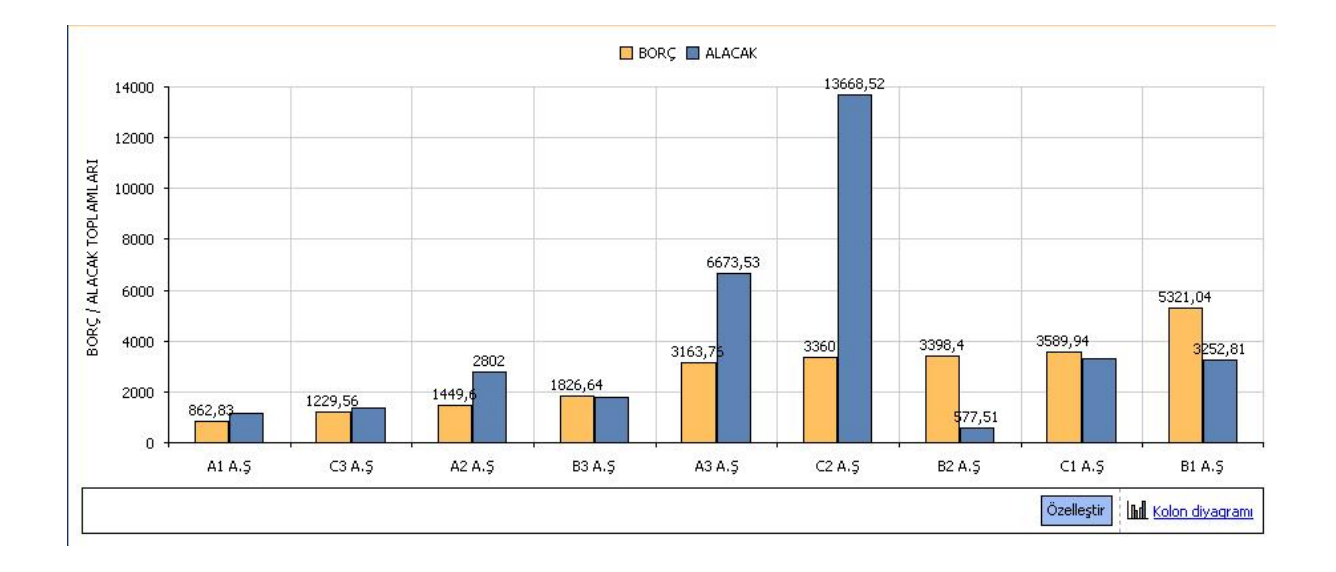

• Özelleştir işlemi ile ayarlar yapıldıktan sonra yukarıdaki grafik gösterimi sağlanabilir.

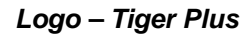

### Kolay Tasarımlı Raporlar

Program bölümlerinde yer alan raporlar Kolay Tasarla seçeneği ile istenen alan ve bilgileri kapsayacak şekilde alınır.

Rapor bölümlerinde yapılacak işlemler için önce ilgili rapor bölümü tıklanır. Bu bölümde standart olarak yer alan kolon başlıkları ve alanlar listelenir.

Kolay tasarım penceresinde,

- Ekle seçeneği ile yeni alan eklenir
- Değiştir seçeneği ile alan bilgileri değiştirilir.
- Sil seçeneği ile alan silinir. Alan silindiğinde form düzeni vermek için Alan silindiğinde sağdakileri sola kaydır seçeneği işaretlenir.

Büyüklük/Yerleşim bölümünde alanın ölçüsü birim alanında belirtilir. Yön tuşları ile alanın rapordaki yerleşimi belirlenir.

#### Pratik Tablo Raporları

Pratik Tablo Raporları, LOGO ürünlerine girilen veriler geniş kapsamlı olarak değerlendirilir ve genel sorgu cümlecikleri (queryler) hazırlanır. Bu sorgu cümlecikleri kullanıcının ihtiyacı olabilecek tüm bilgileri (alanları) detaylı bir şekilde içermektedir.

Ham / master olan bu sorgular, kullanıcı tarafından, bu asistan kullanılarak istenilen (detay/özet ) hale getirilebilir.

Bu işlemler (ham / master sorgular) yapılırken LOGO Utility'sinde yer alan LOGO QUERY engine'inden yararlanılır. Bu engine sayesinde, hazırlanan ham / master rapor içerisinde,

- Fonksiyon kullanımı
- Sıralama
- Gruplama
- Kriter girişi
- Ara toplam

vb. işlemler kolaylıkla yapılabilir.

Ham / master sorgunun derlenmesi ile oluşan, rapor sorguları istenilen ortama (Yazıcı, ekran, Ms Access, Ms Excel, Tablo, PDF dokumanı, HTML, ASCII) çıktı olarak gönderilebilir.

Bu raporlar program bölümlerinde Pratik Tablo Raporları menüsü altında yer alır.

Ham sorgunun derlenmesinde kullanıcının yapması gerekenler şunlardır:

1. Raporda yer alacak alanlar seçilir. (Check/Uncheck İşlemi- Bu işlem sayesinde aslında kullanıcı gerekli tabloları birbirine bağlama işlemini de yapmaktadır.)

2. Belirli alanlar için gerekli görülen TOPLA (sum) ,SAY (count) ,mutlak değer (ABS) vb. fonksiyonların kullanılacağı belirtilir.

- 3. Hangi alanlara göre nasıl sıralama yapılacağı (Listeden seçim Artan-Azalan) belirtilir.
- 4. Hangi alanlara göre gruplama yapılacağı belirtilir.
- 5. Hangi alanlara göre ara toplam alınacağı belirtilir.,

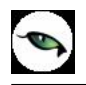

6. Kriter sihirbazı yardımı ile, ve / veya bağlantılarını kullanarak istenen kriterler (sınırlamalar) belirtilir.

Bu işlemler neticesinde, ham / master olarak kullanıcıya sunulmuş olan sorgu cümlesi, tekrar işleme tabi tutulur. İstenen alanları, fonksiyon kullanımını, sıralamayı, gruplamayı, ara toplam kullanımını, kriter kullanımını içeren detay sorgu cümlesi LOGO Query tarafından oluşturulur.

Rapor tanımı standart ya da boş tanım seçilerek yapılır. Tanım penceresinde;

**<u>Calıştır</u>** seçeneği ile standart rapor ünite seçim ekranına ulaşırız. Artık tasarım bitmiş, raporun ekrana, yazıcıya vb üniteye alınması sırası gelmiştir.

Kaydet seçeneği ile, yapılan tasarım sisteme kaydedilir.

Kapat seçeneği ile pencere kapatılır.

# **Rapor Üretici**

Rapor üretici, kullanıcı tarafından hazırlanmış querylerle programda raporlama yapılabilmesini sağlayan bir raporlama aracıdır. Kullanıcı, listeleme için hazırlamış olduğu query ile programda da istediği listelemeyi yapabilmekte ve bu listeleme için gerekli filtre, sıralama seçeneklerini belirleyebilmektedir. Hazırlanan rapor menü ağacına eklenebilmektedir.

Rapor üretici menü seçeneğine Yönetim Karar Destek menüsünden Ana Kayıtlar altından ulaşılabilmektedir.

| ID 🔺 | Rapor Adı                         | Rapor Başlığı        | Rapor Tipi                        | Statü 🔺                |
|------|-----------------------------------|----------------------|-----------------------------------|------------------------|
|      | Ekle<br>Değiştir<br>Çıkar<br>Test | •                    |                                   |                        |
|      | Diğer                             | Kullanici<br>Dosyaya | rapor tasarımlarını ve l<br>Aktar | kayıtlı filtreleri sil |
|      |                                   |                      |                                   |                        |
|      |                                   |                      |                                   | <u>K</u> apat          |

Rapor üretici penceresinde yeni bir rapor eklemek için F9 menüsünden ya da sağ mouse ile "Ekle" seçeneği kullanılır.

| and por commenter      | تت تعليك                                           |
|------------------------|----------------------------------------------------|
| Genel                  |                                                    |
| Adi                    | Muhasebe Fiş Listesi 🥨                             |
| Tipi                   | Liste Detaylı Liste                                |
| Statü                  | Kullanımda                                         |
| Başlık                 | Muhasebe Fiş Listesi                               |
|                        | 🗖 Başlık Bilgisini Filtreden Al                    |
|                        | 🔽 Başlık Tüm Sayfalara Basılsın                    |
|                        | 🥅 Kullanıcı Sıralama ve Gruplamayı Değiştirebilsin |
|                        |                                                    |
| Erişim Ağacındaki Yeri | Defter ve Dökümler                                 |
|                        |                                                    |
| <u> </u>               |                                                    |
| Vazgeç                 | Geri İleri Son                                     |
|                        |                                                    |

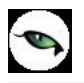

Ekle ile gelen pencerede, oluşturulacak rapor ve tasarım için ön bilgiler girilir.

Adı: Eklenecek raporun adı girilir.

**Tipi:** Liste ve Detaylı Liste olmak üzere iki seçenekten eklenecek rapora uygun olan kullanılır. Detaylı liste seçilmesi durumunda iki tablo arasındaki ilişki tanımlanabilmekte ve detaylı bir liste raporu tanımlanabilmektedir.

**Statü:** Kullanımda/Kullanım Dışı seçimi yapılır.

Başlık: Raporlama yapıldığında listelenecek başlık bilgisinin girildiği alandır.

**Başlık Bilgisini Filtreden AI:** Rapor başlığının filtrelerden belirlenebilmesi için seçilir. Bu durumda filtrede başlık bilgisi verilmediği durumda başlık listelenmeyecektir.

Başlık Tüm Sayfalara Basılsın: Rapor başlık bilgisinin tüm sayfalara basılması isteniyorsa, işaretlenmelidir.

**Kullanıcı Sıralama ve Gruplamayı Değiştirilebilsin:** Rapordaki mevcut listeleme ve gruplamanın kullanıcı tarafından değiştirilebilmesi isteniyorsa, işaretlenir.

Erişim Ağacındaki Yeri: Raporun erişim ağacında hangi menüde listeleneceği girilir.

| Raporlama Öncesi Çalışacak Sorgu- |                |
|-----------------------------------|----------------|
|                                   |                |
| <b></b>                           |                |
| Vazgeç                            | Geri İleri Son |

Raporlama öncesinde çalışacak cursor, view vb için hazırlanmış queryler raporlama öncesi çalışacak sorgu penceresinden girilir.

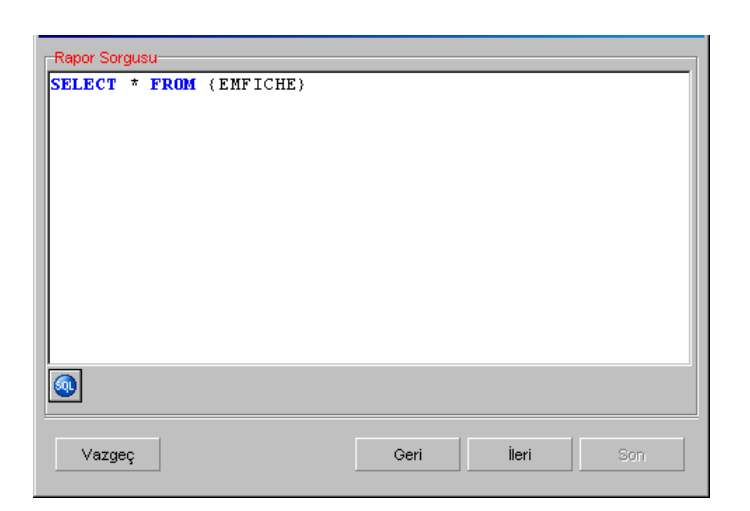

Rapor Sorgusu penceresinde, listeleme için kullanılacak query girilmektedir. Bu pencerede, rapor tasarımının dışarı alınıp başka bir firmada içeri alındığında sorun oluşturmaması için, firma ve dönem bilgisi girilmeden tablo isimleri küme parantezi içinde girilebilir.

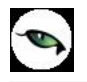

İstenirse sol alt köşedeki "SQL" ikonundan query editörüne ulaşılabilir.

| <br>Table Browser X | 🕥 😓 # 🔩 😒              | 00 |
|---------------------|------------------------|----|
| Cuck Hint           | SELECT * FROM (EMFICHE |    |
|                     |                        |    |

| LOGICALREF       Longint       4       Fill Empty Report Field Names       Image: Strain Strain                         | ngint 4<br>aaliint 2<br>tring 9<br>te 4<br>tring 11<br>tring 11 |                                              | III Empty Report Field Name                | s From Query Field Names                                                                                                    |                                                                     |
|----------------------------------------------------------------------------------------------------|-----------------------------------------------------------------|----------------------------------------------|--------------------------------------------|----------------------------------------------------------------------------------------------------|---------------------------------------------------------------------|
| TRCODE     SmallInt     2       FICHENO     CString     9       DATE_     Date     4       SPECODE     CString     11       CYPHCODE     CString     11       DOCODE     CString     9       BRANCH     SmallInt     2       DEPARTMENT     SmallInt     2       SWDULENO     SmallInt     2       SWDULENO     SmallInt     2       SWDULENO     SmallInt     2       SWDULENO     SmallInt     2                                                                                                    | tring 9<br>te 4<br>tring 11<br>tring 11<br>tring 9              |                                              |                                            | s From Query Field Names                                                                                                    |                                                                     |
| FICHENO       CString       9       V       V       Image: Constraint of the stress of the stress of the str                                 | tring 9<br>te 4<br>tring 11<br>tring 11                         |                                              | <br> <br> <br> <br> <br> <br> <br>         | Image: Second second second |                                                                     |
| Date     4     V     V       SPECODE     CString     11     V     V       CYPHCODE     CString     11     V     V       DOCODE     CString     9     V     V       BRANCH     SmallInt     2     V     V       DEPARTMENT     SmallInt     2     V     V       SOURCEFREF     LongInt     4     V     V                                                                                                    | tring 11<br>tring 11                                            |                                              | <b>N</b>                                   | য<br>য<br>য                                                                                                    |                                                                     |
| SPECODE       CString       11       Image: Constraint of the constraint of the constraint of the                | tring 11<br>tring 11                                            |                                              | <ul><li>✓</li><li>✓</li></ul>              | ।<br>।<br>।                                                                                                    |                                                                     |
| CYPHCODE       CString       11       Image: CString       Image: CString                                                                                                    | tring 11                                                        |                                              |                                            |                                                                                                    |                                                                     |
| DOCODE     CString     9     Image: Constraint of the constraint of the cons | tring 0                                                         |                                              |                                            |                                                                                                    |                                                                     |
| BRANCH     Smallint     2     Image: Constraint of the state of the state of t | unig a                                                          |                                              | <b>v</b>                                   |                                                                                                    |                                                                     |
| DEPARTMENT     Smallint     2     Image: Constraint of the state of the state  | allInt 2                                                        |                                              | ~                                          |                                                                                                    |                                                                     |
| MODULENO     SmallInt     2     Image: Construction of the state of the stateo | allint 2                                                        |                                              |                                            | V                                                                                                    |                                                                     |
| SOURCEFREF LongInt 4                                                                                                    | allint 2                                                        |                                              | <b>v</b>                                   |                                                                                                    |                                                                     |
|                                                                                                    | ngInt 4                                                         |                                              | <b>v</b>                                   |                                                                                                    |                                                                     |
| <u> </u>                                                                                                    |                                                                 |                                              |                                            |                                                                                                    | Þ                                                                   |
|                                                                                                    |                                                                 | Illint 2<br>Illint 2<br>Illint 2<br>Illint 4 | Illint 2<br>Illint 2<br>Illint 2<br>gint 4 | IIInt   2     IIInt   2     IIInt   2     IIInt   4                                                                                                    | IIInt  2  V  V    IIInt  2  V  V    IIInt  2  V  V    gint  4  V  V |

| Sorgu Alan Adı | Alan Türü | Büyüklük | Rapor Alan Adı | Rapor A |
|----------------|-----------|----------|----------------|---------|
| LOGICALREF     | Longint   | 4        | LOGICALREF     |         |
| FRCODE         | Smallint  | 2        | TRCODE         |         |
| FICHENO        | CString   | 9        | FİŞ NUMARASI   |         |
| DATE_          | Date      | 4        | TARİH          |         |
| SPECODE        | CString   | 11       | SPECODE        |         |
| CYPHCODE       | CString   | 11       | CYPHCODE       |         |
| DOCODE         | CString   | 9        | DOCODE         |         |
| BRANCH         | Smallint  | 2        | BRANCH         |         |
| DEPARTMENT     | Smallint  | 2        | DEPARTMENT     |         |
| MODULENO       | Smallint  | 2        | MODULENO       |         |
| SOURCEFREF     | LongInt   | 4        | SOURCEFREF     |         |
|                |           |          |                | Þ       |
|                |           |          |                |         |
| Vazgec         |           | Geri     | İleri          | Son     |

Raporda listelenecek kolon başlıkları, Rapor Alanları penceresinden manuel olarak girilebileceği gibi, sağ mouse'dan öndeğer başlıklar da yüklenebilir. Rapor alanları penceresinde mevcut kolonlar ve işlevleri aşağıdaki gibidir.

Rapor Alan Adı: Raporda listelenecek kolon başlığı

**Rapor Alanlarında Göster:** Rapor tasarımında, veri alanlarında ilgili alanın listelenmesi/listelenmemesi belirlenir.

Öndeğer Tasarımda Göster: Veri alanlarında listelenecek bir alanın, öndeğer tasarımda tanımlanmış/tanımlanmamış olmasını belirler.

**Toplamlarda Göster:** İlgili alanın toplamının alınması için kullanılır.

Alan Genişliği (mm): İlgili alan için ayrılacak genişlik bilgisi girilir.

**Gösterim Şekli:** Alanlar türüne göre Numeric, text, date formatında listelenebilir. Numeric alanlar için kullanıcı tarafından Pict List seçimi yapılması durumunda Uygulama Alt Liste ve Özel Liste alanları aktif duruma gelecektir.

**Uygulama Alt Liste:** Pict list seçilmesi durumunda database'den dönen bilgilerin karşılığı öndeğer olarak eklenmiş uygulama alt listesinden seçilebilir.

Özel Liste: Uygulama alt listesinde yer almayan listeler, kullanıcı tarafından özel listede hazırlanabilir.

| Filtreler    |               |            |                  |                              |   |
|--------------|---------------|------------|------------------|------------------------------|---|
| Filtre Adı   | Filtre Türü   | Sorgu Tipi | Sorgu Alan Adı   | Uygulama Kayıtlarından Seçim | U |
| Fiş Numarası | Metin aralığı | Master     | FICHENO (FİŞ NUN | Muhasebe Fişleri (Fiş No)    |   |
|              |               |            |                  |                              |   |
|              | - <b>-</b>    | -          |                  |                              |   |
|              | Metic         | <u> </u>   |                  |                              |   |
|              | Metin         | aralığı    |                  |                              |   |
|              | Sayı          |            |                  |                              |   |
|              | Sayı<br>Tarih | aralığı    |                  |                              |   |
|              |               |            |                  |                              |   |
|              |               |            |                  |                              |   |
|              |               |            |                  |                              |   |
|              |               |            |                  |                              | D |
|              |               |            |                  |                              |   |
| Vazgeo       |               |            | Geri             | leri Son                     |   |
|              |               |            |                  |                              |   |

Filtreler penceresinde, hazırlanan rapor için seçilebilecek filtre hazırlanabilmektedir.

| Rapor Tasarımı      |      |           |
|---------------------|------|-----------|
| Mevcut Tasatımı Sil |      |           |
| Tasarla             |      |           |
| Siralama - Gruplama |      |           |
|                     |      |           |
|                     |      |           |
|                     |      |           |
|                     |      |           |
|                     |      |           |
|                     |      |           |
| Vazgeç              | Geri | İleri Son |

Son aşamada, "Tasarla" seçeneği ile query ile listelenecek veriler için hazırlanan öndeğer tasarıma girilebilir. Tasarımın kaydedilmesi durumunda "Son" seçeneği ile rapor tasarımı tamamlanmış olacaktır.

| . <b>19</b> |             |          |                                                                                                    |                                                                                                    |           |                                                                                                    |                                                                                                    |                                                                                                    |            |             |         |                                                                                                    |         |       |                                                                                                    |     |         |        |          |          |                   | _ 🗆           |
|-------------|-------------|----------|----------------------------------------------------------------------------------------------------|----------------------------------------------------------------------------------------------------|-----------|----------------------------------------------------------------------------------------------------|----------------------------------------------------------------------------------------------------|----------------------------------------------------------------------------------------------------|------------|-------------|---------|----------------------------------------------------------------------------------------------------|---------|-------|----------------------------------------------------------------------------------------------------|-----|---------|--------|----------|----------|-------------------|---------------|
| s.          | 🖬<br>akla f | Param    | <b>∑</b><br>etreler                                                                                                    | Ala                                                                                                    | in Liste: | si                                                                                                    |                                                                                                    |                                                                                                    |            |             |         |                                                                                                    |         |       |                                                                                                    |     |         |        |          |          |                   |               |
| 1           | 5           | Ξ.       |                                                                                                    | Ē                                                                                                    | ≣         | ≣                                                                                                    |                                                                                                    | A                                                                                                    | ⊿\$        |             |         | Ţ                                                                                                    | ⊔^<br>_ | ļ     | Į⊔<br>_                                                                                                    | J   |         |        |          |          |                   |               |
|             | •           | ap)      |                                                                                                    | $\bigcirc$                                                                                                    | 0         | $\bigcirc$                                                                                                    | —                                                                                                    |                                                                                                    | <b>4</b> 2 |             |         | <b>r</b> Arial                                                                                                    |         | -     | I                                                                                                    | в   | 6       | •      |          |          | -                 | ]             |
|             |             | 1        | 2                                                                                                    | 3                                                                                                    | 4         | 5                                                                                                    | 6                                                                                                    | i                                                                                                    | 7          | 8           | 9       | 10                                                                                                    | 11      | 12    | 13<br>                                                                                                    | 1   | 14      | 15<br> | 16       | 6 1<br>I | 17 <sup>- 7</sup> | 8 1           |
|             | Rap         | or Ba    | şlığı (1)                                                                                                    |                                                                                                    |           |                                                                                                    |                                                                                                    |                                                                                                    |            |             |         |                                                                                                    |         |       |                                                                                                    |     |         |        |          |          |                   |               |
|             |             |          |                                                                                                    |                                                                                                    |           |                                                                                                    |                                                                                                    |                                                                                                    |            | Rapo        | or Baş  | iği <Đ                                                                                                    | 24>     |       |                                                                                                    |     |         |        |          |          |                   |               |
| <b>.</b>    | l F         | Rapor    | Tarihi                                                                                                    | <f4></f4>                                                                                                    | - h       | Günün t                                                                                                    | arihi                                                                                                    |                                                                                                    | 🛛 🖂        | t <f7></f7> | ר.<br>ר |                                                                                                    |         |       |                                                                                                    |     |         |        |          |          |                   |               |
| 1           | F           | irma     | <f8></f8>                                                                                                    |                                                                                                    |           | -irma                                                                                                    | , Firma                                                                                                    | Adı <f< td=""><td>-12&gt;</td><td></td><td></td><td></td><td></td><th></th><th></th><th></th><th></th><th></th><td></td><td></td><td></td><td></td></f<> | -12>       |             |         |                                                                                                    |         |       |                                                                                                    |     |         |        |          |          |                   |               |
| -           | 6           | Çalışm   | a Döne                                                                                                    | emi <f 1<="" th=""><th>3&gt; :</th><th>Dönem</th><th>No <f1< th=""><th>5&gt;</th><th></th><th></th><th></th><th></th><th></th><th></th><th></th><th></th><th></th><th>Sayfa</th><th>a No &lt;</th><th>F20&gt;</th><th>: Sa</th><th>yfa No</th></f1<></th></f> | 3> :      | Dönem                                                                                                    | No <f1< th=""><th>5&gt;</th><th></th><th></th><th></th><th></th><th></th><th></th><th></th><th></th><th></th><th>Sayfa</th><th>a No &lt;</th><th>F20&gt;</th><th>: Sa</th><th>yfa No</th></f1<> | 5>                                                                                                    |            |             |         |                                                                                                    |         |       |                                                                                                    |     |         | Sayfa  | a No <   | F20>     | : Sa              | yfa No        |
| -2          |             | Kullan   | ıcı <f1< td=""><td>6&gt;</td><th>;</th><th>Kullanici</th><td>Adı <f< td=""><td>18&gt;</td><td></td><td></td><td></td><td></td><td></td><th></th><th></th><th></th><th>_</th><th></th><td></td><td></td><td></td><td></td></f<></td></f1<> | 6>                                                                                                    | ;         | Kullanici                                                                                                    | Adı <f< td=""><td>18&gt;</td><td></td><td></td><td></td><td></td><td></td><th></th><th></th><th></th><th>_</th><th></th><td></td><td></td><td></td><td></td></f<>                               | 18>                                                                                                    |            |             |         |                                                                                                    |         |       |                                                                                                    |     | _       |        |          |          |                   |               |
|             | Sati        | ır Başl  | iği [2]                                                                                                    |                                                                                                    |           |                                                                                                    |                                                                                                    |                                                                                                    |            |             |         |                                                                                                    |         |       |                                                                                                    |     |         |        |          |          |                   |               |
| <u> </u>    | 1           |          |                                                                                                    |                                                                                                    | mcon      | E -/E1/                                                                                                    | 125 B                                                                                                    | TC NU                                                                                                    | мара       | ET ]        | TADŤU   | <f107< th=""><th></th><th></th><th></th><th>_</th><th>Eve</th><th>ucor</th><th>)E</th><th></th><th>OCODE</th><th>ZE112</th></f107<> |         |       |                                                                                                    | _   | Eve     | ucor   | )E       |          | OCODE             | ZE112         |
| E           | <u> </u>    | JUICA    | 11.11.11                                                                                                    |                                                                                                    | RCOD      | e vrit                                                                                                    | 13/                                                                                                    | 19 110                                                                                                    | TAKA       | 51          | TAKIN   | CF107                                                                                                    | 만       | LCOD  | -                                                                                                    |     | <u></u> | ncoi   | <i>ж</i> |          | UCUDE             | GII3.         |
|             | Sati        | ırlar [3 | 1                                                                                                    |                                                                                                    |           |                                                                                                    |                                                                                                    |                                                                                                    |            |             |         |                                                                                                    |         |       |                                                                                                    |     |         |        |          |          |                   |               |
| -           |             | GICA     | LREF                                                                                                    |                                                                                                    | RCODE     | E <f104< th=""><th>⊧&gt; F</th><th>İŞ NU</th><th>MARAS</th><th>I</th><th>TARİH</th><th><f108></f108></th><th> [5F</th><th>ECODE</th><th><f11< th=""><th>10&gt;</th><th>СҮР</th><th>HCOD</th><th>E</th><th>D</th><th>OCODE</th><th><f114></f114></th></f11<></th></f104<> | ⊧> F                                                                                                    | İŞ NU                                                                                                    | MARAS      | I           | TARİH   | <f108></f108>                                                                                                    | [5F     | ECODE | <f11< th=""><th>10&gt;</th><th>СҮР</th><th>HCOD</th><th>E</th><th>D</th><th>OCODE</th><th><f114></f114></th></f11<> | 10> | СҮР     | HCOD   | E        | D        | OCODE             | <f114></f114> |
|             | Gru         | ip Topi  | lamı (4)                                                                                                    |                                                                                                    |           |                                                                                                    |                                                                                                    |                                                                                                    |            |             |         |                                                                                                    |         |       |                                                                                                    |     |         |        |          |          |                   |               |

| Ünite                | Ünite                               |           |          |                    |
|----------------------|-------------------------------------|-----------|----------|--------------------|
| 🖲 Ekran              |                                     |           |          |                    |
| 🔿 Yazıcı             | O yazıcı Sayrasını                  | a Gore    |          |                    |
| 🔿 Ascii Dosya        | <ul> <li>Rapor Olçülerin</li> </ul> | ie Gore   |          |                    |
| C MS Excel Dosyası   |                                     |           |          |                    |
| C MS Access          | Filtreleri yazdır                   |           |          |                    |
| C HTML Dosyası       |                                     |           |          |                    |
| C PDF Dosyası        | Kullanici Rapor                     | Tasarımı  |          |                    |
| C Tablo              | Rapor Tanımı                        |           |          |                    |
|                      |                                     |           |          |                    |
| Filtreler            |                                     | Seçilen F | iltreler |                    |
| 🖃 🗈 🛛 Fiş Numarası   |                                     |           | Adı      | Değeri             |
|                      |                                     | + Fiş N   | umarası  |                    |
|                      |                                     |           |          |                    |
|                      | Fiş Numarası                        |           |          |                    |
|                      |                                     | 0000002   | 🗸 🗙      |                    |
|                      | j_ Grup Lanimi                      | 0000009   |          |                    |
|                      |                                     | 0000000   |          |                    |
|                      |                                     |           |          | -                  |
|                      |                                     |           |          |                    |
|                      |                                     |           |          |                    |
|                      |                                     |           |          |                    |
|                      |                                     |           |          |                    |
|                      |                                     |           |          |                    |
|                      |                                     |           |          |                    |
|                      |                                     |           |          |                    |
|                      |                                     |           |          | •                  |
| L                    |                                     |           |          |                    |
| Filtre <u>Y</u> ükle | Filtre <u>K</u> aydet 🔲 🖪           | â 🔊       |          | 🗸 Başlat 🛛 🗙 Kapat |

|                                                      | <b>3</b> 100                          |               |               | 🕅 🔍 🏈        | • • •     | •       |   |
|------------------------------------------------------|---------------------------------------|---------------|---------------|--------------|-----------|---------|---|
|                                                      |                                       | Mu            | hasebe Fiş Li | <u>stesi</u> |           |         |   |
| Rapor Tarihi<br>Firma<br>Çalışma Dönemi<br>Kullanıcı | :Muhasebe F<br>:1 , TI<br>:1<br>:LOGO | is //<br>GERI |               |              | Sæ        | yfa No: |   |
| LOGICALREF                                           | TRCODE                                | FİŞ NUMARASI  | TARİH         | SPECODE      | CYPHCODE  | DOCODE  | _ |
| 2                                                    | 4                                     | 0000002       | 05.09.2005    |              |           |         |   |
| 3                                                    | 4                                     | 0000003       | 05.09.2005    |              |           |         |   |
| 4                                                    | 4                                     | 00000004      | 06.09.2005    |              |           |         |   |
| 5                                                    | 4                                     | 00000005      | 05.09.2005    |              |           |         |   |
| 6                                                    | 4                                     | 00000006      | 09.09.2005    |              |           |         |   |
| 7                                                    | 4                                     | 0000007       | 09.09.2005    |              |           |         |   |
| 8                                                    | 4                                     | 0000008       | 01.09.2005    |              |           |         |   |
| 9                                                    | 4                                     | 0000009       | 01.09.2005    |              |           |         |   |
|                                                      | <b>_</b>                              |               |               |              | 000.00.00 |         |   |

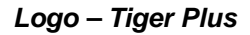

|   | 200 | ٩ |
|---|-----|---|
| 1 |     | 1 |
|   | ~   |   |
|   |     | 1 |

#### **Detaylı Rapor Tanımı**

Detaylı Liste hazırlanmak istenmesi durumunda, Genel penceresinde "Detaylar Filtreye Göre Listelensin" seçeneği işaretlenmelidir. Bu durumda rapor sihirbazında ilerlendiğinde detayda listelenecek bilgi için "Detay Sorgu" penceresi açılacaktır. Aşağıdaki işlem adımları takip edilerek bu pencereye ulaşılabilir.

| Genel<br>Adı           | Detaylı Muhasebe Fiş Listesi                       |
|------------------------|----------------------------------------------------|
| Tipi                   | Detaylı Liste                                      |
| Statü                  | Kullanımda                                         |
| Başlık                 | Detaylı Muhasebe Fiş Listesi                       |
|                        | 🔲 Başlık Bilgisini Filtreden Al                    |
|                        | 🔽 Başlık Tüm Sayfalara Basılsın                    |
|                        | 🔲 Kullanıcı Sıralama ve Gruplamayı Değiştirebilsin |
|                        | Detaylar Filtreye Göre Listelensin                 |
| Erişim Ağacındaki Yeri | Defter ve Dökümler                                 |
|                        |                                                    |
| Vazgeç                 | Geri İleri Son                                     |

| Raporlama Öncesi Çalışacak Sorgu |                |
|----------------------------------|----------------|
|                                  |                |
|                                  |                |
|                                  |                |
|                                  |                |
|                                  |                |
|                                  |                |
|                                  |                |
|                                  |                |
|                                  |                |
| •                                |                |
| Vazgeç                           | Geri İleri Son |

| Rapor Sorgusu |           |      |       |     |
|---------------|-----------|------|-------|-----|
| SELECT * FROM | {EMFICHE} |      |       |     |
|               |           |      |       |     |
|               |           |      |       |     |
|               |           |      |       |     |
|               |           |      |       |     |
|               |           |      |       |     |
|               |           |      |       |     |
|               |           |      |       |     |
|               |           |      |       |     |
|               |           |      |       |     |
|               |           |      |       |     |
| <b>Q</b>      |           |      |       |     |
|               |           |      |       |     |
| Vazgec        |           | Geri | İleri | Son |
| 102304        |           |      |       |     |

| Sorgu Alan Adı | Alan Türü | Büyüklük | Rapor Alan Adı | Rapor Ala |
|----------------|-----------|----------|----------------|-----------|
| LOGICALREF     | LongInt   | 4        | LOGICALREF     |           |
| TRCODE         | Smallint  | 2        | TRCODE         |           |
| FICHENO        | CString   | 9        | FİŞ NO         |           |
| DATE_          | Date      | 4        | FİŞ TARİHİ     |           |
| SPECODE        | CString   | 11       | ÖZEL KOD       |           |
| CYPHCODE       | CString   | 11       | CYPHCODE       |           |
| DOCODE         | CString   | 9        | DOCODE         |           |
| BRANCH         | Smallint  | 2        | BRANCH         |           |
| DEPARTMENT     | Smallint  | 2        | DEPARTMENT     |           |
| MODULENO       | Smallint  | 2        | MODULENO       |           |
| SOURCEFREF     | LongInt   | 4        | SOURCEFREF     | [         |
|                |           |          |                | ▶         |
|                |           |          |                |           |
| Vazgeç         |           | Geri     | İleri          | Son       |

| Detay Sorgusu |                |
|---------------|----------------|
| SELECT * FROM | (EMFLINE)      |
|               |                |
|               |                |
|               |                |
|               |                |
|               |                |
|               |                |
|               |                |
|               |                |
| <b>@</b>      |                |
| <u> </u>      |                |
| Vazgeç        | Geri İleri Son |
|               |                |

Görüldüğü üzere, stok fişlerinin listeleneceği raporda fiş satırlarının da listelenebilmesi için STLINE table'ı detayda belirtilmiştir. Bu işlemin ardından Detay alanları ve fiş table'ı STFICHE ile stok satırlarının tutulduğu STLINE arasındaki referans ilişkisi için "Rapor Sorgusu-Detay Sorgu İlişkileri" penceresine ulaşılacaktır.

| Sorgu Alan Adı | Alan Türü | Büyüklük | (*) Rapor Alan Adı | Rapor A |
|----------------|-----------|----------|--------------------|---------|
| .OGICALREF     | LongInt   | 4        | LOGICALREF         |         |
| DATE_          | Date      | 4        | TARİH              |         |
| SIGN           | Smallint  | 2        | SIGN               |         |
| ACCOUNTREF     | LongInt   | 4        | ACCOUNTREF         |         |
| ACCFICHEREF    | LongInt   | 4        | MUH.FİŞ REFERANSI  |         |
| ENTERREF       | LongInt   | 4        | CENTERREF          |         |
| RCODE          | Smallint  | 2        | TRCODE             |         |
| BRANCH         | Smallint  | 2        | BRANCH             |         |
| EBIRCODE       | CString   | 25       | KEBIRCODE          |         |
| ACCOUNTCODE    | CString   | 25       | ACCOUNTCODE        |         |
| PECODE         | CString   | 17       | SPECODE            |         |
|                |           |          |                    | •       |
|                |           |          |                    |         |
| Vazgec         |           | Geri     | İleri              | Son     |

| 4 |   |   |
|---|---|---|
|   | - |   |
| • |   | 1 |

| Rapor Sorgusu - Detay Sorgu İlişkileri |                   |                |       |  |  |  |  |  |  |
|----------------------------------------|-------------------|----------------|-------|--|--|--|--|--|--|
| Rapor Sorgu Alanı                      | Detay Sorgu Alanı | Ek Koşul (AND) | Ek Ko |  |  |  |  |  |  |
| LOGICALREF                             | ACCFICHEREF 🗾     |                |       |  |  |  |  |  |  |
|                                        | _                 |                |       |  |  |  |  |  |  |
|                                        |                   |                |       |  |  |  |  |  |  |
|                                        |                   |                |       |  |  |  |  |  |  |
|                                        |                   |                |       |  |  |  |  |  |  |
|                                        |                   |                |       |  |  |  |  |  |  |
|                                        |                   |                |       |  |  |  |  |  |  |
|                                        |                   |                |       |  |  |  |  |  |  |
|                                        |                   |                |       |  |  |  |  |  |  |
|                                        |                   |                |       |  |  |  |  |  |  |
|                                        |                   |                | •     |  |  |  |  |  |  |
|                                        |                   |                |       |  |  |  |  |  |  |
| Vazgeç                                 | Geri              | İleri          | Son   |  |  |  |  |  |  |

| Filtreler  |             |            |                |                     |
|------------|-------------|------------|----------------|---------------------|
| Filtre Adı | Filtre Türü | Sorgu Tipi | Sorgu Alan Adı | Uygulama Kayıtlarır |
|            | -           | Master     |                | -                   |
|            |             |            |                |                     |
|            |             |            |                |                     |
|            |             |            |                |                     |
|            |             |            |                |                     |
|            |             |            |                |                     |
|            |             |            |                |                     |
|            |             |            |                |                     |
|            |             |            |                |                     |
|            |             |            |                |                     |
| •          |             |            |                | F                   |
|            |             |            |                |                     |
| Vazgeç     |             | Geri       | İleri          | Son                 |
|            |             |            |                |                     |

| <br>  Sa | 🚽 🗹 🔞<br>akla Parametreler Alan Listesi                                                                                |
|----------|----------------------------------------------------------------------------------------------------|
| <b>!</b> | ≝┗ ■ ≡ ≡ ■ ▲ ₄ 号 글 별 비 ዞ                                                                                               |
|          |                                                                                                    |
|          | 1 2 3 4 5 6 7 8 9 10 11 12 13 14 15 16 17 18                                                                           |
|          | Rapor Başlığı [1]                                                                                                    |
|          | Rapor Başlığı <f24></f24>                                                                                              |
|          | Rapor Tarihi <f4> : Günün tarihi / Saat <f7></f7></f4>                                                                 |
| -1       | Firma <f8> Firma  , Firma Adı <f12></f12></f8>                                                                         |
|          | Çalışma Dönemi <f13>     : Dönem No <f15>       Sayfa No <f20>     : Sayfa</f20></f15></f13>                           |
| -2       | Kullanici <f16> :Kullanici Adi <f18></f18></f16>                                                                       |
|          | Satır Başlığı [2]                                                                                                    |
| -        | LOGICALREF TRCODE <f103> FI5 NO <f105> FI5 TARIHI ÖZEL KOD CYPHCODE DOCODE <f< td=""></f<></f105></f103>               |
|          | Satırlar [3]                                                                                                    |
| -        | LOGICALREF TRCODE <f104> FIŞ NO <f106> FİŞ TARİHİ ÖZEL KOD <f110> CYPHCODE DOCODE <f< td=""></f<></f110></f106></f104> |
|          | Grup Toplami [4]                                                                                                    |
| -        |                                                                                                    |
|          | Detay Başlığı [5]                                                                                                    |
| -        | LOGICALREF TARIH <f193> 5IGN <f195> ACCOUNTREF MUH.FI5 CENTERREF TRCODE <f< th=""></f<></f195></f193>                  |
|          | Detay Satırları [6]                                                                                                    |
| -        | LOGICALREF TARIH <f194> SIGN <f196> ACCOUNTREF MUH.FIS CENTERREF TRCODE <f2< td=""></f2<></f196></f194>                |

| Ünite                                                                             | Ünite                                                                |    |                        |        |
|-----------------------------------------------------------------------------------|----------------------------------------------------------------------|----|------------------------|--------|
| Ekran     Yazıcı     Ascii Dosya     MS Excel Dosyası     MS Access     MS Access | C Yazıcı Sayfasına Göre<br>Rapor Ölçülerine Göre<br>Fitreleri yazdır |    |                        |        |
| C PDE Dosvasi                                                                     | 🔲 Kullanıcı Rapor Tasarımı                                           |    |                        |        |
| C Tablo                                                                           | Rapor Tanımı                                                         |    |                        |        |
| Filtreler                                                                         | n                                                                    | Se | çilen Filtreler<br>Adı | Değeri |
| Hayır<br>Vevet                                                                    |                                                                      | ŀ  | Detaylar Listelensin   | Evet   |
|                                                                                   | _                                                                    |    |                        |        |
|                                                                                   |                                                                      |    |                        |        |
|                                                                                   |                                                                      |    |                        |        |

| - | U 🕢 📼 日                                              | 100                                   | <b>I</b>                               |                  | ୯୭ ବ୍          |            |         | 0      |
|---|------------------------------------------------------|---------------------------------------|----------------------------------------|------------------|----------------|------------|---------|--------|
|   | Rapor Tarihi<br>Firma<br>Çalışma Dönemi<br>Kullanıcı | : Detaylı M<br>: 1 ,<br>: 1<br>: LOGO | <u>Detar</u><br>uhasebe / /<br>TIGER I | ylı Muhasebe Fiş | <u>Listesi</u> | Sa         | ıfa No: |        |
|   | LOGICALREF                                           | TRCODE                                | F15 NO                                 | FIŞ TARİHİ       | ÖZEL KOD       | CYPHCODE   | DOCODE  |        |
|   | 2                                                    | 4                                     | 00000002                               | 05.09.2005       |                |            |         |        |
|   | LOGICALREF                                           | TARÎH                                 | SIGN                                   | ACCOUNTREF       | MUH.FİŞ        | CEN TERREF | TRCODE  |        |
|   | 3                                                    | 05.09.2005                            |                                        | 116              | 2              |            | 4       |        |
|   | 4                                                    | 05.09.2005                            | 1                                      | 29               | 2              |            | 4       |        |
|   | 5                                                    | 05.09.2005                            | 1                                      | 149              | 2              |            | 4       |        |
|   | 3                                                    | 4                                     | 00000003                               | 05.09.2005       |                |            |         |        |
|   | LOGICALREF                                           | TARÎH                                 | SIGN                                   | ACCOUNTREF       | MUH.FİŞ        | CEN TERREF | TRCODE  | 1      |
|   | 6                                                    | 05.09.2005                            |                                        | 202              | 3              |            | 4       |        |
|   | 7                                                    | 05.09.2005                            | 1                                      | 29               | 3              |            | 4       |        |
| • | 4                                                    | 4                                     | 00000004                               | 06.09.2005       |                |            |         | -<br>- |
| C | da 1                                                 | manland                               |                                        |                  |                | 000-00-01  |         |        |

#### **Kullanıcı Hakları**

Rapor üretici ile eklenen raporların, hangi firmalarda hangi kullanıcılar tarafından kullanılabileceği, rapor üzerinde Değiştir\Kullanıcı Hakları menüsünden belirlenir.

Kullanıcı hakları seçeneği ile ilk olarak firma seçimi ardından da seçilen firmadaki kullanıcı yetkileri belirlenir.

| Kullanici | Rapor Tasarımı | Kullanıcı Tanımlı Ra | Rapor Kullanımı |   |
|-----------|----------------|----------------------|-----------------|---|
| LOGO      | $\overline{}$  | $\checkmark$         |                 |   |
| А         |                |                      |                 |   |
|           |                |                      |                 |   |
|           |                |                      |                 |   |
|           |                |                      |                 |   |
|           |                |                      |                 |   |
|           |                |                      |                 |   |
|           |                |                      |                 |   |
|           |                |                      |                 |   |
|           |                |                      |                 | • |

Kullanıcı haklarının verilmesinin ardından ilgili kullanıcı, rapor sihirbazının Genel penceresinde belirtilen erişim ağacında ilgili raporu kullanabilecektir.

# İş Akış Yönetimi Raporları

### **Rol Tanımları Listesi**

Rol tanımlarının listelendiği rapor seçeneğidir. İş Akış Yönetimi program bölümünde Raporlar menüsü altında yer alır. Filtre seçenekleri şunlardır:

| Filtre         | Değeri        |
|----------------|---------------|
| Rol Kodu       | Grup / Aralık |
| Rol Açıklaması | Grup / Aralık |
| Rol Özel Kodu  | Grup / Aralık |
| Rol Yetki Kodu | Grup / Aralık |
| Kullanıcılar   | Grup / Aralık |

## İş Akış Kartları Listesi

İş akış kartlarının listelendiği rapor seçeneğidir. İş Akış Yönetimi program bölümünde Raporlar menüsü altında yer alır. Filtre seçenekleri şunlardır:

| Filtre                      | Değeri                     |
|-----------------------------|----------------------------|
| İş Akış Kodu                | Grup / Aralık              |
| İş Akış Açıklaması          | Grup / Aralık              |
| İş Akış Özel Kodu           | Grup / Aralık              |
| İş Akış Yetki Kodu          | Grup / Aralık              |
| Statüsü                     | Kullanımda / Kullanım Dışı |
| Görev Tipi                  | Onay / Diğer               |
| Görev Yeri                  | Görev yeri seçenekleri     |
| Geçerlilik Başlangıç Tarihi | Başlangıç-Bitiş            |
| Geçerlilik Bitiş Tarihi     | Başlangıç-Bitiş            |
| İşlem                       | İşlem seçenekleri          |

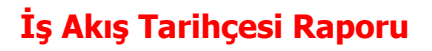

İş akış tarihçesinin alındığı rapordur. İş Akış Yönetimi bölümünde Raporlar menüsü altında yer alır. Filtre seçenekleri şunlardır:

| Filtre                     | Değeri                         |
|----------------------------|--------------------------------|
| Kayıt Türü                 | Kayıt türü seçenekleri         |
| Malzeme Türü               | Malzeme kayıt türü seçenekleri |
| Malzeme Kodu               | Grup / Aralık                  |
| Malzeme Açıklaması         | Grup / Aralık                  |
| Malzeme Özel Kodu          | Grup / Aralık                  |
| Malzeme Yetki Kodu         | Grup / Aralık                  |
| Malzeme Üretici Kodu       | Grup / Aralık                  |
| Malzeme Grup Kodu          | Grup / Aralık                  |
| Malzeme Sınıfı Özellikleri | Özellik değerleri              |
| Üst Malzeme Kodu           | Grup / Aralık                  |
| Cari Hesap Kodu            | Grup / Aralık                  |
| Cari Hesap Ünvanı          | Grup / Aralık                  |
| Cari Hesap Özel Kodu       | Grup / Aralık                  |
| Cari Hesap Yetki Kodu      | Grup / Aralık                  |
| Fiş Tarihi                 | Başlangıç-Bitiş                |
| Görev Tipi                 | Onay/Diğer                     |
| Başlangıç Tarihi           | Başlangıç-Bitiş                |
| Bitiş Tarihi               | Başlangıç-Bitiş                |
| Rol Tanımı                 | Grup / Aralık                  |
| Sorumlu                    | Sorumlu kişi seçimi            |
| Tamamlanma Oranı           | Oran Girisi                    |

# **Görev Listesi**

0

Görev tanımlarının listelendiği seçenektir. İş Akış Yönetimi program bölümünde Raporlar menüsü altında yer alır. Filtre seçenekleri şunlardır:

| Filtre                     | Değeri                         |
|----------------------------|--------------------------------|
| Rol Kodu                   | Grup / Aralık                  |
| Rol Açıklaması             | Grup / Aralık                  |
| Sorumlu                    | Sorumlu kullanıcı girişi       |
| Ekleyen                    | Ekleyen kullanıcı girişi       |
| Görev Tipi                 | Onay / Diğer                   |
| Başlangıç Tarihi           | Başlangıç-Bitiş                |
| Bitiş Tarihi               | Başlangıç-Bitiş                |
| Malzeme Türü               | Malzeme kayıt türü seçenekleri |
| Malzeme Kodu               | Grup / Aralık                  |
| Malzeme Açıklaması         | Grup / Aralık                  |
| Malzeme Özel Kodu          | Grup / Aralık                  |
| Malzeme Yetki Kodu         | Grup / Aralık                  |
| Malzeme Üretici Kodu       | Grup / Aralık                  |
| Malzeme Grup Kodu          | Grup / Aralık                  |
| Malzeme Sınıfı Özellikleri | Özellik değerleri              |
| Üst Malzeme Kodu           | Grup / Aralık                  |
| Cari Hesap Kodu            | Grup / Aralık                  |
| Cari Hesap Ünvanı          | Grup / Aralık                  |
| Cari Hesap Özel Kodu       | Grup / Aralık                  |
| Cari Hesap Yetki Kodu      | Grup / Aralık                  |
| Fiş Tarihi                 | Başlangıç-Bitiş                |